# **Conquering Google Analytics 4:** From Frustration to Mastery

## 200 – 300 Level

Klint Rudolph – The Xcite Group

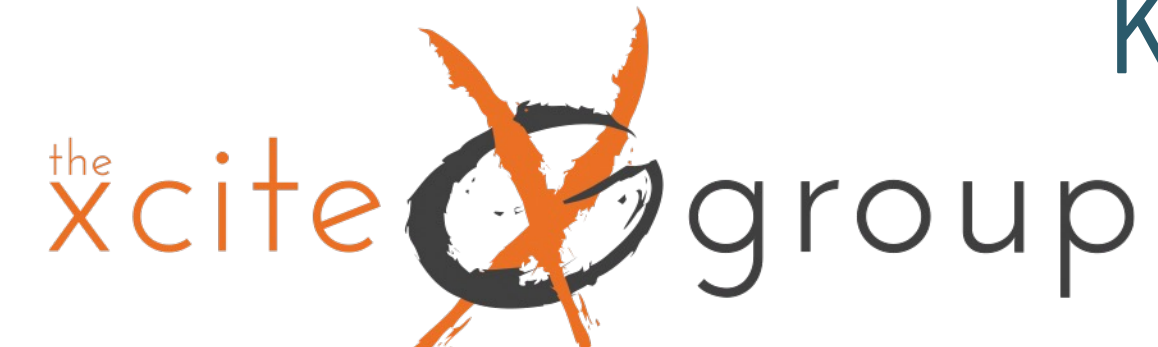

# AMERICAOUTDOORS

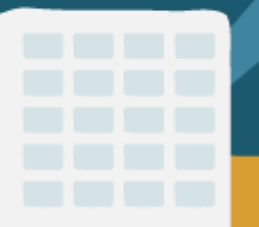

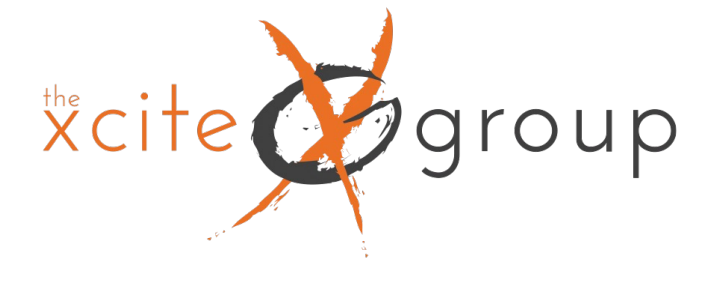

# Introduction

Why is this a 200 – 300 level presentation?

Today's presentation is making some assumptions. 1. You already have installed GA4 and have tried navigating it to understand your visitor data and their engagement with your site. 2. You are frustrated that things don't look the same and the reports and metrics you are used to looking at seem to be missing. 3. You're ready to take the next step and turn your confusion into clarity; utilizing the power of GA4 to help you make more informed decisions on your data.

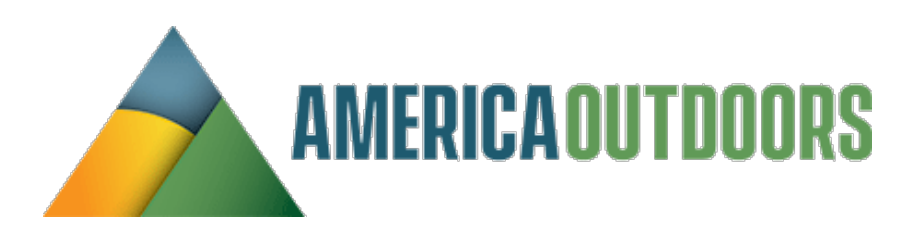

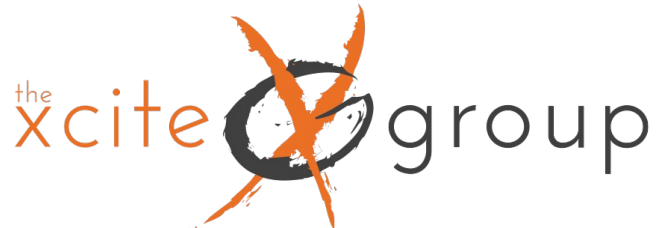

# What Will We Cover Today?

- Dive Into Dimensions And Metrics What's New, Different Or The Same As UA
- 2. How To Clean Up Your Data To Insure That It's As Useful As Possible & Understand What You're Looking For Answers To
- **Customizing Your Reports Dashboard** 3.
- Specific Uses For Event and Conversion Tracking 4.
- Understand The Power Of The Explore Reports & How To Create Them 5.

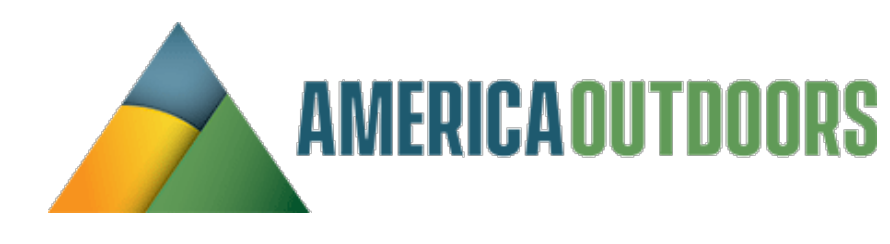

# roup 1. Dive Into Dimensions & Metrics

All reporting in GA4 utilizes Dimensions and Metrics as the report data that compiles any given report; out of the box dashboard reporting or custom reporting. There are literally hundreds of options to select from for both dimensions and metrics, so it's important to understand what they are at their

core.

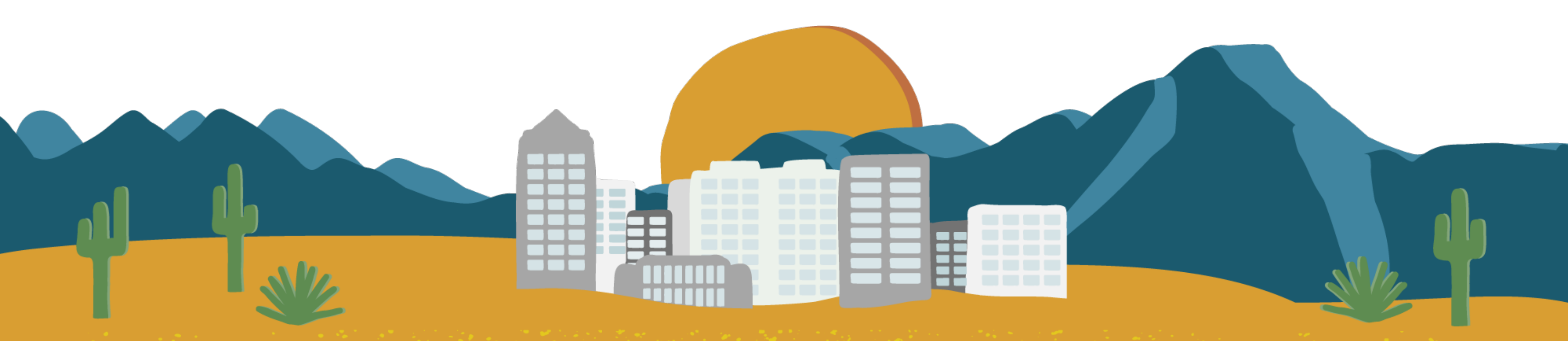

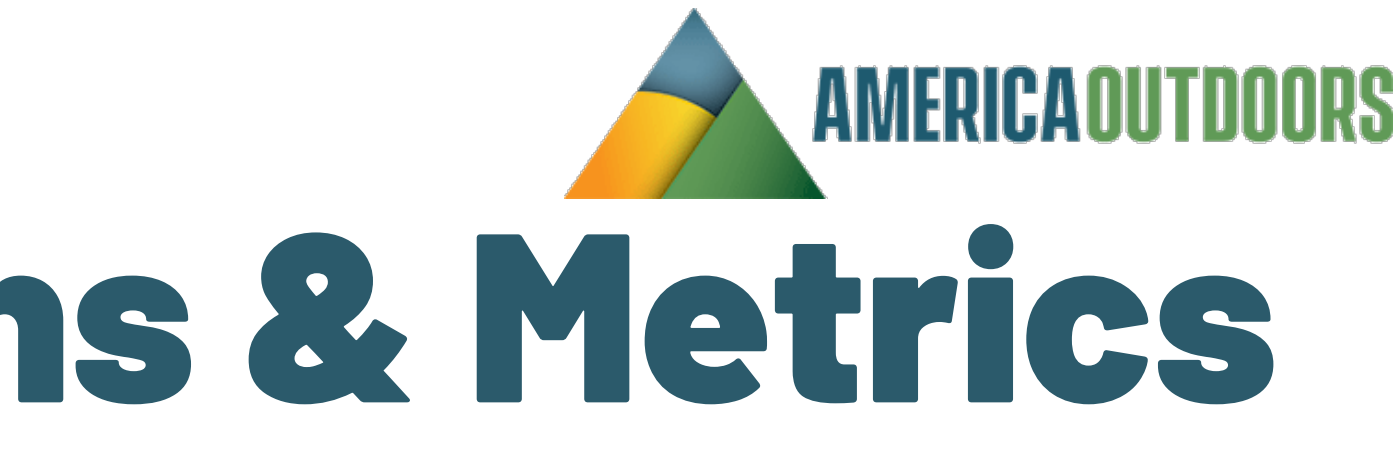

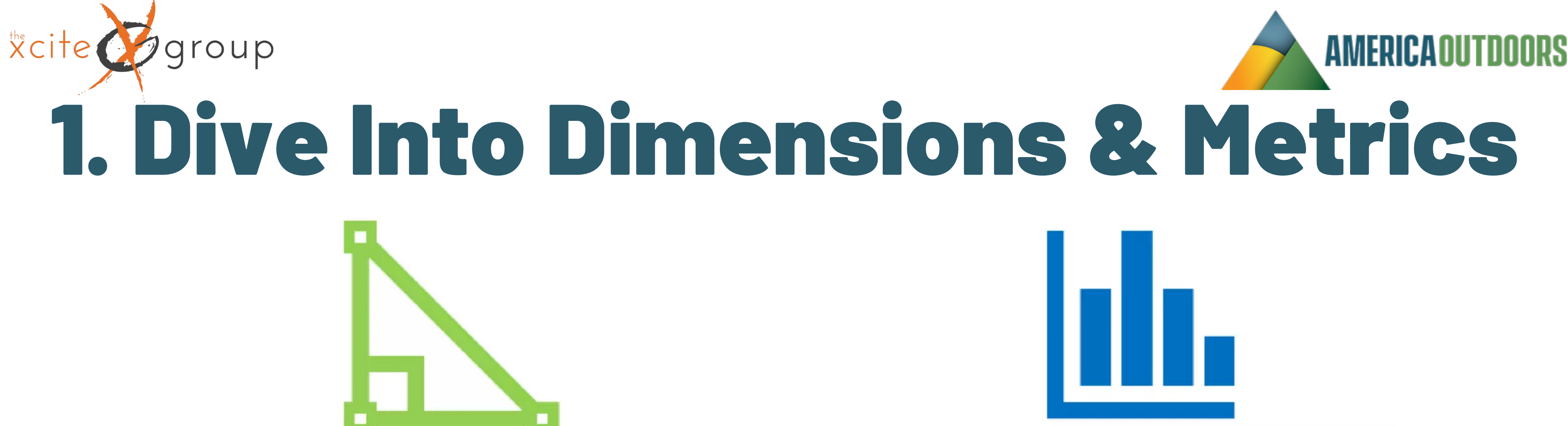

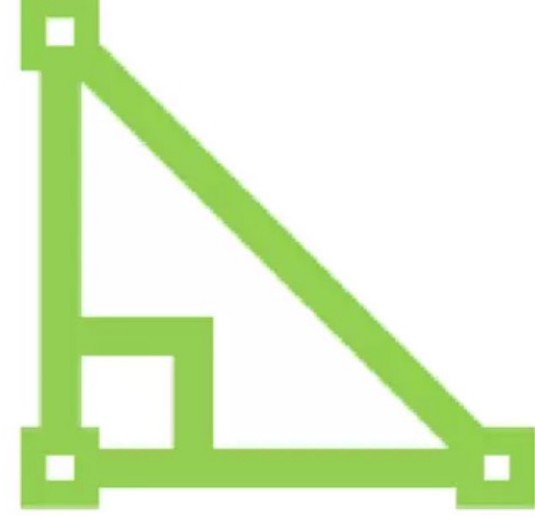

## **Dimensions** (Descriptions)

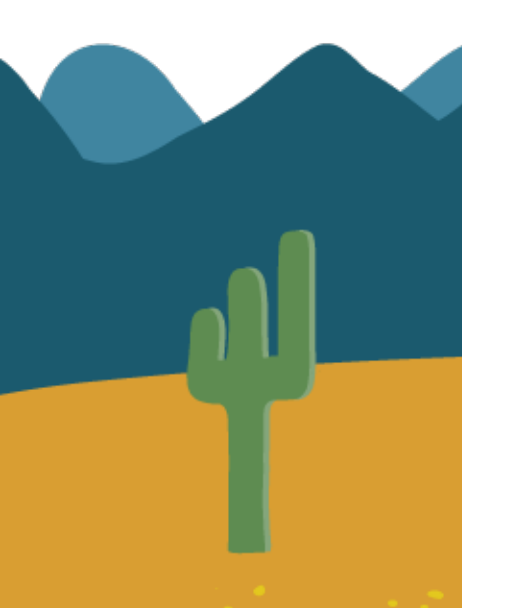

Hostname Page title Page path Link URL Country City Campaign Source Medium

## **Metrics** (Numbers)

Active users New users **Total users** Views Sessions **Engaged sessions** Engagement rate User engagement Event count

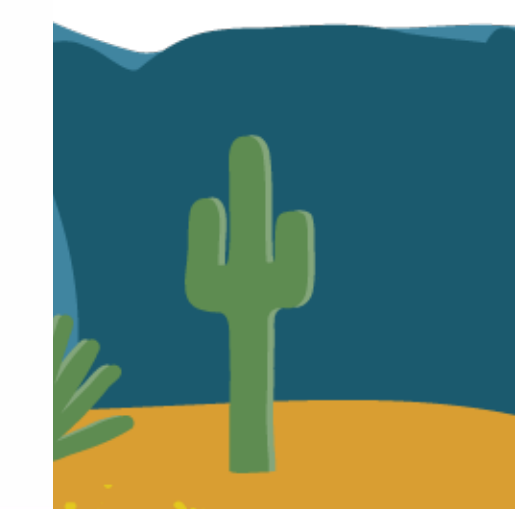

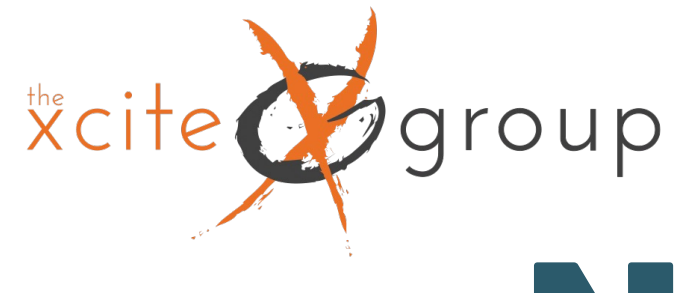

# New Metric: Event Count

Everything in GA4 is an event. In reports, under Engagement – Events, you will see Event Name as the Dimension and Event Count as a Metric. Events measure a specific interaction or occurrence on your website or app. For example, you can use an event to measure when someone loads a page, clicks a link, submits a form or makes a reservation.

This replaces UA - Total Events Under Behavior Reports

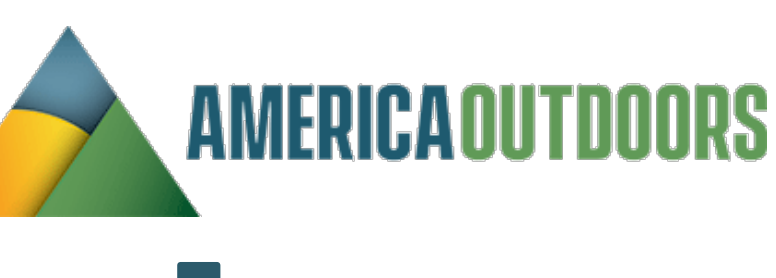

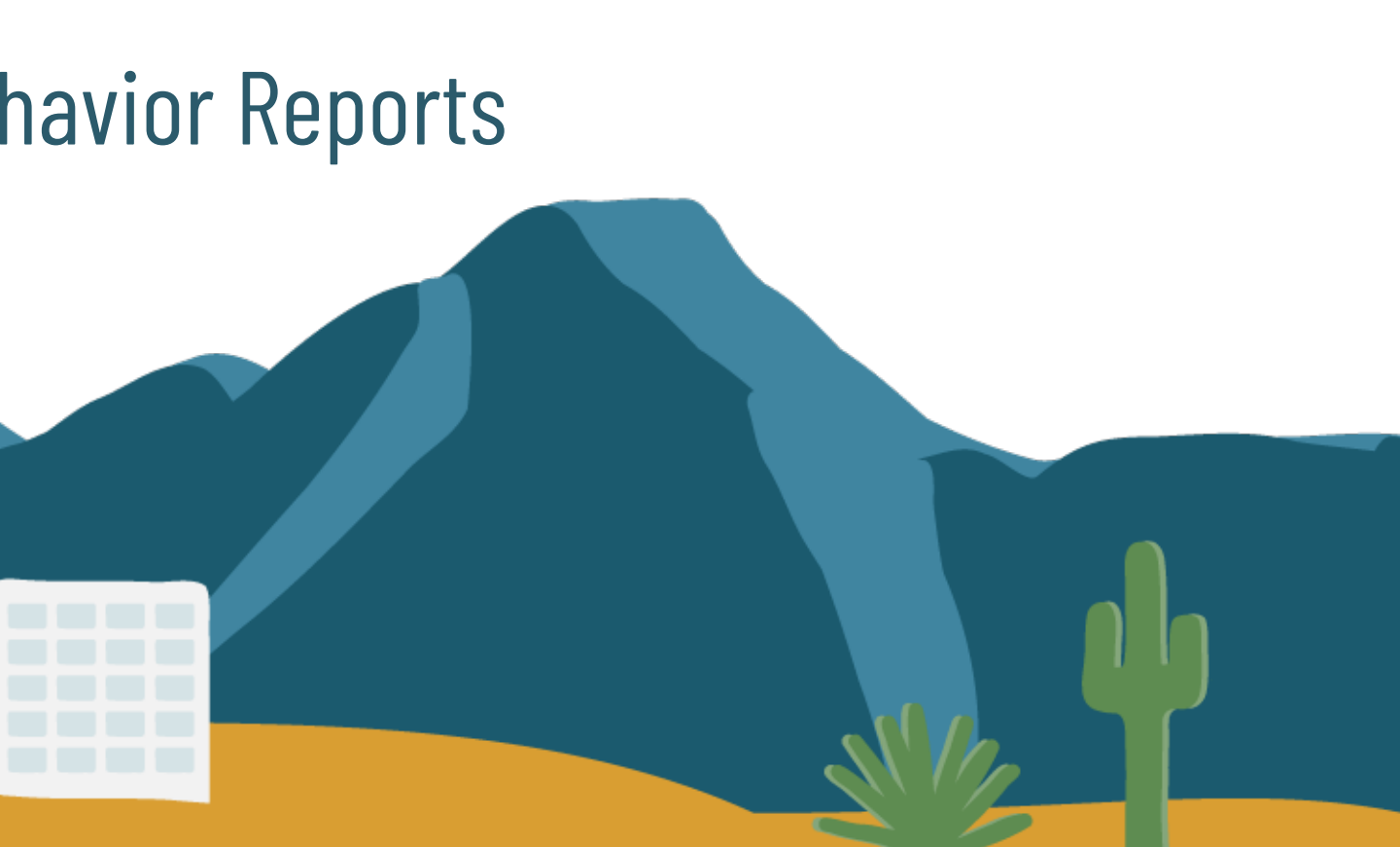

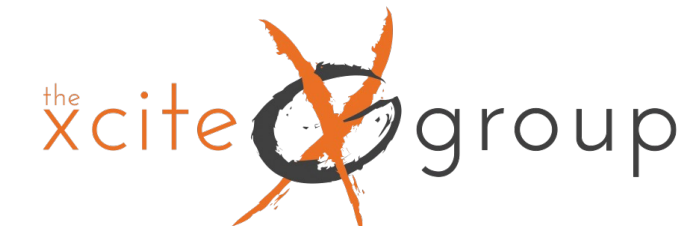

# New Metric: Event Count

| <ul> <li>Engageme</li> </ul> | ent |
|------------------------------|-----|
|------------------------------|-----|

Overview

Events

Pages and screens

Landing page

Monetization

Retention

Search Console

 $\sim$ 

 $\overline{}$ 

Search Console

User

User Attributes

Tech

🗅 Library

| Fund me+CtaluersCtaluersEvent count pruseTotal revenue1age.viewS2,52,52A,034<br>100% of tailA,034<br>100% of tailA,034<br>A,034<br>100% of tailA,035<br>A,034<br>100% of tailS3,001age.viewS3,00A,034<br>100% of tailA,034<br>A,034<br>100% of tailA,035<br>A,034<br>100% of tailS3,001age.viewS3,00A,034<br>100% of tailA,034<br>A,034<br>100% of tailA,035<br>A,034<br>A,036S3,002age.viewS3,00A,034<br>100% of tailA,035<br>100% of tailA,030A,0303assion.startS4,004A,038<br>100A,036A,030A,0304firt.vititS4,007A,934A,038A,036A,0305criglicanceS4,007A,934A,038A,036A,0306ideo.progressS4,007A,934A,936A,936A,9309ideo.compterS4,007A,934A,936A,936A,9309ideo.compterS5,072,04A,900A,900 | २ Search | ***                |                                |                               | Rows per page: 10 👻   | Go to: <u>1</u> < 1-10 of 14 > |  |
|----------------------------------------------------------------------------------------------------|----------|--------------------|--------------------------------|-------------------------------|-----------------------|--------------------------------|--|
| LLLLLLLLLLLLLLLLLLLLLLLLLLLLLLLLLLLLLLLLLLLLLLLLLLLLLLLLLLLLLLLLLLLLLLLLLLLLLLLLLLLLLLLLLLLLLLLLLLLLLLLLLLLLLLLLLLLLLLLLLLLLLLLLLLLLLLLLLLLLLLLLLLLLLLLLLLLLLLLLLLLLLLLLLLLLLLLLLLLLLLLLLLLLLLLLLLLLLLLLLLL                                                                                                    |          | Event name +       | ↓ Event count                  | Total users                   | Event count per user  | Total revenue                  |  |
| 1page.view6,5434,0252,15\$0.002user_engagement6,52972,0482.61\$0.003ession.start6,49344,0081.25\$0.004first_visit6,38773,8651.00\$0.005scoll6,11307891.44\$0.006sitk6,61\$0.00\$0.007video.progress6,1126,92\$0.009Sitk6,112522.15\$0.009sitk6,61\$0.00\$0.009sitk6,65\$0.00\$0.009sitk6,65\$0.00\$0.009sitk5,5272.04\$0.00                                                                                                    |          |                    | <b>25,252</b><br>100% of total | <b>4,034</b><br>100% of total | <b>6.35</b><br>Avg 0% | \$0.00                         |  |
| 2Iser-engagement5,2972,0482.61\$0.003ession.start4.9344,0081.25\$0.004first.visit3.8773.8651.00\$0.005scoll1.1307.891.44\$0.006click7.844.001.78\$0.007vide.progress3.414.906.96\$0.008vide.start1.12522.15\$0.009Click55272.04\$0.00                                                                                                    | 1        | page_view          | 8,543                          | 4,025                         | 2.15                  | \$0.00                         |  |
| 3sesion_start4,9344,0081.25\$0.004first_visit3,8773,8651.00\$0.005scoll1.1307891.44\$0.006cick7844401.78\$0.007vide_progress341496.96\$0.008vide_start1.12522.15\$0.009Cick57451.27\$0.0010vide_complete55272.04\$0.00                                                                                                    | 2        | user_engagement    | 5,297                          | 2,048                         | 2.61                  | \$0.00                         |  |
| 4frst visit1.00\$0.005scoll1.10\$0.00\$0.006scoll1.00\$0.00\$0.007vide_progress3.014.006.96\$0.008vide_start3.015.00\$0.00\$0.009ScillScill5.00\$0.00\$0.0010scillScill5.00\$0.00\$0.009ScillScill5.00\$0.00\$0.0010scillScill5.00\$0.00\$0.00                                                                                                    | 3        | session_start      | 4,934                          | 4,008                         | 1.25                  | \$0.00                         |  |
| 5scoll1,1307891,44\$0.006click20.00\$0.00\$0.007vide_progress3.414.906.96\$0.008vide_start2.15\$0.00\$0.009Click3.001.27\$0.0010vide_complete5.5272.04\$0.00                                                                                                    | 4        | <u>first_visit</u> | 3,877                          | 3,865                         | 1.00                  | \$0.00                         |  |
| 6kick1.78\$0.007vide_progress341496.96\$0.008vide_start112522.15\$0.009Cick57451.27\$0.0010vide_complete55272.04\$0.00                                                                                                    | 5        | scroll             | 1,130                          | 789                           | 1.44                  | \$0.00                         |  |
| 7Video_progress6.96\$0.008Video_start1.12522.15\$0.009Click57451.27\$0.0010Video_complete55272.04\$0.00                                                                                                    | 6        | <u>click</u>       | 784                            | 440                           | 1.78                  | \$0.00                         |  |
| 8video_start522.15\$0.009Click657451.27\$0.0010video_complete55272.04\$0.00                                                                                                    | 7        | video_progress     | 341                            | 49                            | 6.96                  | \$0.00                         |  |
| 9       Click       1.27       \$0.00         10       video_complete       2.04       \$0.00                                                                                                    | 8        | video_start        | 112                            | 52                            | 2.15                  | \$0.00                         |  |
| 10 <u>video_complete</u> 55 27 2.04 \$0.00                                                                                                    | 9        | Click              | 57                             | 45                            | 1.27                  | \$0.00                         |  |
|                                                                                                    | 10       | video_complete     | 55                             | 27                            | 2.04                  | \$0.00                         |  |

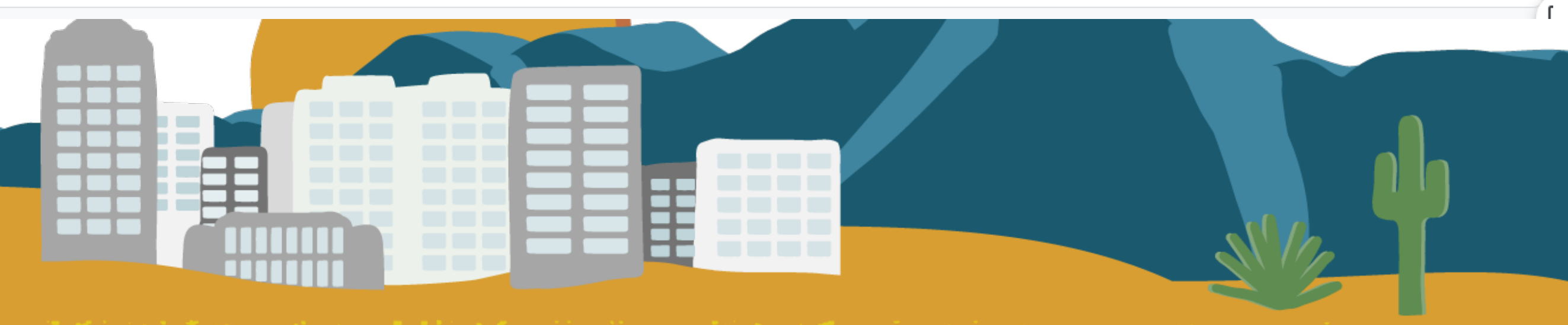

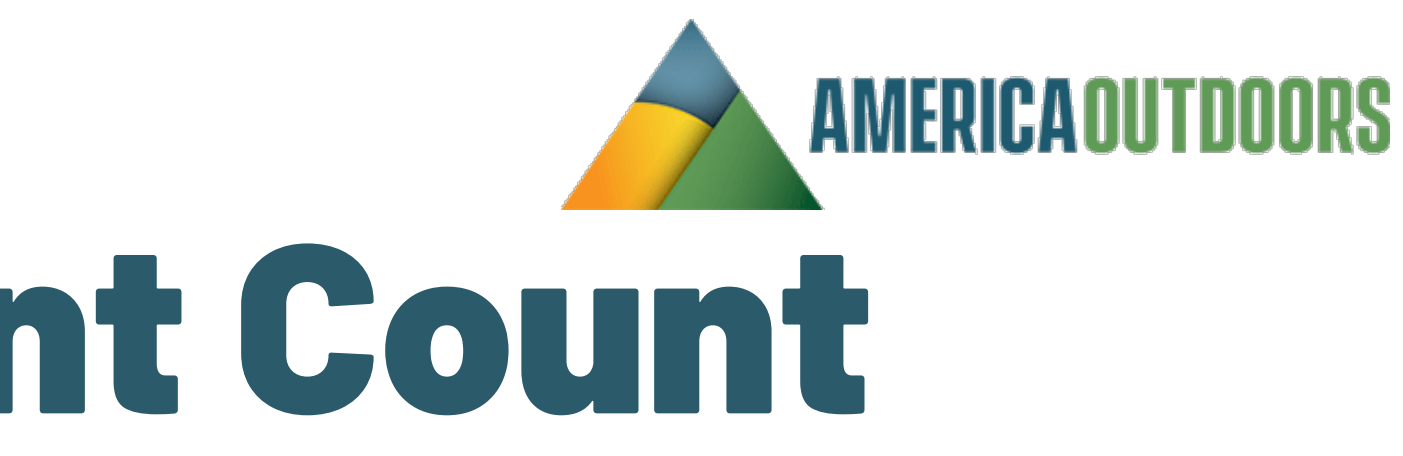

New Metric – Engaged Sessions

Xcite

group

Found in Acquisition reporting.

An "engaged session" is a session that:

- Lasts longer than 10 seconds, or
  - Has a conversion event, or
  - Has at least 2 pageviews

This replaces UA Avg. Session Duration and Pages/Session under Acquisition Reports

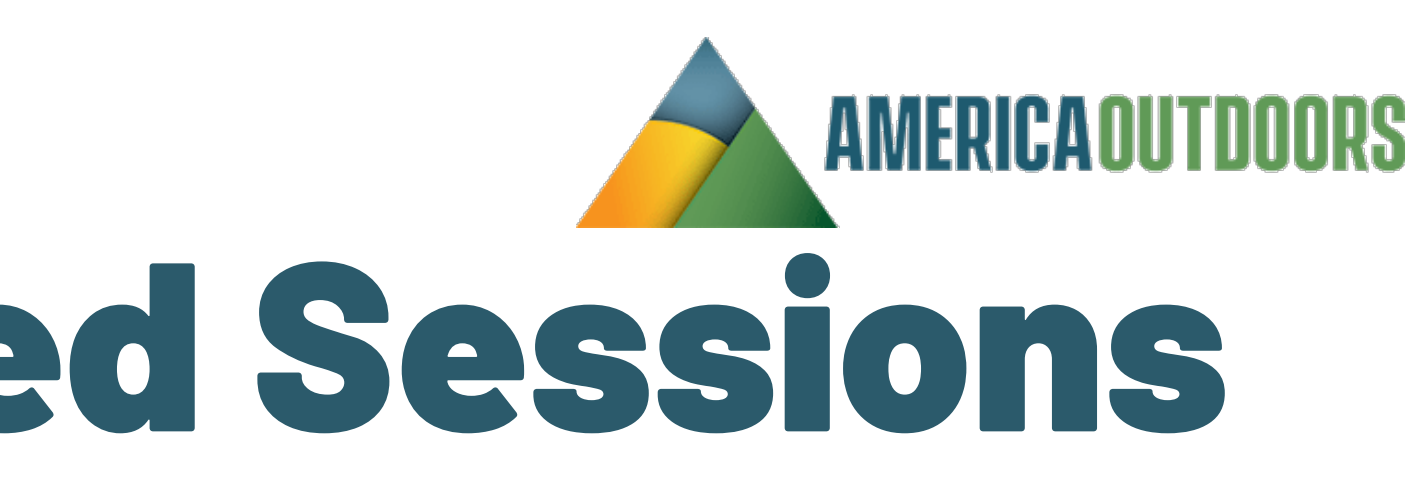

| X C | ite group<br>New P                 | <b>1et</b>     | <b>'ic -</b> | - En                | gag                                          | Jed                             | Ses                   | AMER<br>SIO        | RICAOUTDOORS<br><b>NS</b>   |
|-----|------------------------------------|----------------|--------------|---------------------|----------------------------------------------|---------------------------------|-----------------------|--------------------|-----------------------------|
|     | Session source / medium 👻 🕂        | ↓ <u>Users</u> | Sessions     | Engaged<br>sessions | Average<br>engagement<br>time per<br>session | Engaged<br>sessions per<br>user | Events per<br>session | Engagement<br>rate | Event count<br>All events 👻 |
|     |                                    | 516            | 641          | 209                 | 4s                                           | 0.41                            | 3.52                  | 32.61%             | 2,255                       |
| 1   | facebook / cpc                     | 335            | 451          |                     | Avg 0%                                       | Avg 0%                          | Avg 0%                | Avg 0%             | 1 441                       |
| 2   |                                    | 124            | 129          | 60                  | 140                                          | 0.45                            | 4.54                  | 13 48%             | 627                         |
| 2   | google / cpc                       | 17             | 10           | 1                   | 0.0                                          | 0.45                            | 2.00                  | 45.40%             | 527                         |
| 3   | retargeting / cpm                  | 17             | 18           | I                   | US                                           | 0.06                            | 3.00                  | 5.50%              | 54                          |
| 4   | (direct) / (none)                  | 13             | 18           | 3                   | 3s                                           | 0.23                            | 3.83                  | 16.67%             | 69                          |
| 5   | m.facebook.com / referral          | 6              | 6            | 2                   | 1s                                           | 0.33                            | 3.33                  | 33.33%             | 20                          |
| 6   | facebook.com / referral            | 5              | 5            | 4                   | 5s                                           | 0.80                            | 3.80                  | 80%                | 19                          |
| 7   | google / organic                   | 3              | 3            | 1                   | 30s                                          | 0.33                            | 4.67                  | 33.33%             | 14                          |
| 8   | l.facebook.com / referral          | 3              | 3            | 0                   | 0s                                           | 0.00                            | 3.00                  | 0%                 | 9                           |
| 9   | tagassistant.google.com / referral | 0              | 1            | 0                   | 0s                                           | 0.00                            | 2.00                  | 0%                 | 2                           |
|     |                                    | ,              |              |                     |                                              |                                 |                       | 112                |                             |

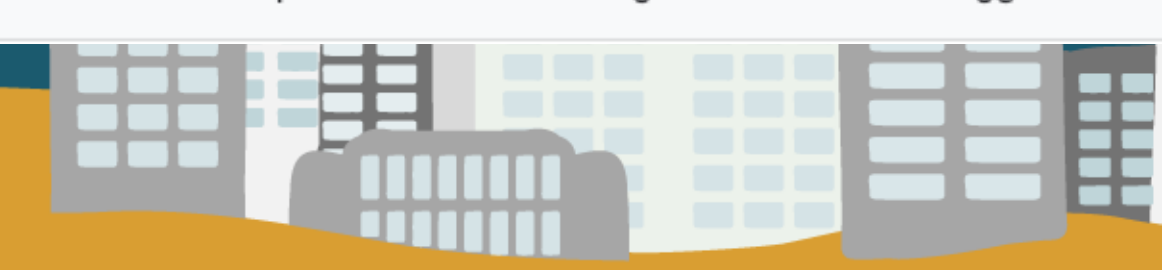

N/2

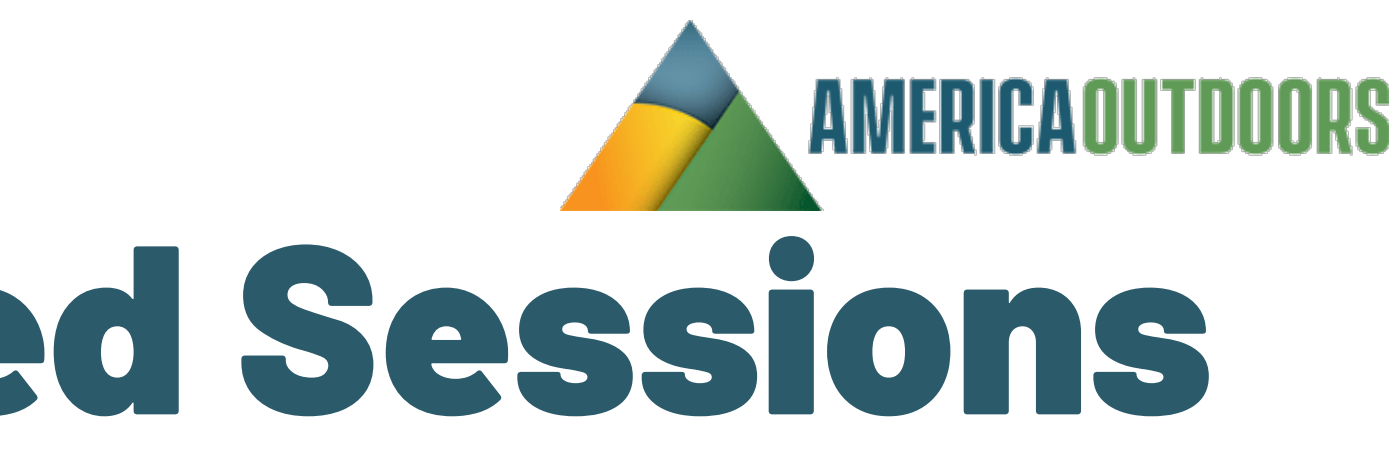

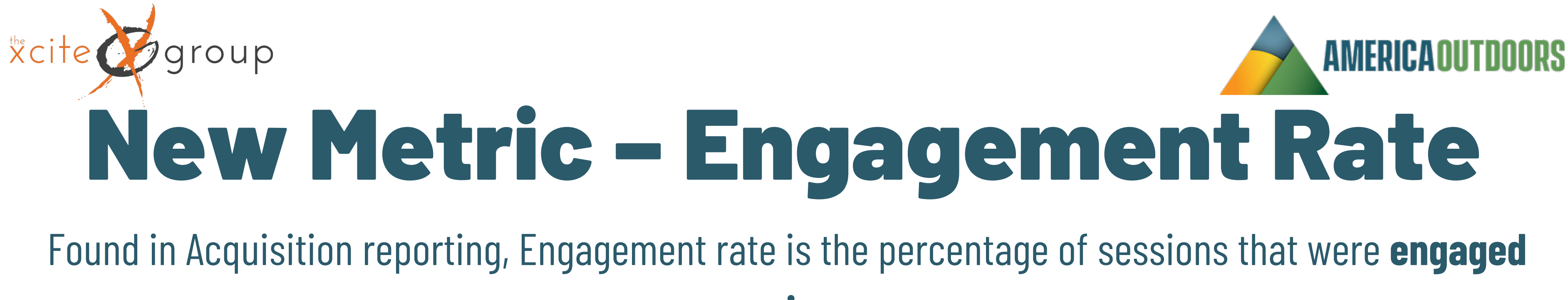

sessions.

This replaces UA – Bounce rate. Bounce rate is the inverse of Engagement rate. It was the percentage of sessions that were not engaged sessions.

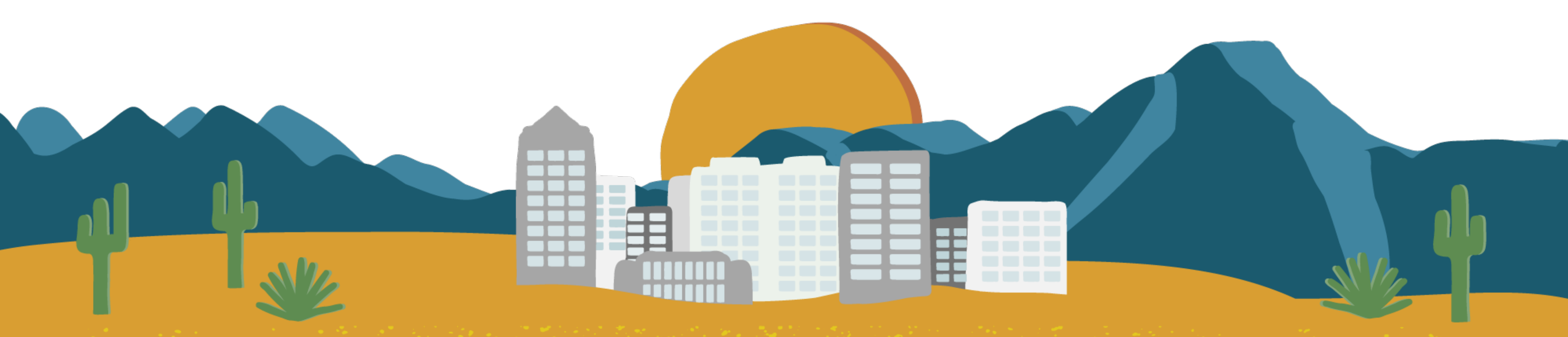

## \*cite group New Metric - Engagement Rate

|   | Session source / medium 👻 🕂        | ↓ Users       | Sessions      | Engaged<br>sessions | Average<br>engagement<br>time per<br>session | Engaged<br>sessions per<br>user | Events per<br>session | Engagement<br>rate | Event count<br>All events 👻 |
|---|------------------------------------|---------------|---------------|---------------------|----------------------------------------------|---------------------------------|-----------------------|--------------------|-----------------------------|
|   |                                    | 516           | 641           | 209                 | 4s                                           | 0.41                            | 3.52                  | 32.61%             | 2,255                       |
|   |                                    | 100% of total | 100% of total | 100% of total       | Avg 0%                                       | Avg 0%                          | Avg 0%                |                    | 100% of total               |
| 1 | facebook / cpc                     | 335           | 451           | 138                 | 1s                                           | 0.41                            | 3.20                  | 30.6%              | 1,441                       |
| 2 | google / cpc                       | 134           | 138           | 60                  | 14s                                          | 0.45                            | 4.54                  | 43.48%             | 627                         |
| 3 | retargeting / cpm                  | 17            | 18            | 1                   | 0s                                           | 0.06                            | 3.00                  | 5.56%              | 54                          |
| 4 | (direct) / (none)                  | 13            | 18            | 3                   | 3s                                           | 0.23                            | 3.83                  | 16.67%             | 69                          |
| 5 | m.facebook.com / referral          | 6             | 6             | 2                   | 1s                                           | 0.33                            | 3.33                  | 33.33%             | 20                          |
| 6 | facebook.com / referral            | 5             | 5             | 4                   | 5s                                           | 0.80                            | 3.80                  | 80%                | 19                          |
| 7 | google / organic                   | 3             | 3             | 1                   | 30s                                          | 0.33                            | 4.67                  | 33.33%             | 14                          |
| 8 | l.facebook.com / referral          | 3             | 3             | 0                   | 0s                                           | 0.00                            | 3.00                  | 0%                 | 9                           |
| 9 | tagassistant.google.com / referral | 0             | 1             | 0                   | 0s                                           | 0.00                            | 2.00                  | 0%                 | 2                           |

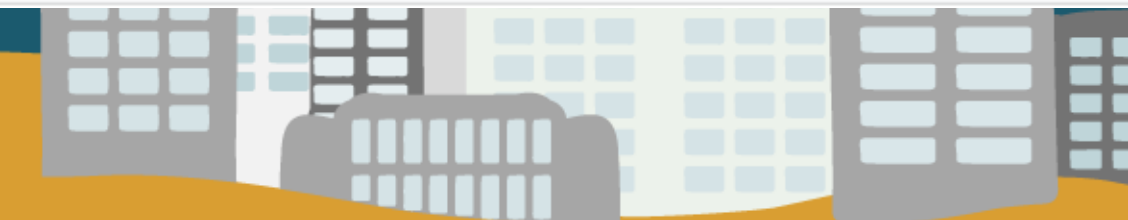

**AMERICAOUTDOORS** 

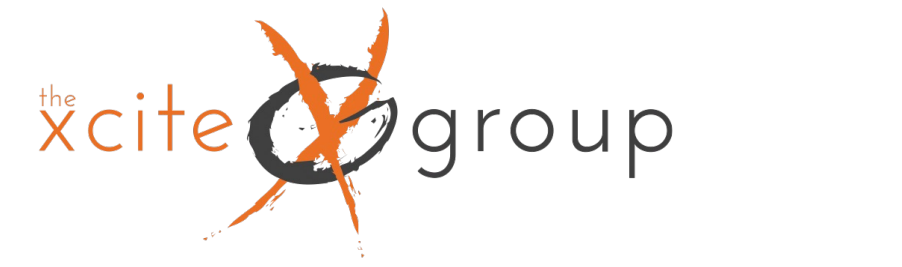

## New Metric – Average Engagement Time

## Found in Acquisition reporting, Average Engagement Time is the amount of time someone spends with your web page in focus, which allows you to measure when users actively use your site.

This replaces UA – Average Time on Page.

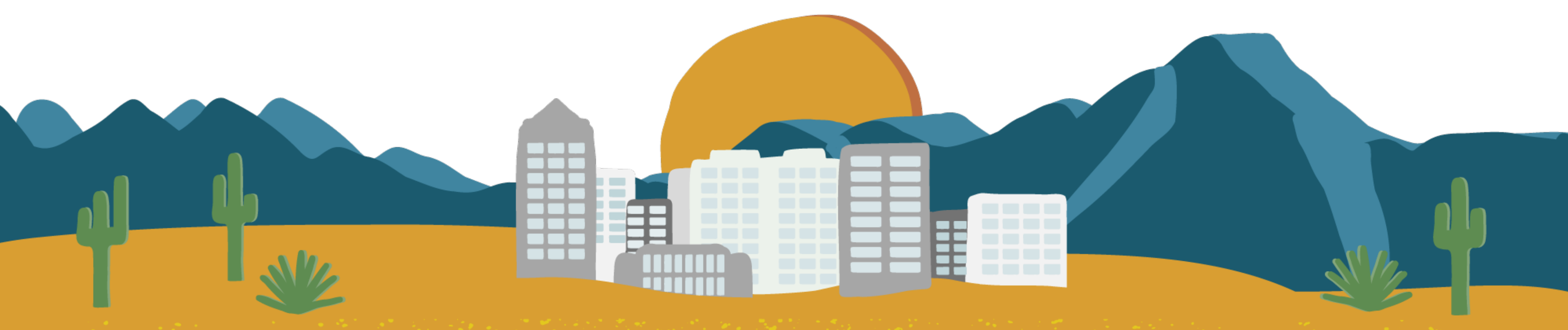

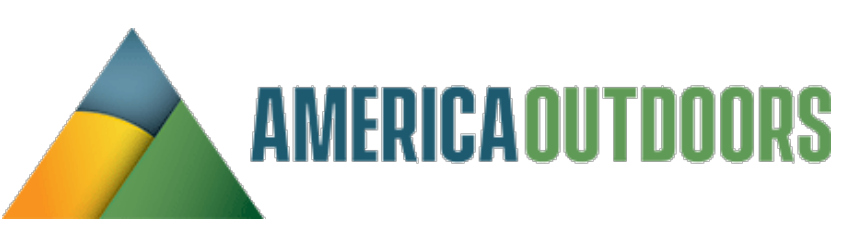

|    | New Metr                       | ic – A        | vera                | ge En              | gagen                           | nent 1                        | lime                        |
|----|--------------------------------|---------------|---------------------|--------------------|---------------------------------|-------------------------------|-----------------------------|
|    | First user source / medium 👻 🕂 | ↓ New users   | Engaged<br>sessions | Engagement<br>rate | Engaged<br>sessions per<br>user | Average<br>engagement<br>time | Event count<br>All events 👻 |
|    |                                | 3,877         | 2,340               | 46.59%             | 0.59                            | 0m 45s                        | 25,252                      |
|    |                                | 100% of total | 100% of total       | Avg 0%             | Avg 0%                          |                               | 100% of total               |
| 1  | google / cpc                   | 1,784         | 865                 | 41.37%             | 0.48                            | 0m 28s                        | 8,777                       |
| 2  | (direct) / (none)              | 1,033         | 451                 | 33.16%             | 0.41                            | 0m 34s                        | 6,541                       |
| 3  | google / organic               | 952           | 918                 | 68.51%             | 0.93                            | 1m 21s                        | 8,854                       |
| 4  | bing / organic                 | 38            | 46                  | 69.7%              | 1.15                            | 2m 35s                        | 482                         |
| 5  | yahoo / organic                | 14            | 15                  | 83.33%             | 1.07                            | 2m 13s                        | 172                         |
| 6  | duckduckgo / organic           | 10            | 12                  | 75%                | 1.20                            | 2m 49s                        | 117                         |
| 7  | l.facebook.com / referral      | 5             | 5                   | 83.33%             | 1.00                            | 1m 39s                        | 59                          |
| 8  | m.facebook.com / referral      | 5             | 3                   | 60%                | 0.60                            | 0m 05s                        | 24                          |
| 9  | baidu / organic                | 4             | 0                   | 0%                 | 0.00                            | 0m 00s                        | 12                          |
| 10 | houzz.com / referral           | 4             | 4                   | 66.67%             | 1.00                            | 1m 41s                        | 41                          |

AMERICAOUTDOORS

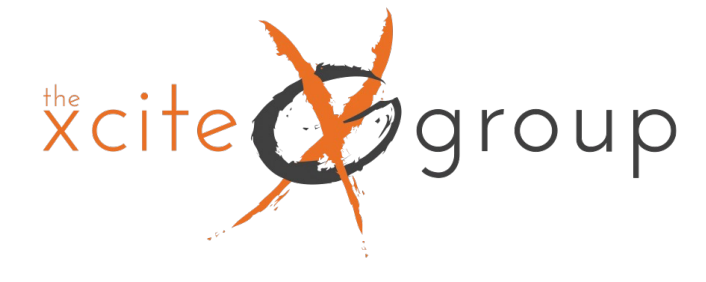

# Same: Link Coding

## UTM parameters are still used in GA4 and will appear as we are used to under Acquisition Reporting

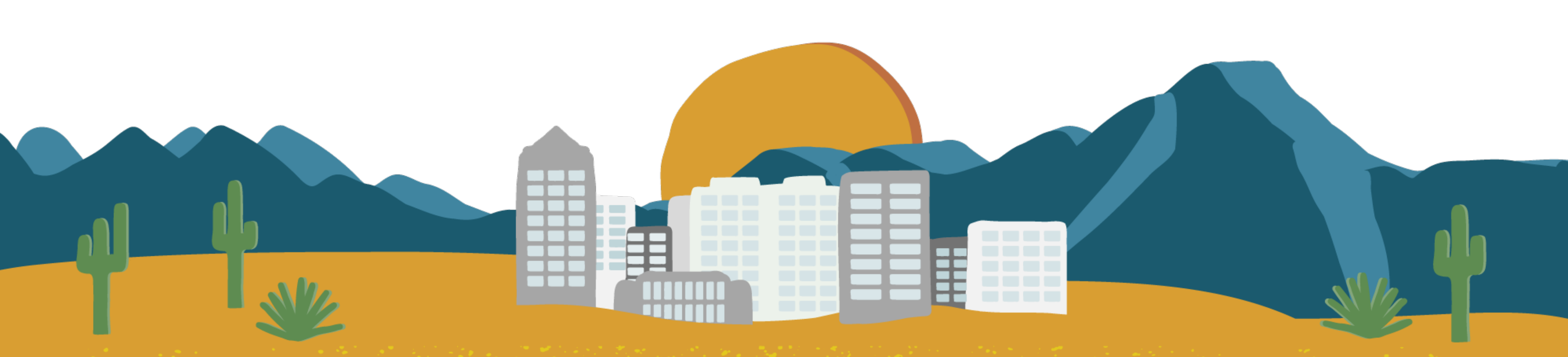

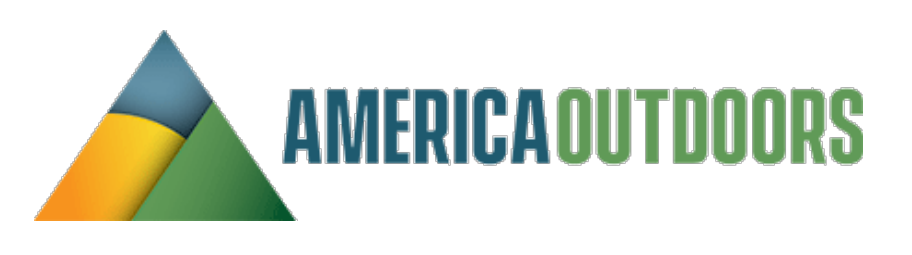

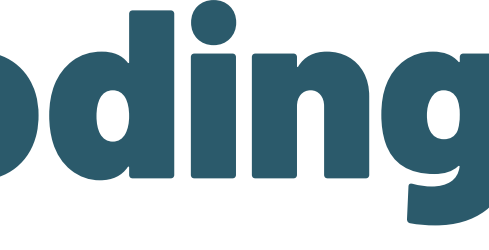

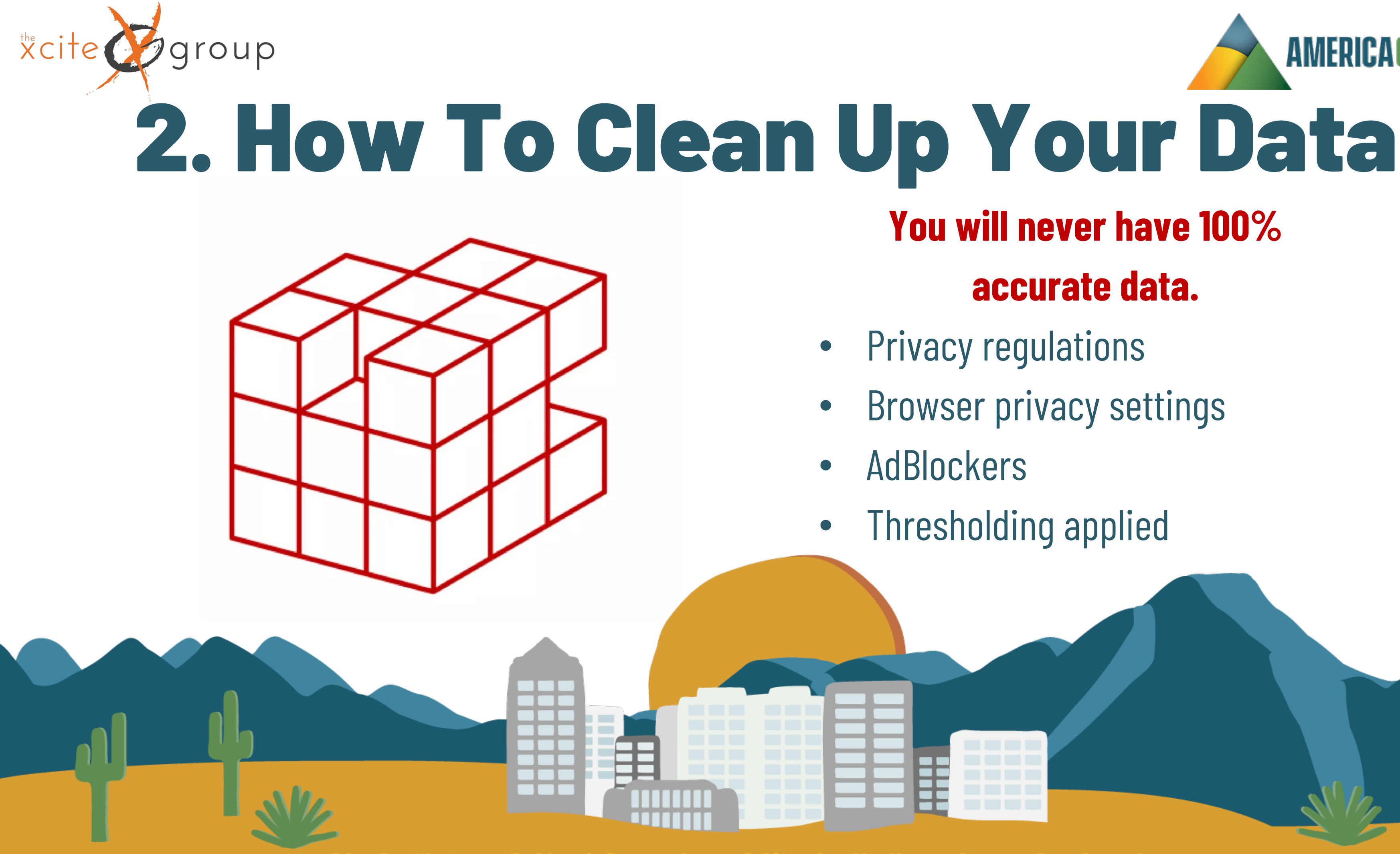

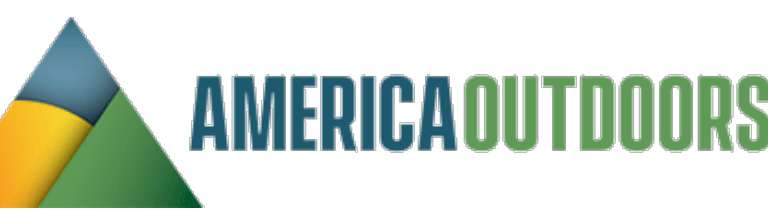

## You will never have 100%

### accurate data.

- Browser privacy settings

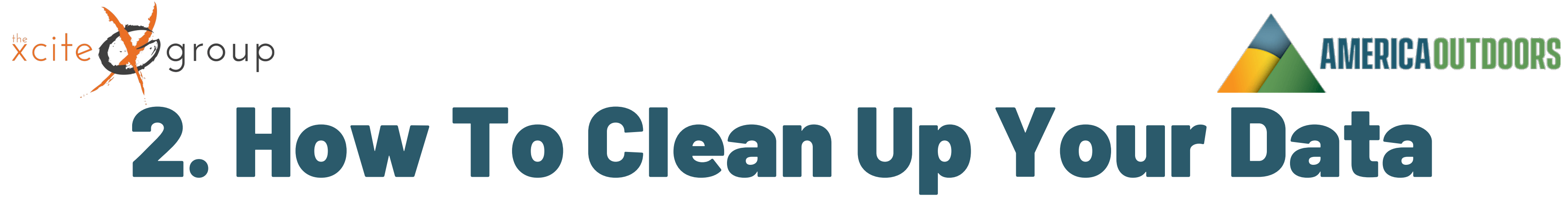

### Data "Freshness" in GA4

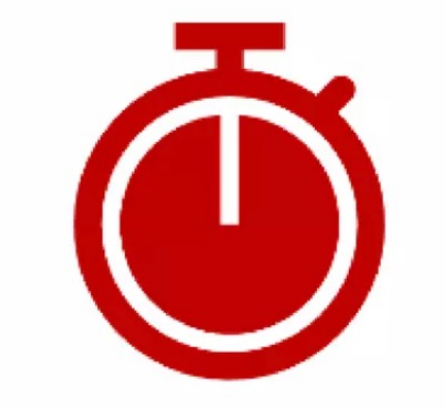

### **REALTIME DATA**

**Data Arrives** in less than 1 minute **Data Remains** for 30 minutes (per minute)

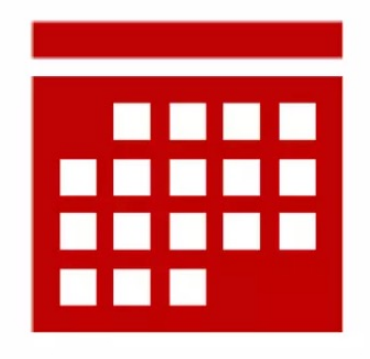

DAILY DATA Data Arrives in 12 hours Data Remains 2-14 months

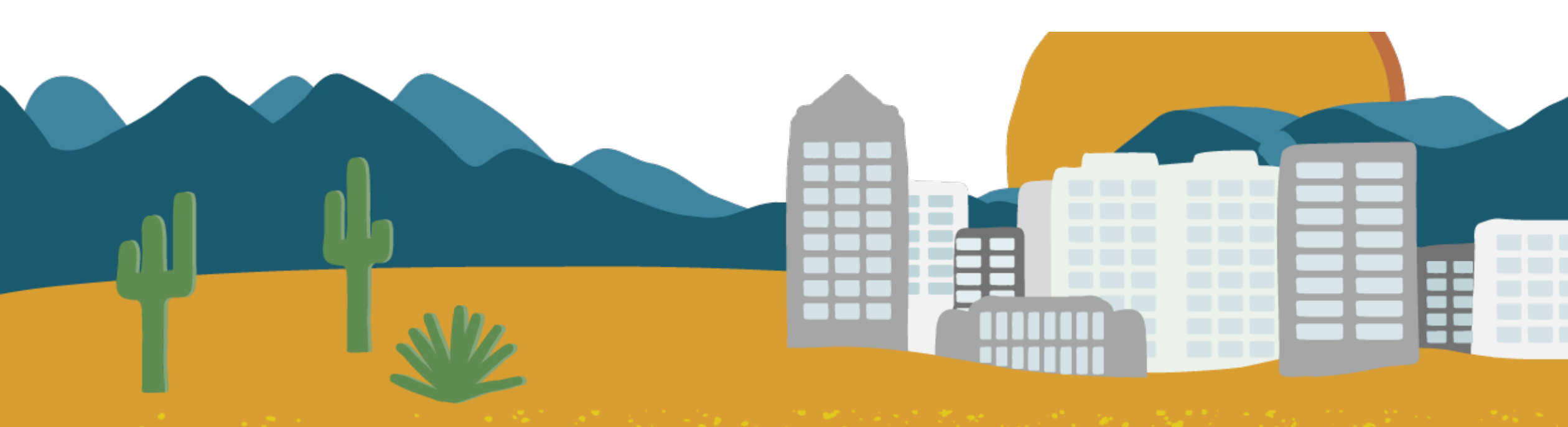

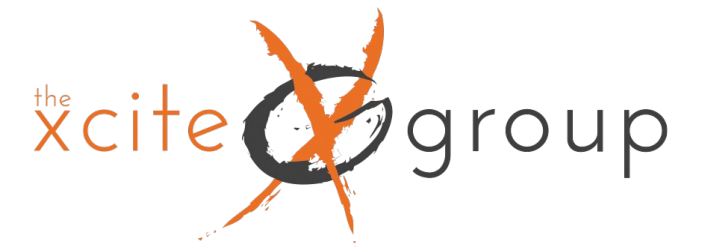

## Navigating the "new" Admin Dashboard

A little over a month ago, Google began rolling out a new look to the Admin settings Dashboard. Prior to this, it looked similar to the three column layout of the UA Admin Dashboard. However, now it has a new look and it can be a little confusing.

Let's take a look at it.

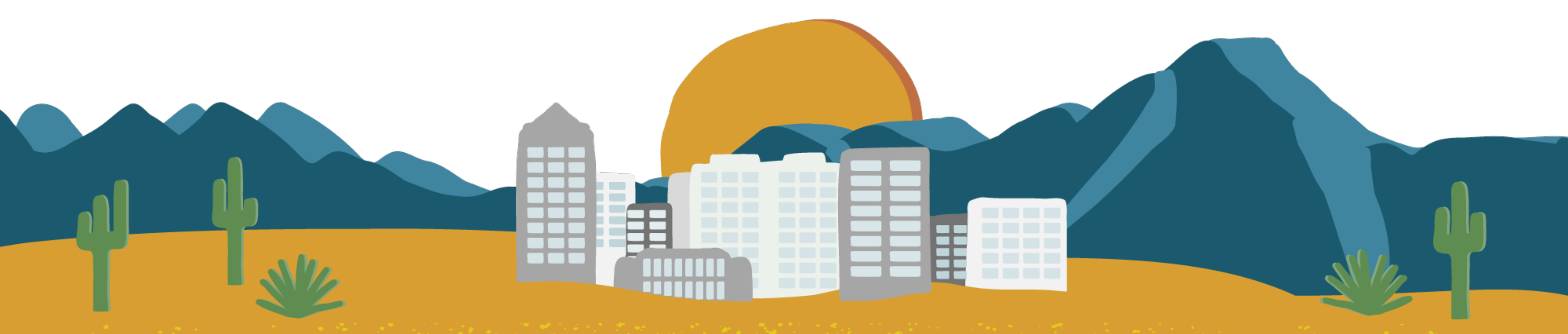

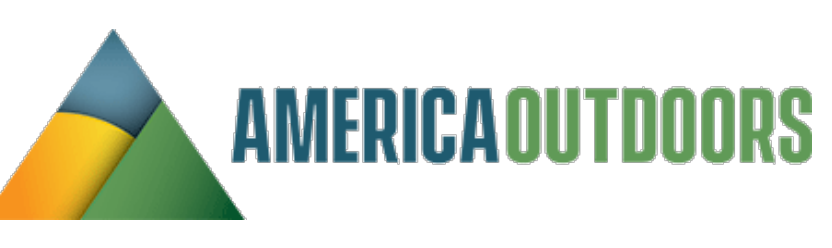

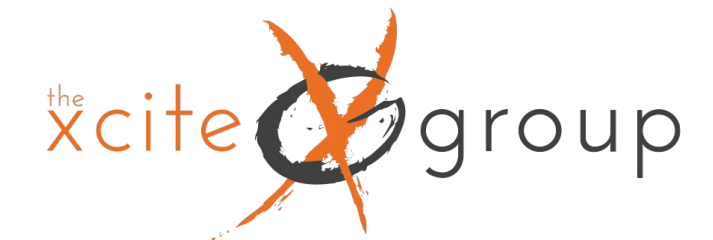

### Navigating the "new" Admin Dashboard ACCOUNT SETTINGS

### Account

These settings affect your analytics account What's an account?

| ▦            | Account details           | 0 | 5 | Account change history |
|--------------|---------------------------|---|---|------------------------|
| 181          | Account access management | 0 |   | Trash                  |
| $\mathbb{Y}$ | All filters               | 0 |   |                        |

0

0

0

0

0

0

0

0

### PROPERTY SETTINGS

### Property

These settings affect your property What's a property?

|     | Property details                      | 0 |  |
|-----|---------------------------------------|---|--|
| 181 | Property access management            | 0 |  |
| U   | Property change history               | 0 |  |
| Eo  | Scheduled emails                      |   |  |
| Ē   | Analytics Intelligence search history | 0 |  |
|     |                                       |   |  |

### Data display

These settings control how data is shown in your reports

| B      | Events               |
|--------|----------------------|
| P      | Conversions          |
| e<br>≣ | Audiences            |
| A.     | Custom definitions   |
| î.     | Channel groups       |
| 5      | Attribution settings |
| 2      | Reporting identity   |
| ş      | DebugView            |
|        |                      |

### Data collection and modification

These settings control how data is collected and modifie

| -                          | Data streams           |
|----------------------------|------------------------|
| 8                          | Data collection        |
| £                          | Data import            |
| C                          | Data retention         |
| Y                          | Data filters           |
| $\mathcal{Q}_{\mathbf{r}}$ | Data deletion requests |

### Product links

These settings control which products link to this property

| 10 | Google AdSense links      |
|----|---------------------------|
| ۸  | Google Ads links          |
| 11 | Ad Manager links          |
| •  | BigQuery links            |
| Þ  | Display & Video 360 links |
| 8  | Floodlight links          |
| •  | Merchant Center links     |
|    | Google Play links         |
| Q  | Search Ads 360 links      |
| G  | Search Console links      |

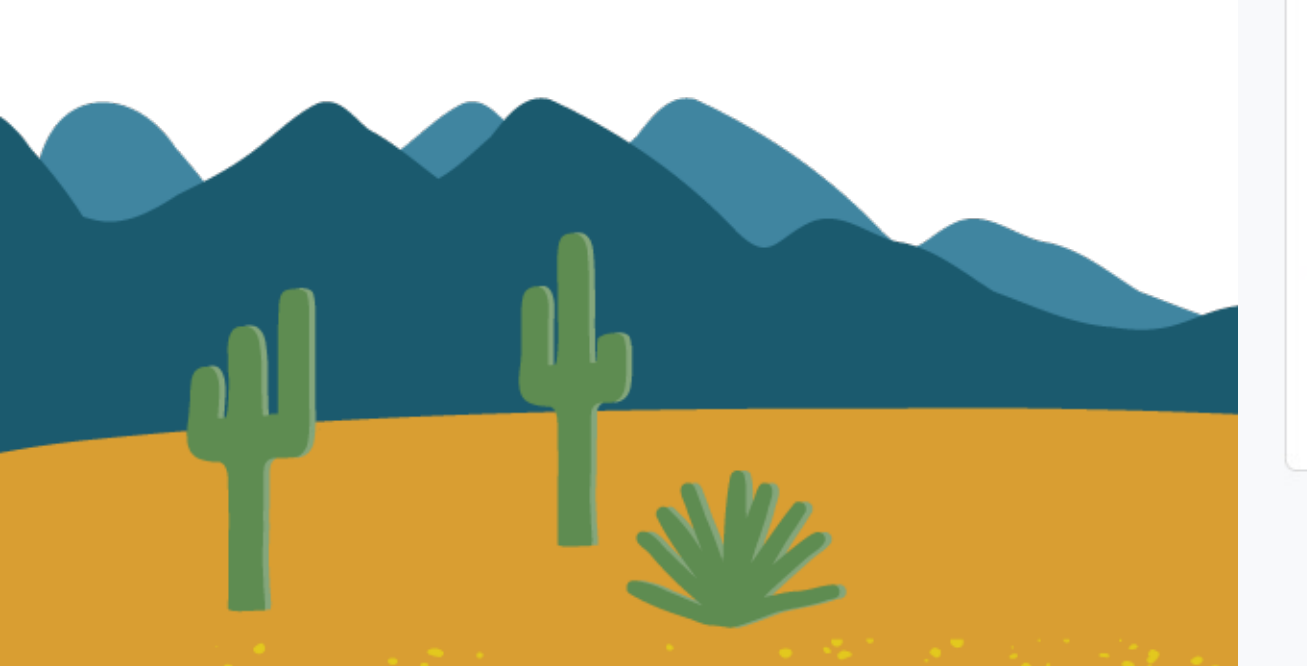

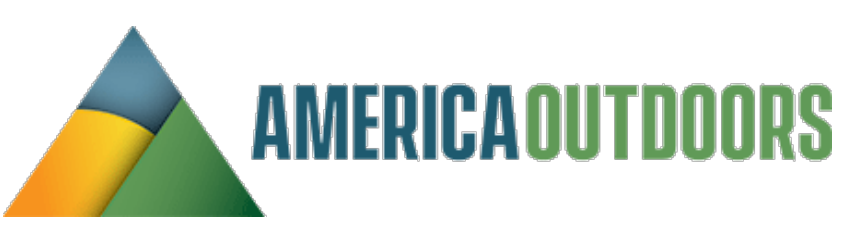

|    | 0 |  |  |
|----|---|--|--|
|    | 0 |  |  |
|    |   |  |  |
|    |   |  |  |
|    |   |  |  |
|    |   |  |  |
| ed |   |  |  |
|    | 0 |  |  |
|    | 0 |  |  |
|    | 0 |  |  |
|    | 0 |  |  |
|    | 0 |  |  |
|    | 0 |  |  |
|    |   |  |  |

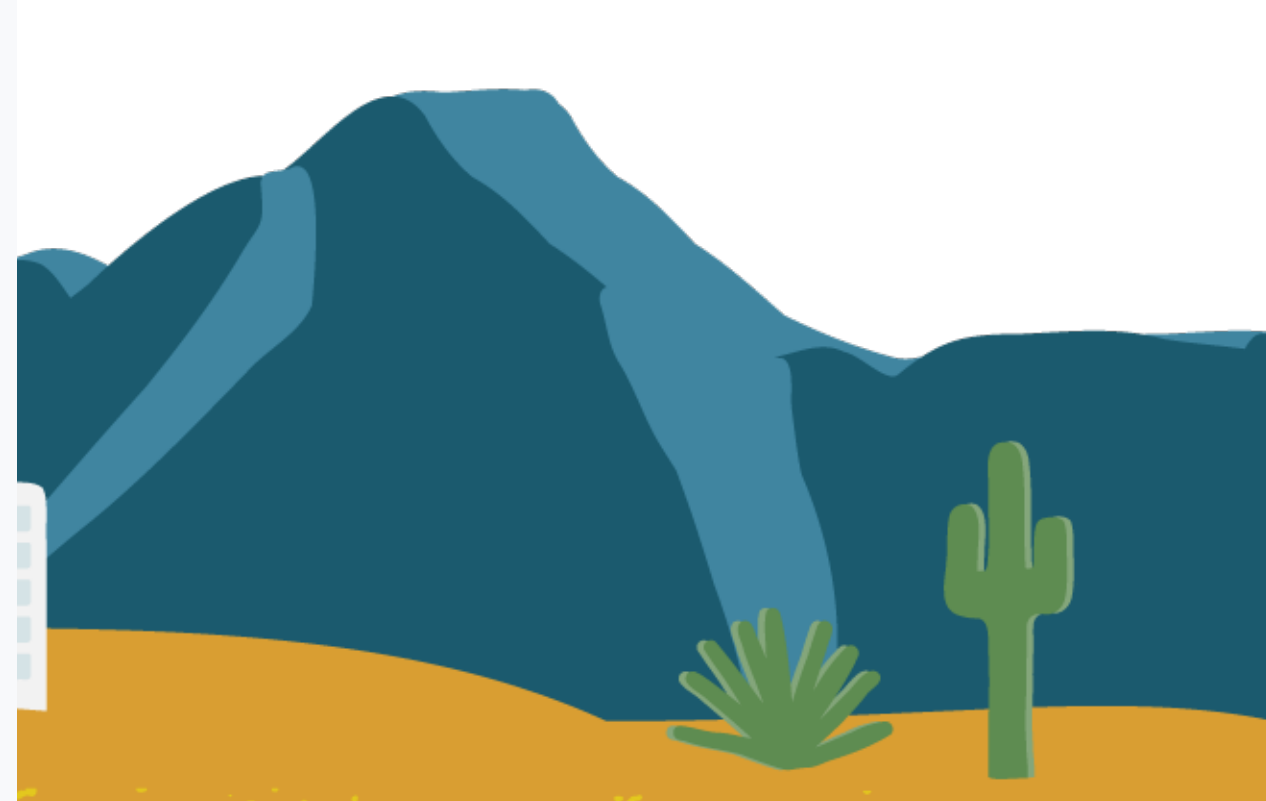

How To Deal With Data Retention As part of the privacy issue, the default in GA4 is to only keep your data for 2 months and then reset. This is obviously a problem, if you're used to looking at reporting QoQ, YoY or SoS. To make sure you are getting the highest level of data retention possible, you will want to change the default settings in your account. You can adjust the retention settings up to 14 months. This will also be important when we get to the Explore reports section, as your retention settings affects those, as well. However, if you want to ensure you don't lose any data going forward, you will want to set up a Google Big Query account and a Looker Studio account.

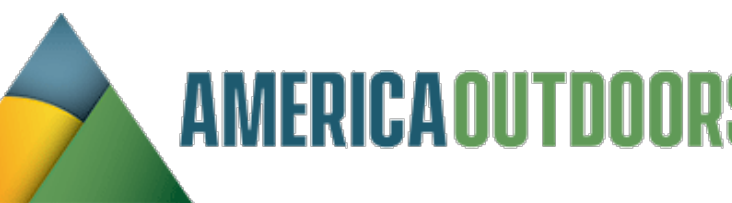

# How To Deal With Dat

### Data collection and modification

These settings control how data is collected and modified

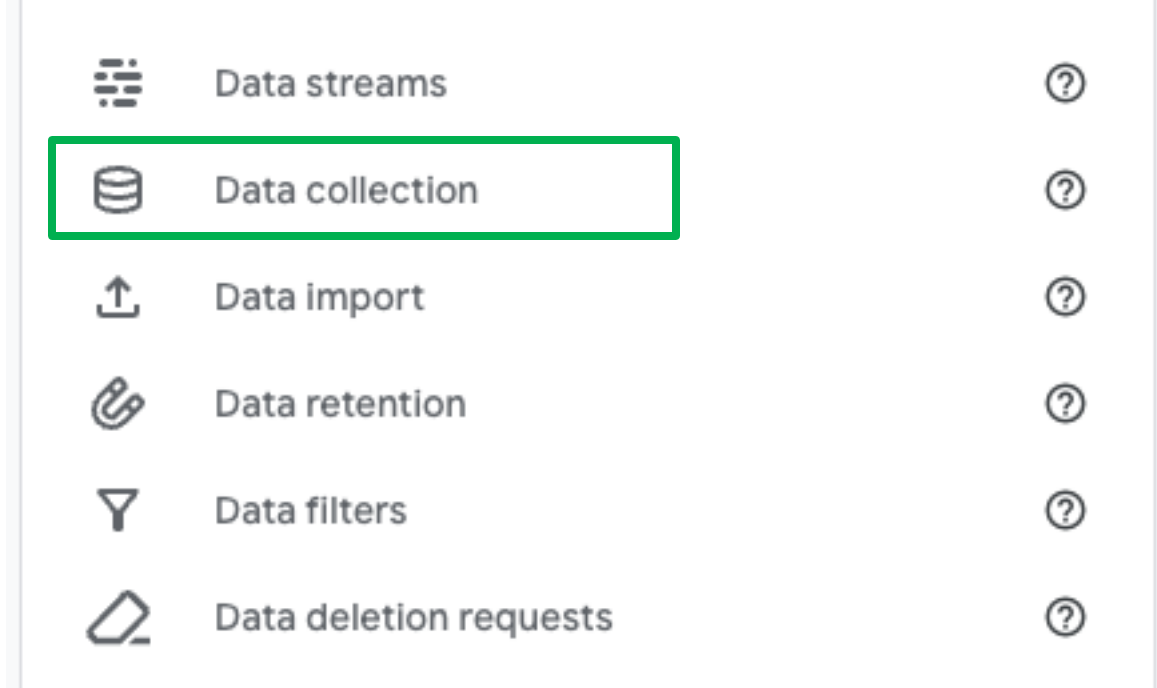

### Go to the admin panel, under data collection,

select Data retention.

From Data retention., select the dropdown and change it from 2 months to 14 months and h save.

|     | AMERICAOUTDOORS<br>B Retention                                                                                                    |
|-----|----------------------------------------------------------------------------------------------------|
|     | Data retention                                                                                                    |
|     | User and event data retention                                                                                                    |
| nd  | You can change the retention period for data you send that is associated w which is based on aggregated data. Changes to these settings take effect a |
| 111 | Event data retention ⑦ 2 months -                                                                                                    |
|     | Reset user data on new ac 2 months 🗸                                                                                                    |
|     | Save Cancel                                                                                                    |
|     |                                                                                                    |

# Understanding Thresholding applied

### Unsampled report

This report is based on 100% of available data.

### Thresholding applied

Google Analytics has applied thresholding to one or more cards in this report and will only display the data in the cards when the data meets the minimum aggregation thresholds. Learn more Have you noticed this This indicates that Google to your data and According to

When the data in a report or exploration is limited due to data thresholds, the data quality indicator at the top of the report includes the message, "Google Analytics has applied thresholding to one or more cards in this report and will only display the data in the cards when the data meets the minimum aggregation thresholds."

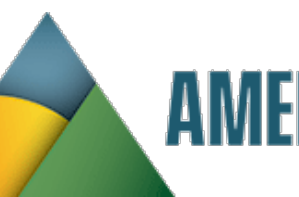

- Have you noticed this icon in various reports in GA4?
- This indicates that Google has applied some sort of thresholding
  - to your data and isn't displaying everything.
    - According to Google Analytics Help:

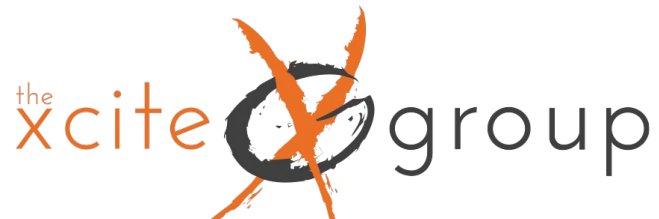

## **Understanding Thresholding applied** What Does This Even Mean?

Thresholds in Google Analytics 4 are caused by a feature called Google Signals. Google Signals enables the tracking of users across devices and platforms. When enabled, Google Signals collects data from users who have signed in to a Google account and have enabled the feature in their Google Account settings. This data is then used to provide insights into your audience's demographics, interests, and other characteristics. But together with that, we get one caveat, thresholding.

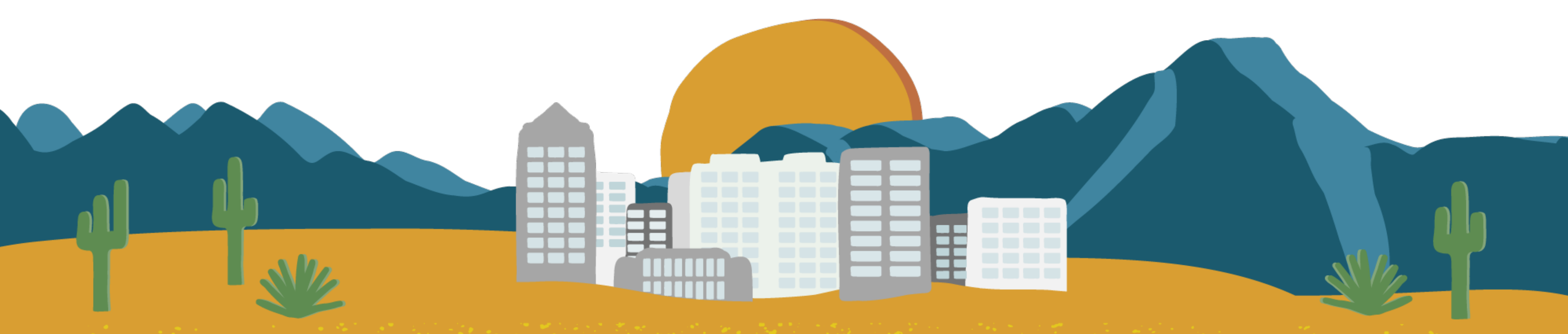

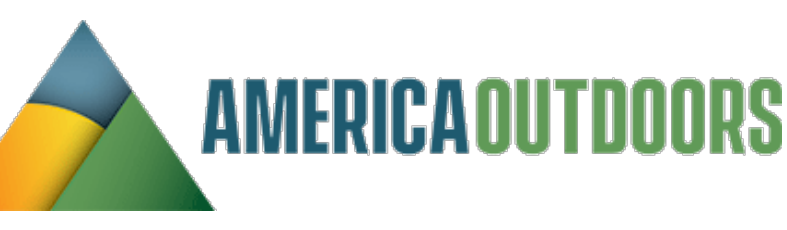

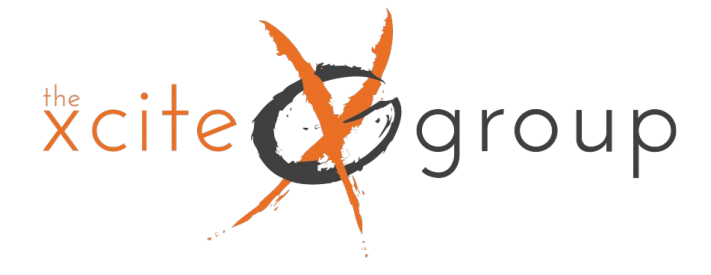

## What is the impact of Thresholding in Google Analytics 4?

- If you are looking at a report and the property contains data from Google Signals, Google Analytics will hide rows in the reports with small user numbers). I don't know the exact number, but it looks like something below 50 users/events per row.
- So if you are looking at a Traffic Acquisition report and some traffic sources generated less than 50
- users in that timeframe, GA4 interface will hide that data. It is still stored in the database, but it's not

displayed.

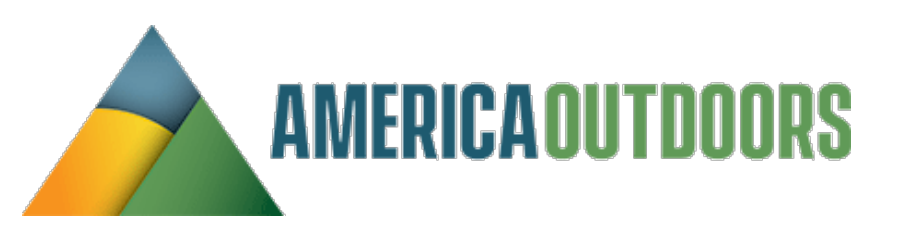

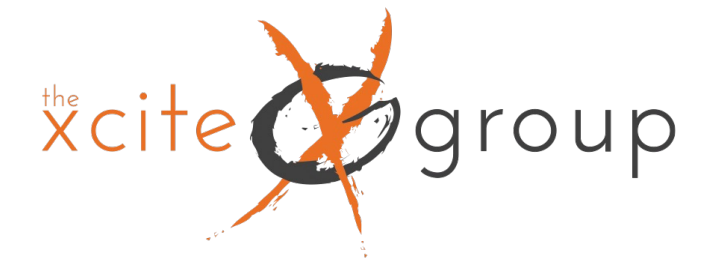

## Let's look at an example

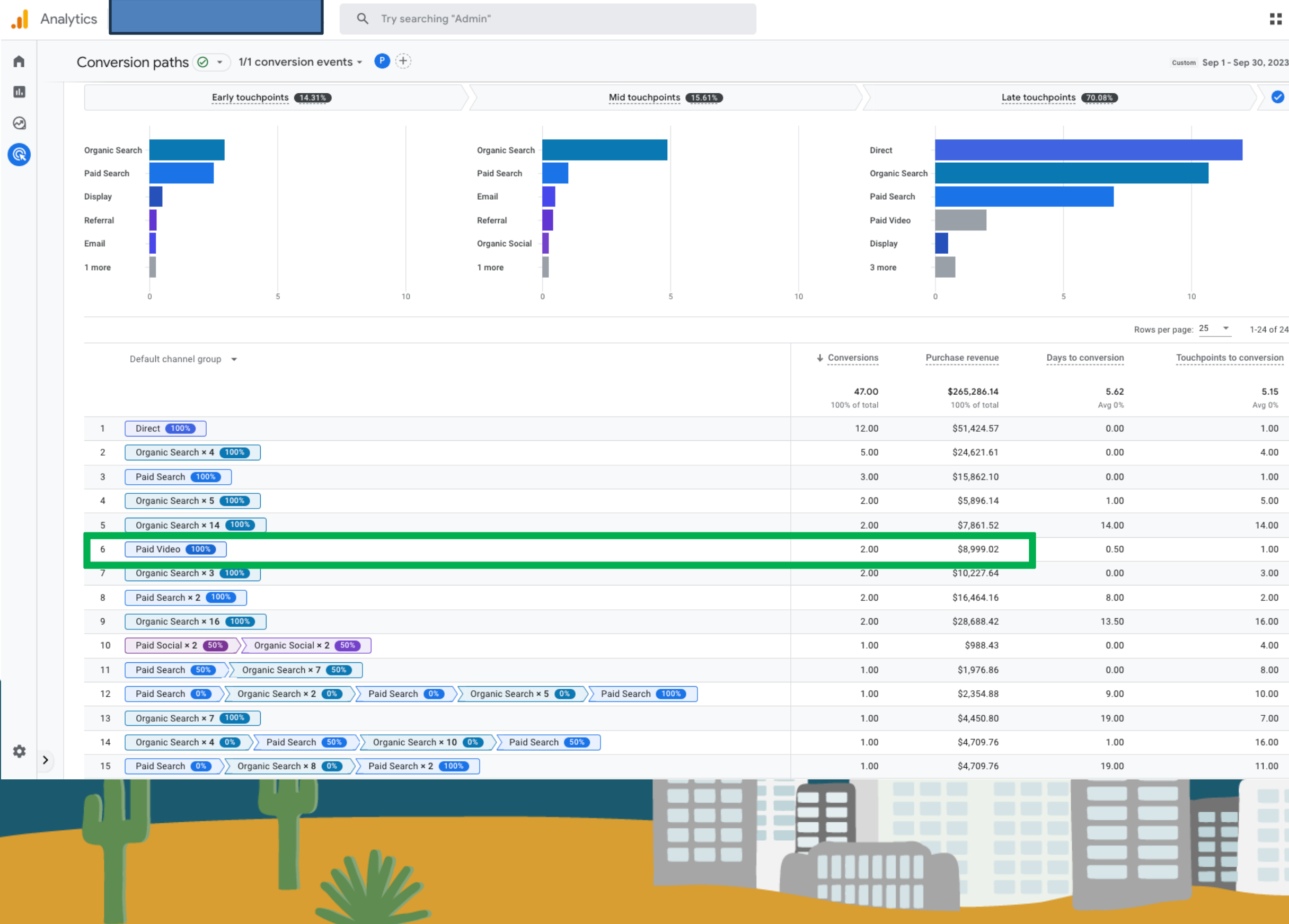

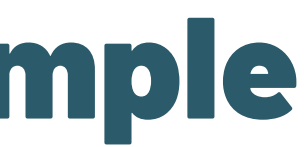

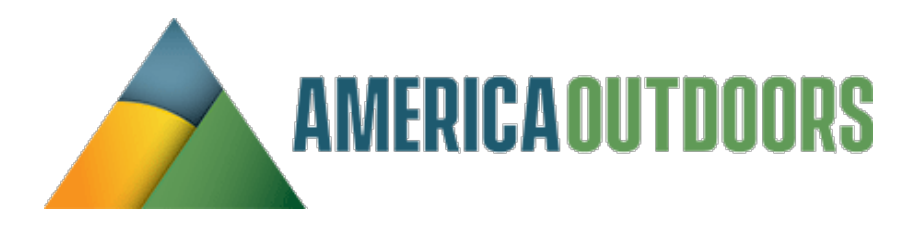

- E 🚮 0 Custom Sep 1 - Sep 30, 2023 - 😪 🖈 Ø 5.15 Avg 0% 1.00 4.00 1.00 5.00 14.00 1.00 3.00 2.00 16.00 4.00 8.00 10.00 7.00 Ŀ 16.00 11.00

In this account, we were looking under the Advertising section and the Conversion paths report. In line 6, you can see there were 2 conversions from Paid Video for almost \$9k in revenue.

## Let's look at an example

| 🚫 Ads Manag                                                                                                    | er - N 🗙 🛛 🙏 Campaigns - WR 🗙 🔒 Analytics   Camp 🗙                                                                                 | 🕄 Skai 🗙 🗙                  | 🛨 Calls List All Xcit 🔺 | K 💧 Call Notes 2022 🗙        | 🛆 Call Notes 2022 🗙 📘                 | 09-2022_Weste ×   🗖 WR       | RE & MAC - O 🛛 🗙 📔 🥥 Wester                       | m River Ex 🗙 📔 🖬 MAC/WRE               |
|----------------------------------------------------------------------------------------------------|----------------------------------------------------------------------------------------------------|-----------------------------|-------------------------|------------------------------|---------------------------------------|------------------------------|---------------------------------------------------|----------------------------------------|
| $\leftrightarrow$ $\rightarrow$ C                                                                                                    | https://analytics.google.com/analytics/web/#/p270894                                                                               | 367/reports/explorer?pa     | rams=_unav%3Dmau        | ii%26_u.date00%3D2023        | 0901%26_u.date01%3D202309             | 30%26_r.explorerCardse       | ldim%3D%5B"sessionDefau                           | IltChannelGrouping"%5D%                |
| 🛆 Drive 📘                                                                                                    | All Accounts Follo 🗁 Analytics 🗁 Clients 🗎 Internal 🗎                                                                              | ] Word Press 🗎 Aguirre      | Reporting 🗎 ParkM Er    | mails                        |                                       |                              |                                                   |                                        |
| . Ana                                                                                                    | lytics                                                                                                    | Q Try                       | y searching "Admi       | in"                          |                                       |                              |                                                   | :                                      |
| <ul> <li>■</li> <li>■</li></ul> | Campaign - Traffic acquisir                                                                                                    | tion: Session A             |                         | 24                           | \$5K Paid Social                      | \$0.00 \$20K                 | Сизтот Sep *<br>\$40К \$60К                       | 1 - Sep 30, 2023 ▼<br>б<br>\$80К \$100 |
|                                                                                                    | <ul> <li>Organic Search ● Direct ● Paid Search ● Email ● I</li> <li>Q Search</li> <li>Session default channel group ▼ +</li> </ul> | Paid Social Sessions 41,005 | New users<br>28,470     | Sessions per<br>user<br>1.37 | Average session<br>duration<br>3m 55s | Ecommerce<br>purchases<br>47 | Session conversion<br>rate<br>All events<br>0.11% | Rows per page: 25  Transactions  47 \$ |
|                                                                                                    |                                                                                                    | 100% of total               | 100% of total           | Avg 0%                       | Avg 0%                                | 100% of total                | Avg 0%                                            | 100% of total                          |
|                                                                                                    | 1 Organic Search                                                                                                    | 16,405                      | 12,362                  | 1.26                         | 3m 07s                                | 19                           | 0.11%                                             | 19 \$                                  |
|                                                                                                    | 2 Direct                                                                                                    | 10,435                      | 7,130                   | 1.38                         | 3m 07s                                | 16                           | 0.15%                                             | 16                                     |
|                                                                                                    | 3 Paid Search                                                                                                    | 6,153                       | 4,123                   | 1.37                         | 4m 04s                                | 10                           | 0.16%                                             | 10                                     |
|                                                                                                    | 4 Email                                                                                                    | 83                          | 27                      | 1.73                         | 5m 29s                                | 1                            | 1.2%                                              | 1                                      |
|                                                                                                    | 5 Paid Social                                                                                                    | 3,081                       | 1,551                   | 1.73                         | 1m 26s                                | 1                            | 0.03%                                             | 1                                      |
|                                                                                                    | 6 Display                                                                                                    | 933                         | 210                     | 1.94                         | 2m 04s                                | 0                            | 0%                                                | 0                                      |
|                                                                                                    | 7 Organic Social                                                                                                    | 510                         | 438                     | 1.11                         | 2m 31s                                | 0                            | 0%                                                | 0                                      |
|                                                                                                    | 8 Organic Video                                                                                                    | 59                          | 28                      | 1.34                         | 4m 33s                                | 0                            | 0%                                                | 0                                      |
|                                                                                                    | 9 Referral                                                                                                    | 3,253                       | 2,521                   | 1.22                         | 1m 31s                                | 0                            | 0%                                                | 0                                      |
| •                                                                                                    | 10 Unassigned                                                                                                    | 230                         | 80                      | 1.11                         | 2h 48m                                | 0                            | 0%                                                | 0                                      |
|                                                                                                    |                                                                                                    |                             |                         |                              |                                       |                              |                                                   |                                        |

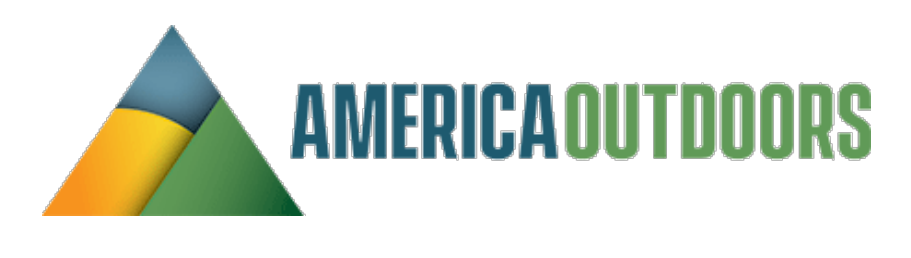

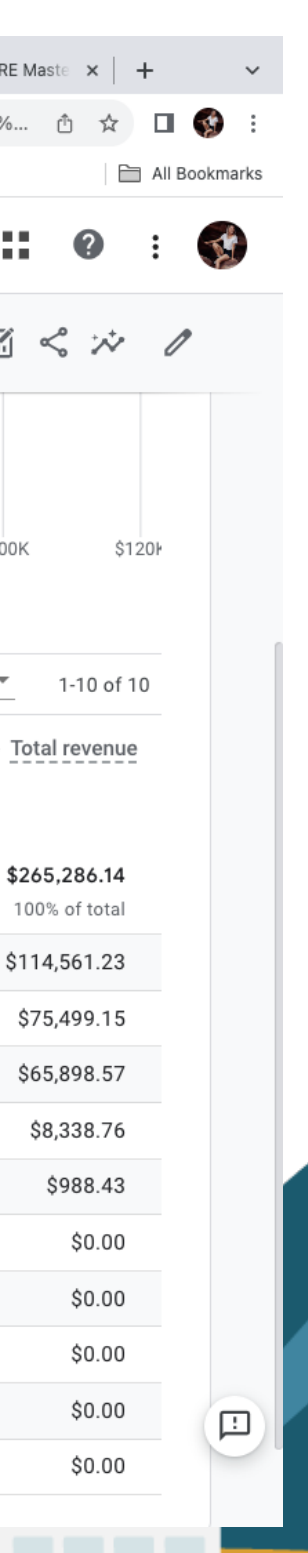

Œ

However, when we switch over to the Traffic Acquisition report, you will see nothing attributed to Paid Video. Since the number of visits from Paid video was so small, Google applied thresholding to them and took them out of the report.

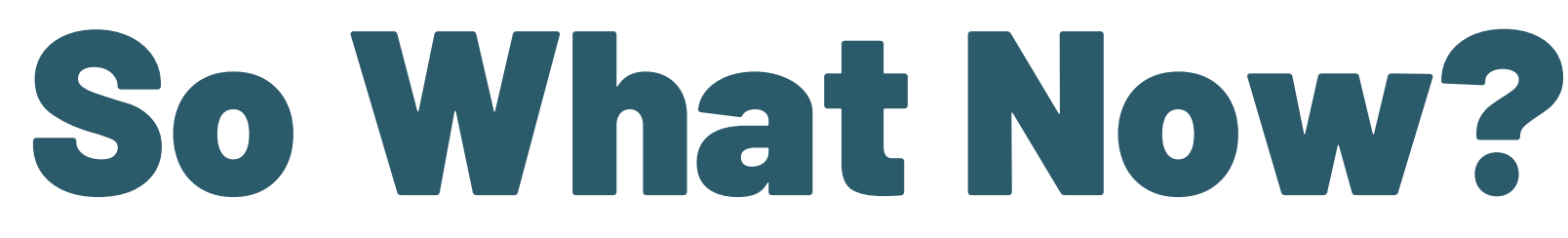

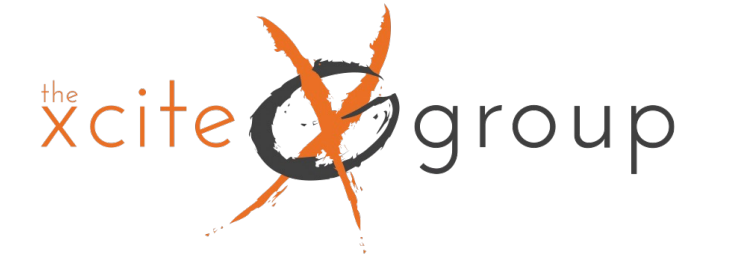

Officially, they say this is to prevent us (GA users) from identifying individual users based on the data that Google Signals adds to our

reports (e.g., age, gender, etc.).

Honestly, I have no idea how I could identify a user based on that, but that's Google's position. And there isn't much we, as GA users, can

do here. Thresholds are system-defined, and we cannot adjust them.

## **Can You Avoid Thresholding?**

Don't enable Google Signals (Not really an option)

2. Have Google Signals enabled but disable Include Google signals in reporting identity

Have Google Signals enabled, but change Reporting Identity to "device-based" when you want to spot check things. 3.

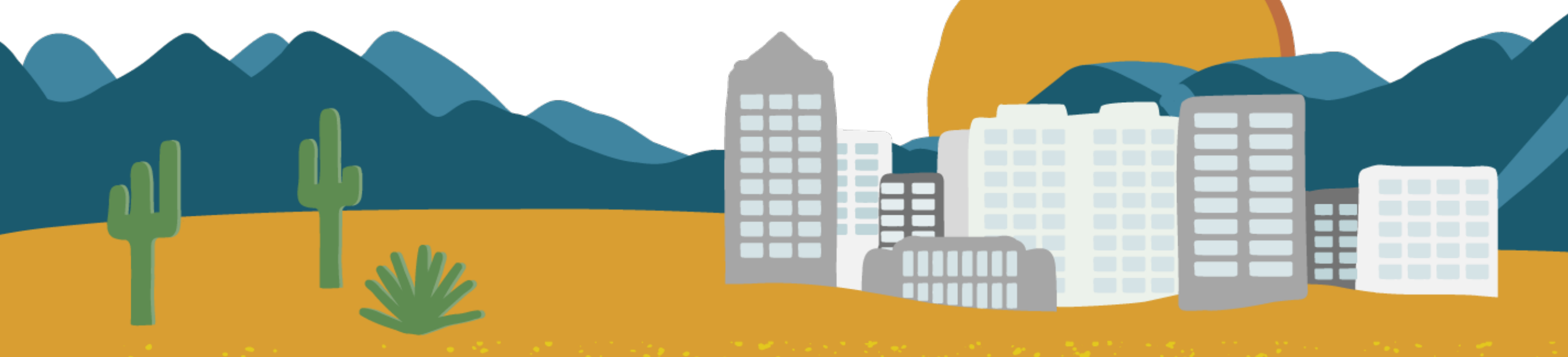

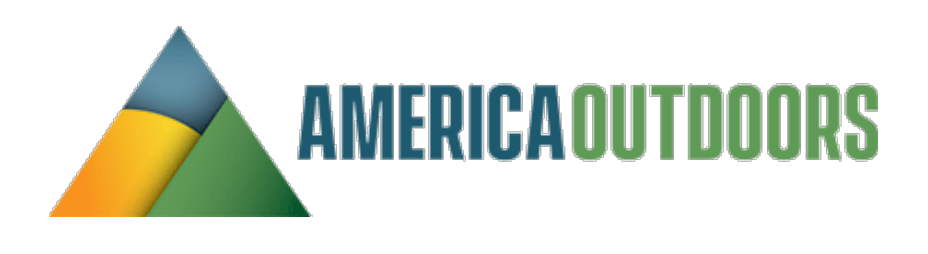

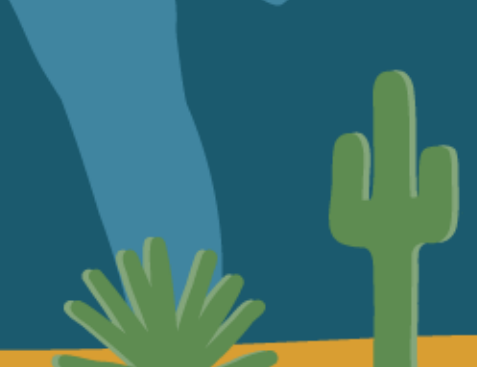

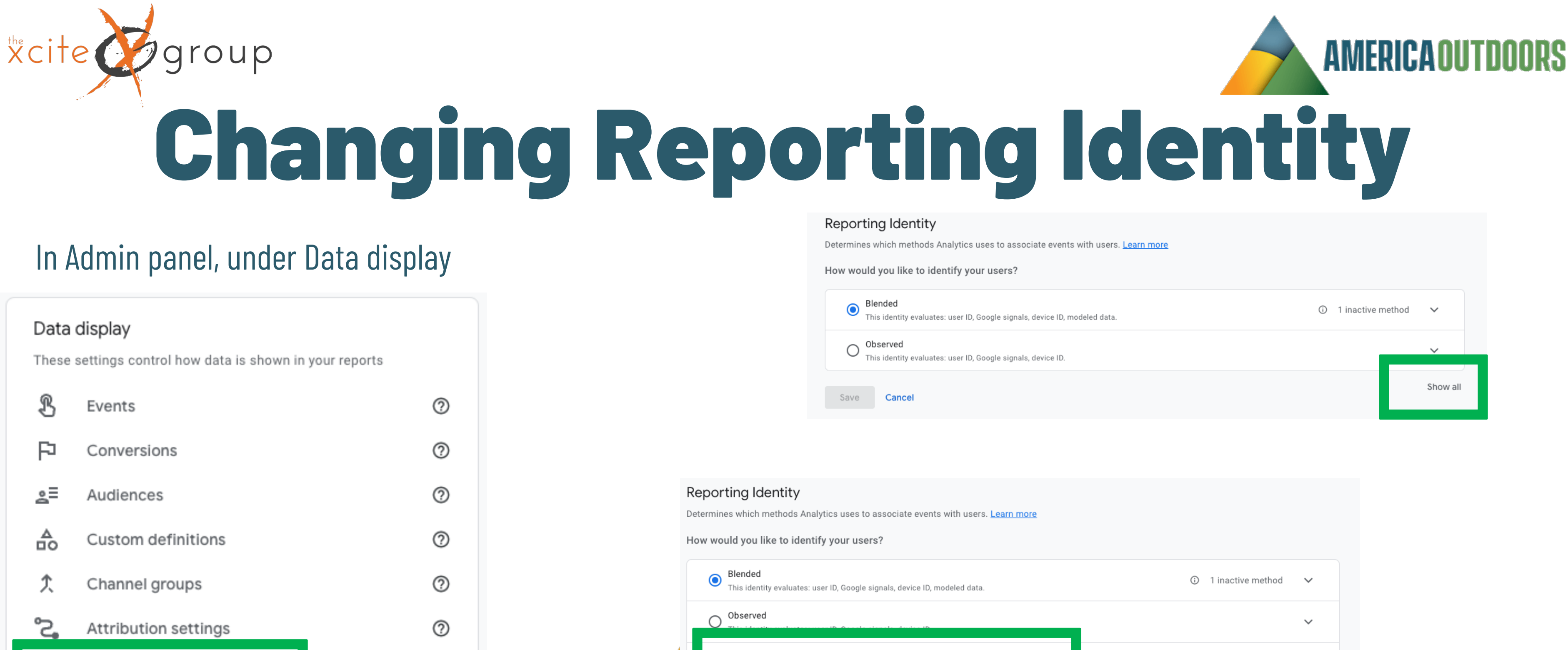

Device-based

Cancel

Ο

Save

0

0

- 2 Reporting identity

DebugView

| ogle signals, device ID, modeled data. | i | 1 inactive r | nethod | ~        |  |
|----------------------------------------|---|--------------|--------|----------|--|
| ogle signals, device ID.               |   |              |        | ~        |  |
|                                        |   |              |        | Show all |  |
|                                        |   |              |        |          |  |

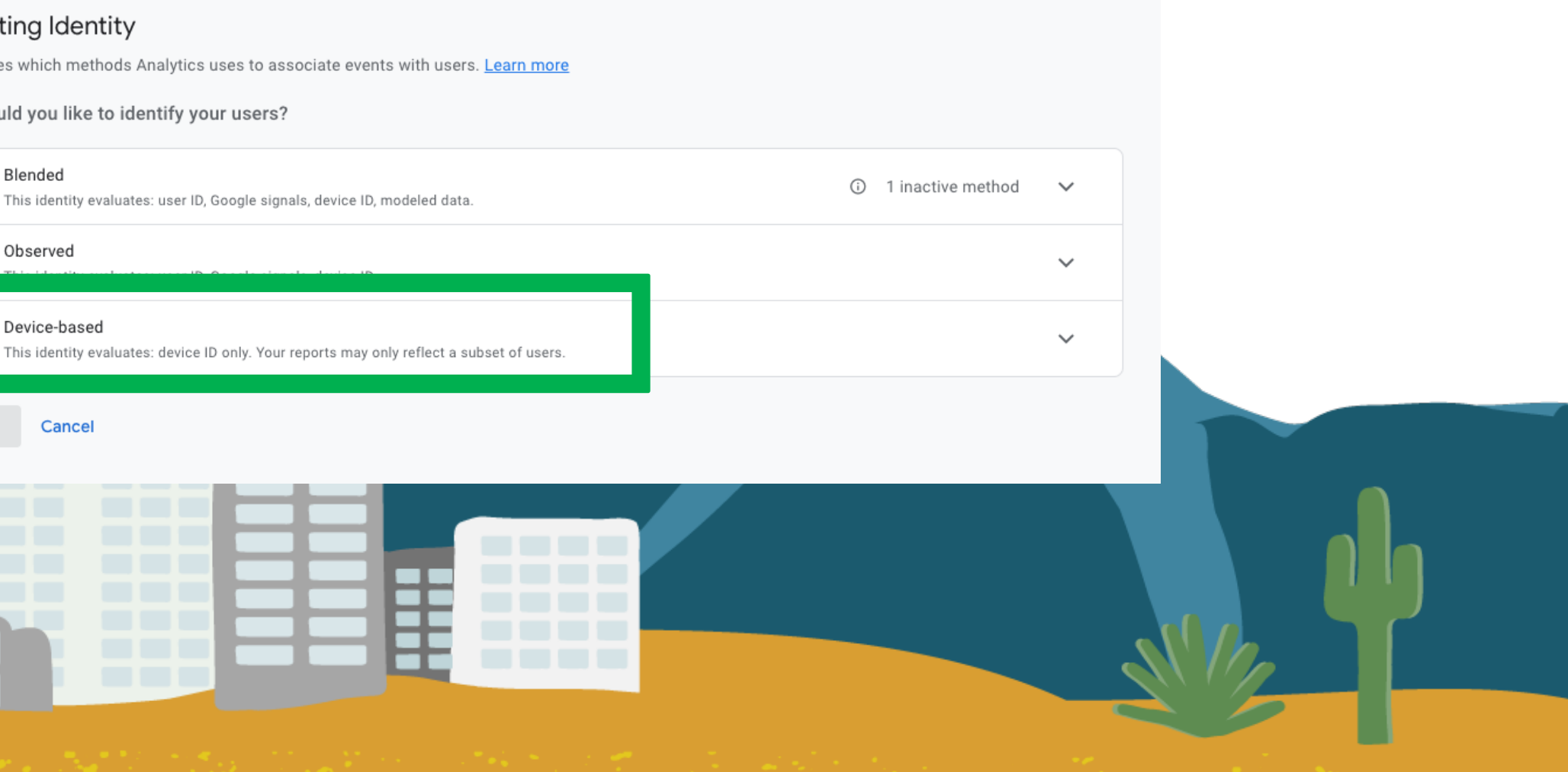

# roup It's Not The End Of The World

- First off, remember the first slide in this section: You will never have 100% accurate data!
- Also, based on what I have seen, rows with small numbers (at least in the traffic acquisition report) usually account
- for less than 5% of all traffic. So that's not a big deal to data accuracy because GA4 then tries to fill in some gaps with modeled data or user-id/Google Signals.
  - You can change the reporting identity to device-based whenever you want, and you are free to switch between
    - them. This setting does not impact the data you have collected, it affects the way numbers are calculated.

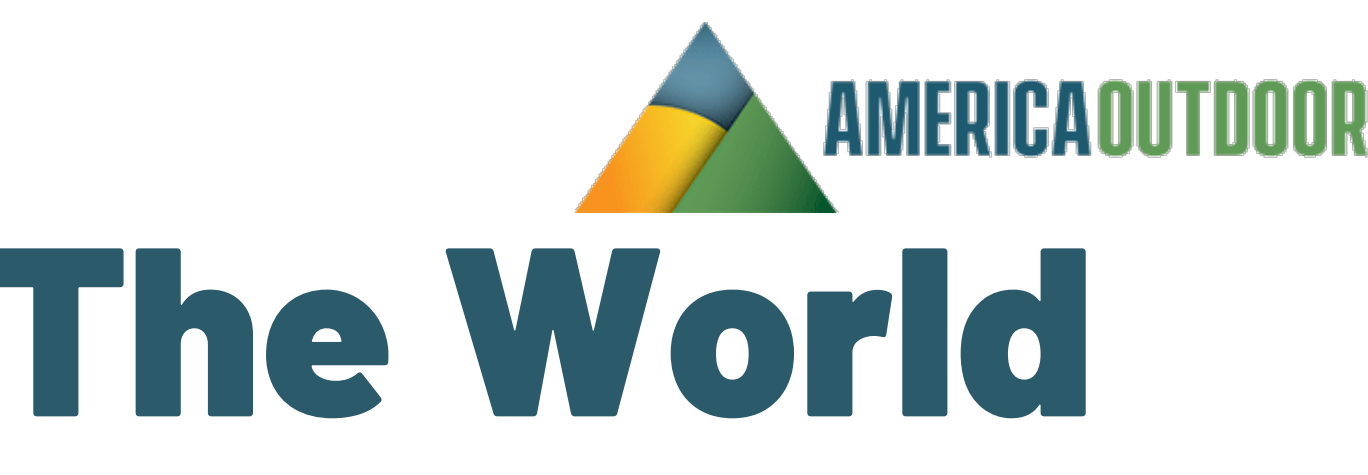

## xcite group How To List Unwanted Referrals

## This may be from your reservation system or some other 3<sup>rd</sup> party system that integrates with your website. To add these, go to Admin, Data Streams

Data collection and modification

These settings control how data is collected and modified

| 1           | Data streams           |   |
|-------------|------------------------|---|
| 8           | Data collection        | 1 |
| ۲           | Data import            |   |
| Ċ           | Data retention         |   |
| Y           | Data filters           |   |
| $\triangle$ | Data deletion requests |   |
|             |                        |   |
|             |                        |   |

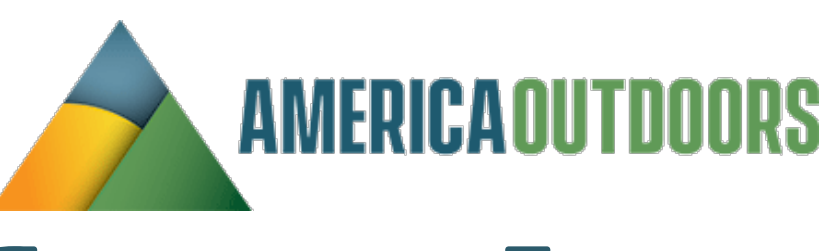

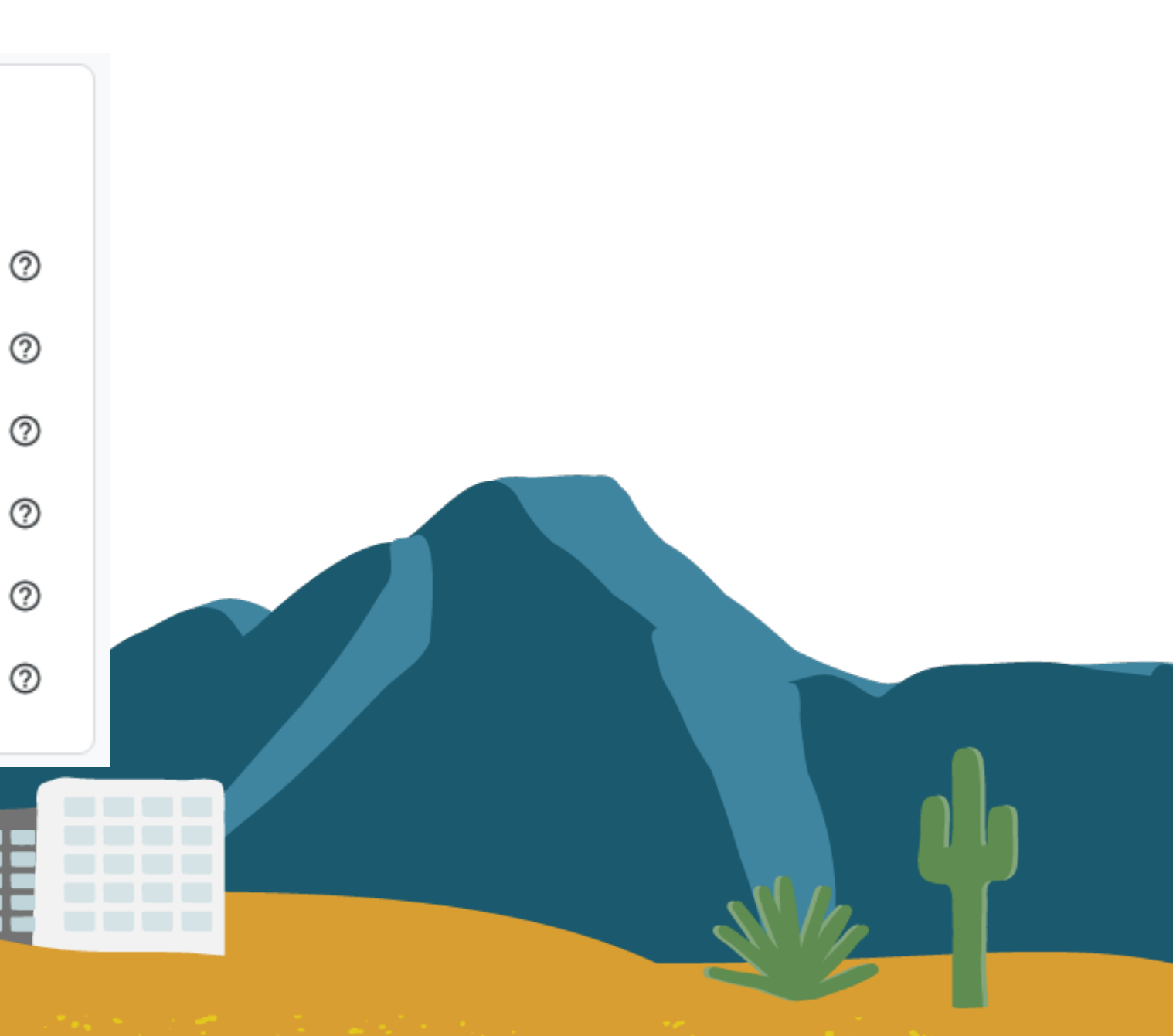

# \*cite group How To List Unwanted Referrals

### Data streams

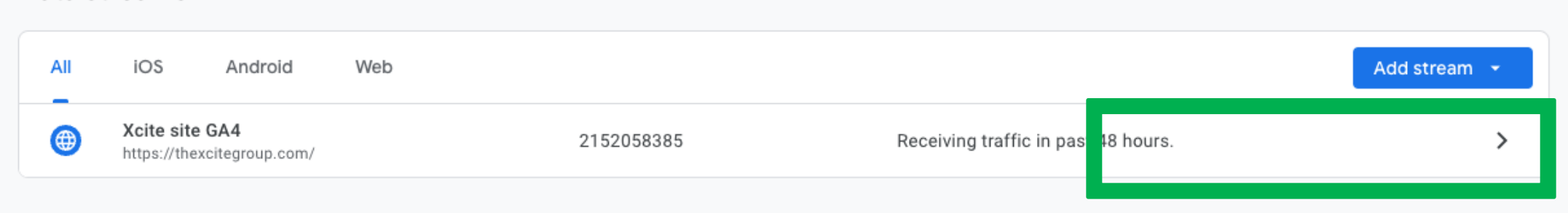

### Click on your data stream

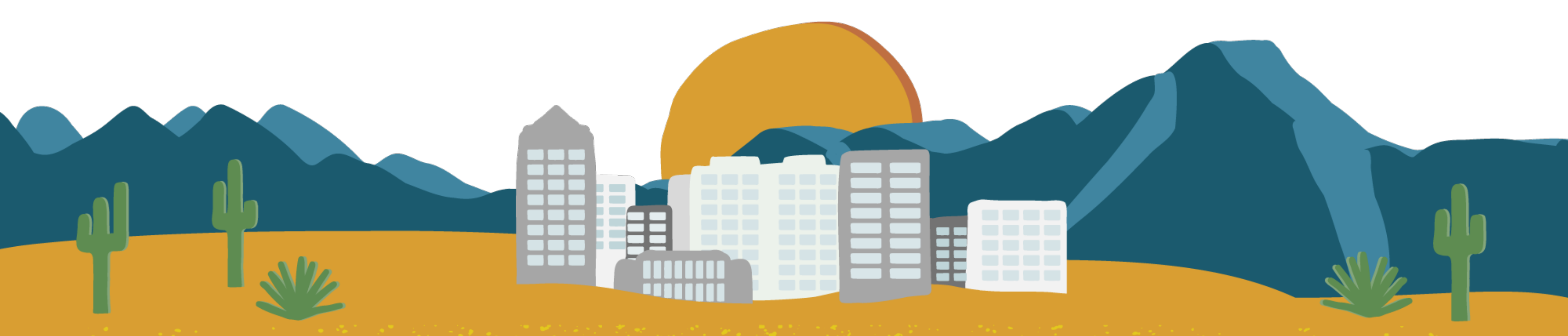

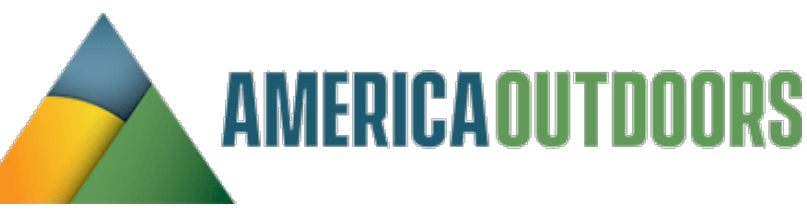

## <sup>the</sup>cite group How To List Unwanted Referrals

## Click on configure tag settings

|               | im details                                                                                                 |                                                                                                    |                                                                |              |
|---------------|----------------------------------------------------------------------------------------------------|----------------------------------------------------------------------------------------------------|----------------------------------------------------------------|--------------|
| STRE.<br>Xcit | am name<br>e site GA4                                                                                      | STREAM URL<br>https://thexcitegroup.com/                                                                                                    | STREAM ID<br>2152058385                                        |              |
| Event         | ts                                                                                                    |                                                                                                    |                                                                |              |
| +:            | Enhanced measurement<br>Automatically measure interactions a<br>Data from on-page elements such as<br>more | ind content on your sites in addition to standard page view measurem<br>links and embedded videos may be collected with relevant events. You | nent.<br>u must ensure that no personally-identifiable informa | tion will be |
|               | Measuring:  Page views                                                                                     | Scrolls 🖰 Outbound clicks + 4 more                                                                                                    |                                                                |              |
| B             | Modify events<br>Modify incoming events and paramet                                                        | ers. <u>Learn more</u>                                                                                                    |                                                                |              |
| ĸ             | Create custom events<br>Create new events from existing even                                               | ts. <u>Learn more</u>                                                                                                    |                                                                |              |
| Сīг           | Measurement Protocol API secre<br>Create an API secret to enable addition                                  | ets<br>nal events to be sent into this stream through the Measurement Proto                                                                  | ocol. <u>Learn more</u>                                        |              |
| $\bigcirc$    | Redact data<br>Prevent specific data from being sent                                                       | to Google Analytics. <u>Learn more</u>                                                                                                    | Email in:                                                      | active U     |
|               |                                                                                                    |                                                                                                    |                                                                |              |
| Ĝ             | <b>Configure tag settings</b><br>Configure your Google tag behavior, in                                    | ncluding cross-domain linking and in an nal traffic. <u>Learn more</u>                                                                       |                                                                |              |
| <··>          | Manage connected site tags<br>Load tags for additional properties or                                       | products using this stream's on-page Google tag. <u>Learn more</u>                                                                           |                                                                |              |
| Ô             | View tag instructions<br>Get instructions for how to implemen                                              | t your Google tag for this data stream. <u>Learn more</u>                                                                                    |                                                                |              |
|               |                                                                                                    |                                                                                                    |                                                                |              |

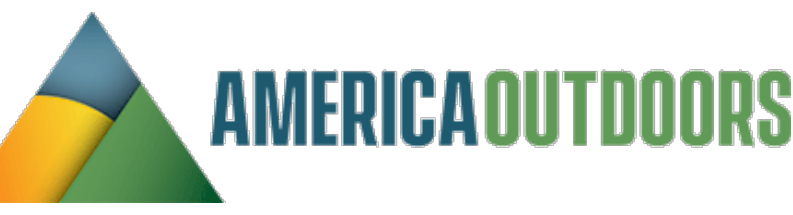

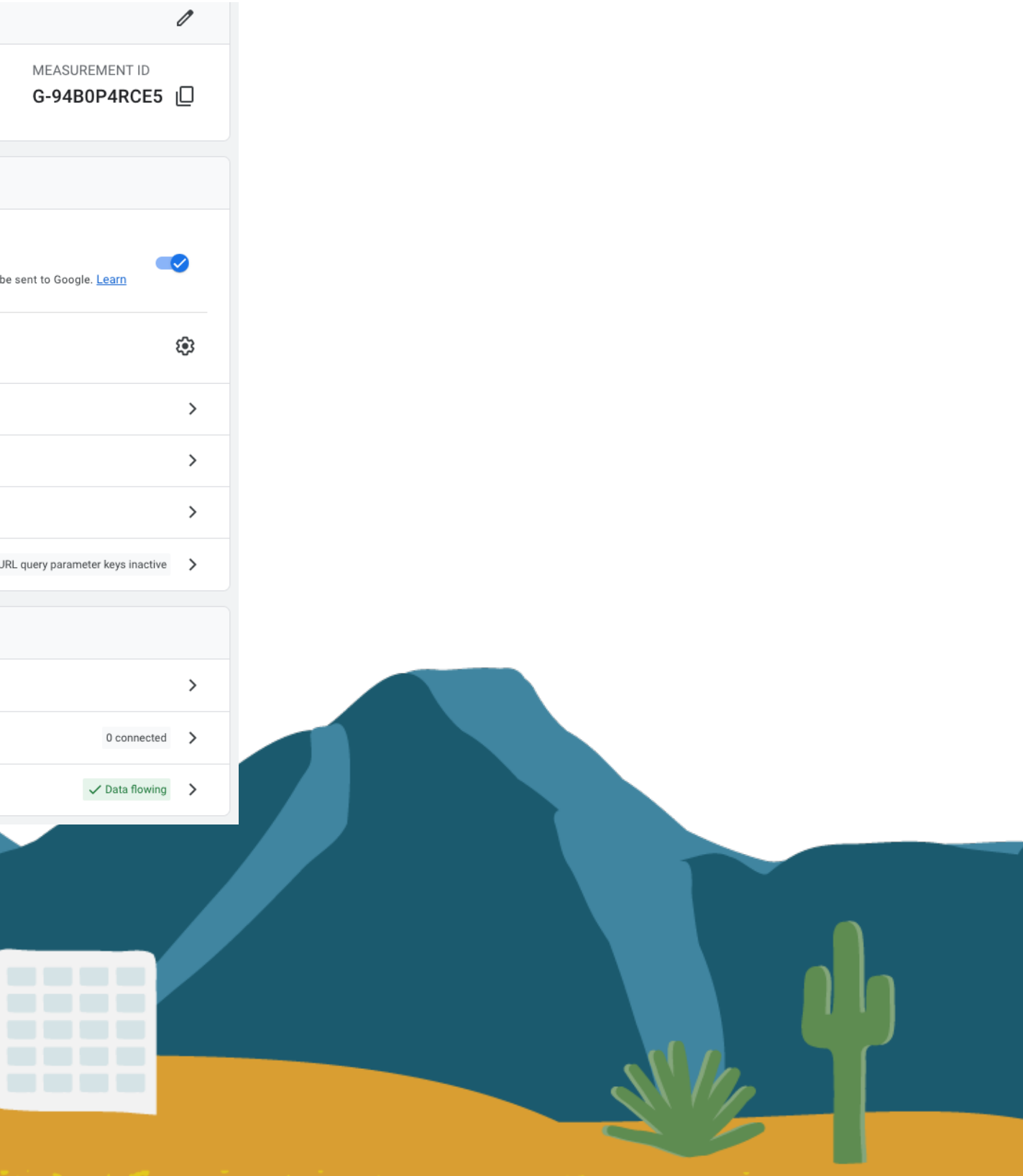

## \*cite group How To List Unwanted Referrals

### Click on s

|               | Welcome<br>The global sit<br>gtag.js install<br>adopt new fea                                                                                                    | to your Google tag<br>e tag (gtag.js) is now the Google tag. With this<br>ations will get new capabilities to help you do<br>atures – all without additional code. Learn mor | s change, new and existing<br>more, improve data quality, and<br>re<br>Dismiss |  |
|---------------|----------------------------------------------------------------------------------------------------|----------------------------------------------------------------------------------------------------|--------------------------------------------------------------------------------|--|
|               | Your Google tag                                                                                                    |                                                                                                    | Installation instructions                                                      |  |
| bow moro      | Google tag ⑦<br>Xcite site GA4<br>IDs: G-94B0P4RCE5                                                                                                    | 0                                                                                                    | Destinations ⑦                                                                 |  |
| SILUW IIIUI E | Settings         Some tag settings apply only to specific destinations         Manage automatic event detection         Configure which types of events your Google tag should         Configure your domains         Specify a list of domains for cross-domain measurement | automatically detect for measurement in associated                                                                                                    | destinations >                                                                 |  |
|               | Allow user-provided data capabilities<br>Configure whether your Google tag should allow user-prosuch data.                                                                                                    | ovided data to be included in measurement for destin<br>Show more v                                                                                                    | nation products that accept () >                                               |  |
|               |                                                                                                    |                                                                                                    |                                                                                |  |

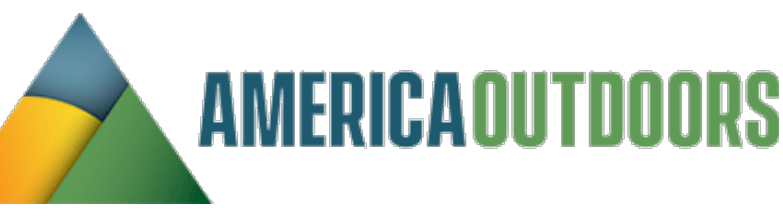

## xcite group How To List Unwanted Referrals

### Click on show more

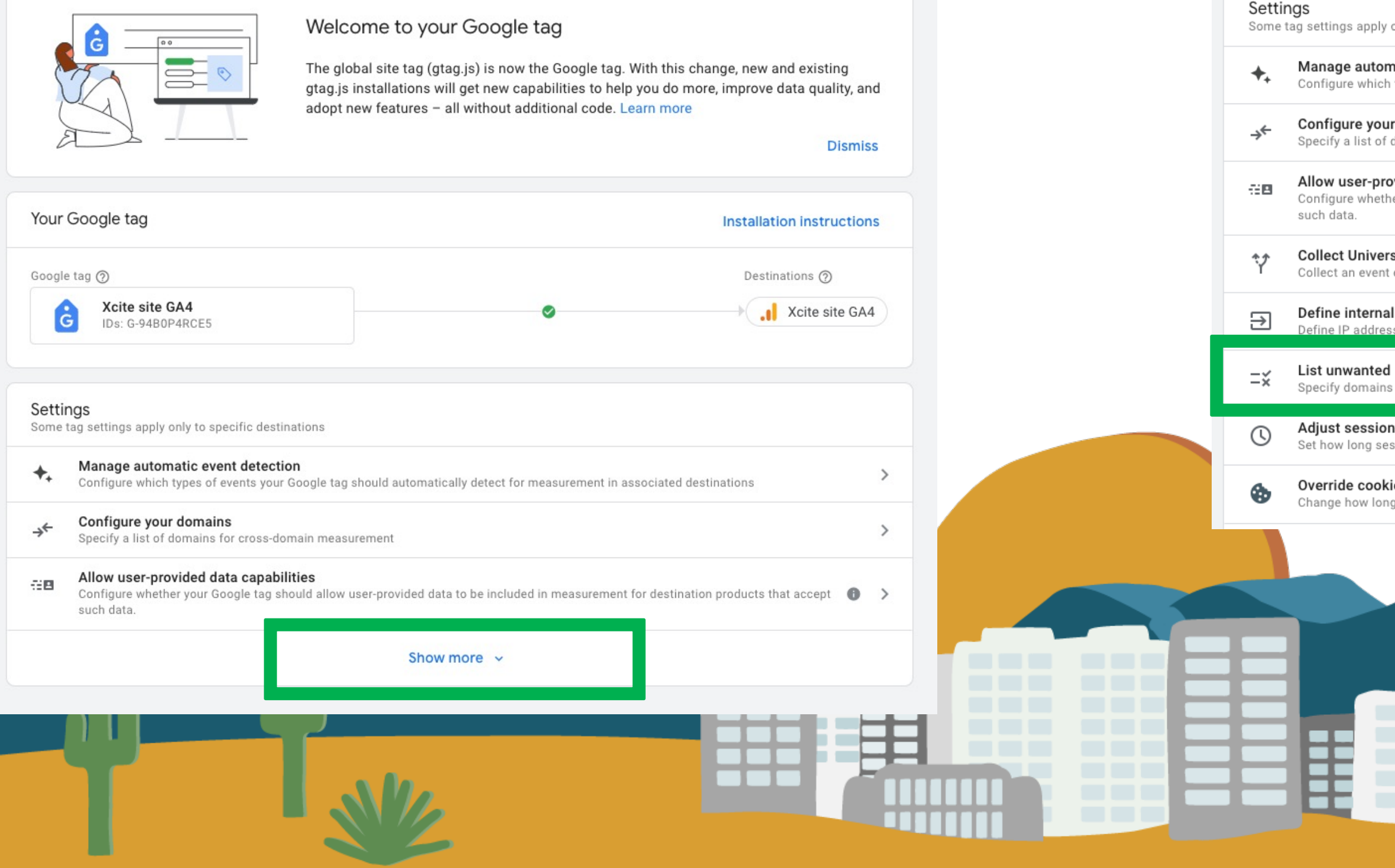

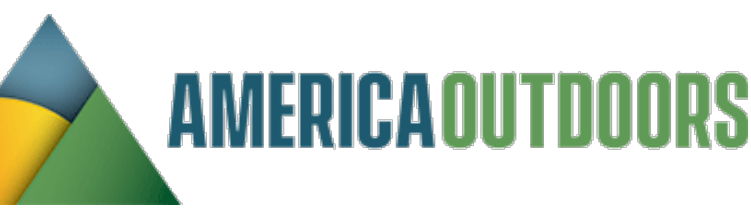

### Click List unwanted referrals

| ly only to specific destinations                                                                                                    |   |   |
|----------------------------------------------------------------------------------------------------|---|---|
| omatic event detection<br>ch types of events your Google tag should automatically detect for measurement in associated destinations                    |   | > |
| our domains<br>of domains for cross-domain measurement                                                                                                 |   | > |
| provided data capabilities<br>ather your Google tag should allow user-provided data to be included in measurement for destination products that accept | 0 | > |
| ersal Analytics events<br>nt each time a ga() custom event, timing, or exception call from Universal Analytics occurs on your website                  | C |   |
| nal traffic<br>resses whose traffic should be marked as internal                                                                                       |   | > |
| ed referrals<br>ins whose traffic should not be condered to be referrals                                                                               |   | > |
| sessions can last                                                                                                    |   | > |
| <b>okie settings</b><br>ong cookies last and how they are updated                                                                                      |   | > |

| *cite group               |              |                                |     |              |
|---------------------------|--------------|--------------------------------|-----|--------------|
| How T                     | 0            | List                           | Unw | <b>/ante</b> |
| × List unwanted referrals | ;   <b>ĉ</b> | Xcite site GA4<br>G-94B0P4RCE5 |     |              |

G-94B0P4RCE5

| Append the parameter "ignore_referrer" to the traffic ide          | ntified by th | ne conditions below. Learn more  |
|--------------------------------------------------------------------|---------------|----------------------------------|
| Configuration                                                      |               |                                  |
| Ignore referrals that match ANY of the following cor<br>Match type | nditions as   | <b>traffic sources</b><br>Domain |
| Referral domain contains                                           | -             | submit.jotform.com               |
| Referral domain contains                                           | -             | thexcitegroup.com                |
| Add condition                                                      |               |                                  |

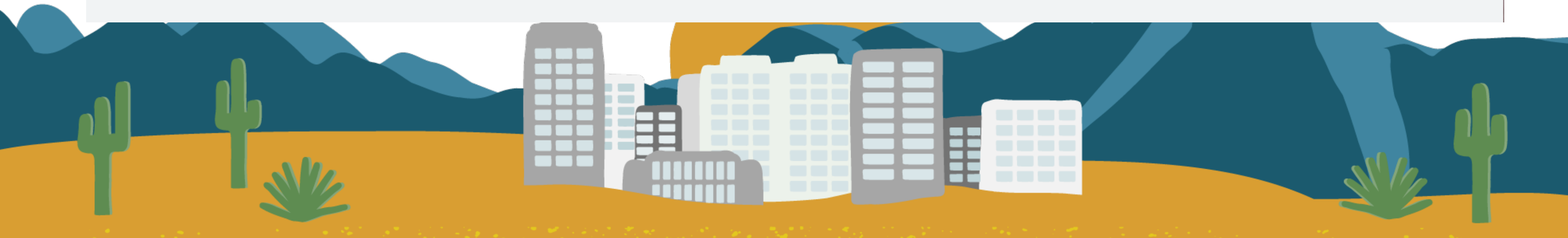

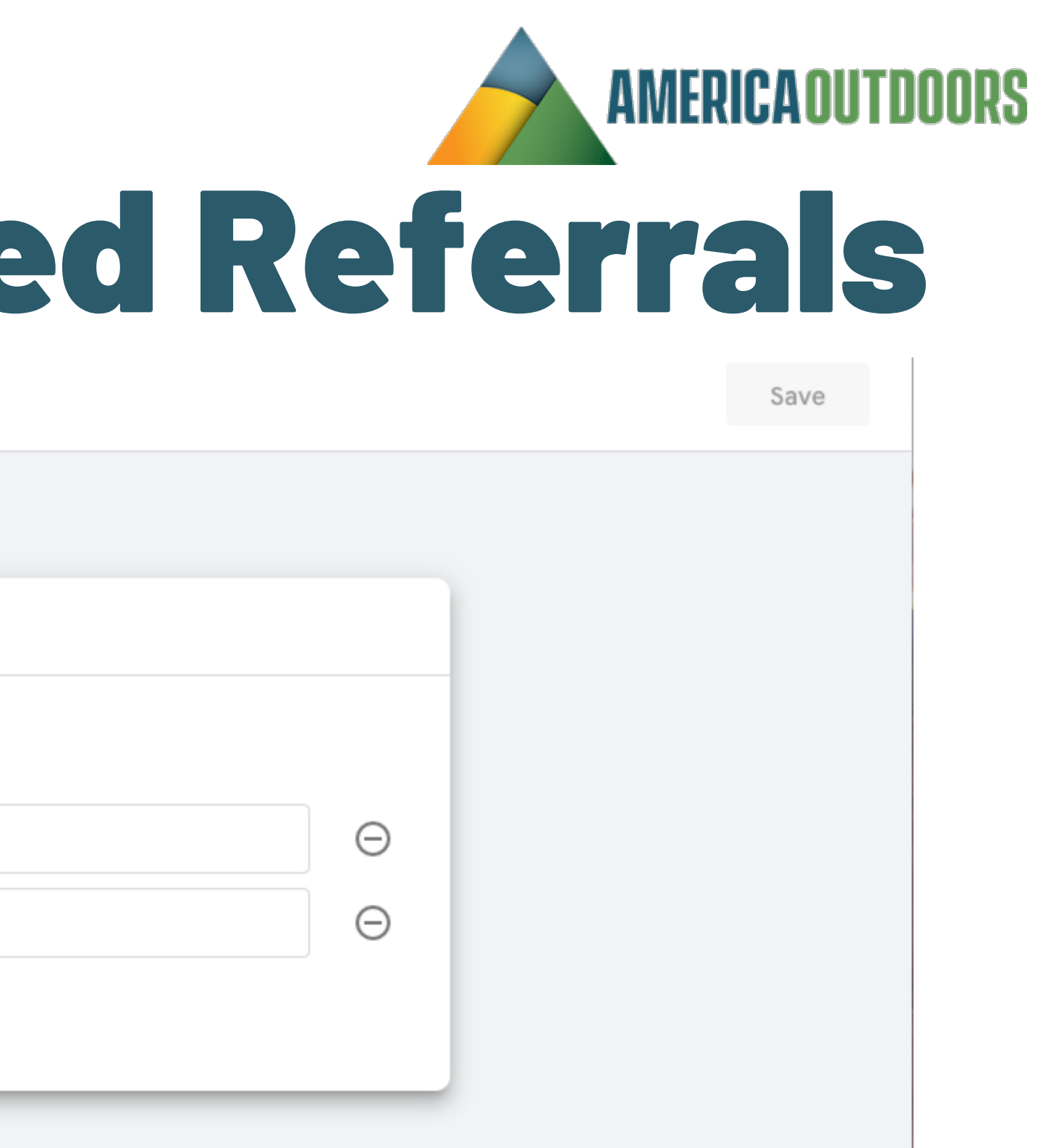

## Xcite group How To Define Internal Traffic

### Same Process as Referrals. Admin – Data Streams – Configure Tag Settings – Show More

### Settings

Some tag settings apply only to specific destinations

| 0011101 | ag octango appi, oni to opeone acontacione                                                                                                    |
|---------|----------------------------------------------------------------------------------------------------|
| +,      | Manage automatic event detection<br>Configure which types of events your Google tag should automatically detect for measurement in associated des                      |
| →←      | Configure your domains<br>Specify a list of domains for cross-domain measurement                                                                                       |
| 88      | Allow user-provided data capabilities<br>Configure whether your Google tag should allow user-provided data to be included in measurement for destination<br>such data. |
| Ŷ       | Collect Universal Analytics events<br>Collect an event each time a ga() custom event, timing, or exception call from Universal Analytics occurs on your                |
| €       | Define internal traffic<br>Define IP addresses whose traffic should be marked as internal                                                                              |
| =×́     | List unwanted referrals<br>Specify domains whose traffic should not be considered to be referrals                                                                      |
| ()      | Adjust session timeout<br>Set how long sessions can last                                                                                                    |
| ٩       | Override cookie settings<br>Change how long cookies last and how they are updated                                                                                      |
|         |                                                                                                    |

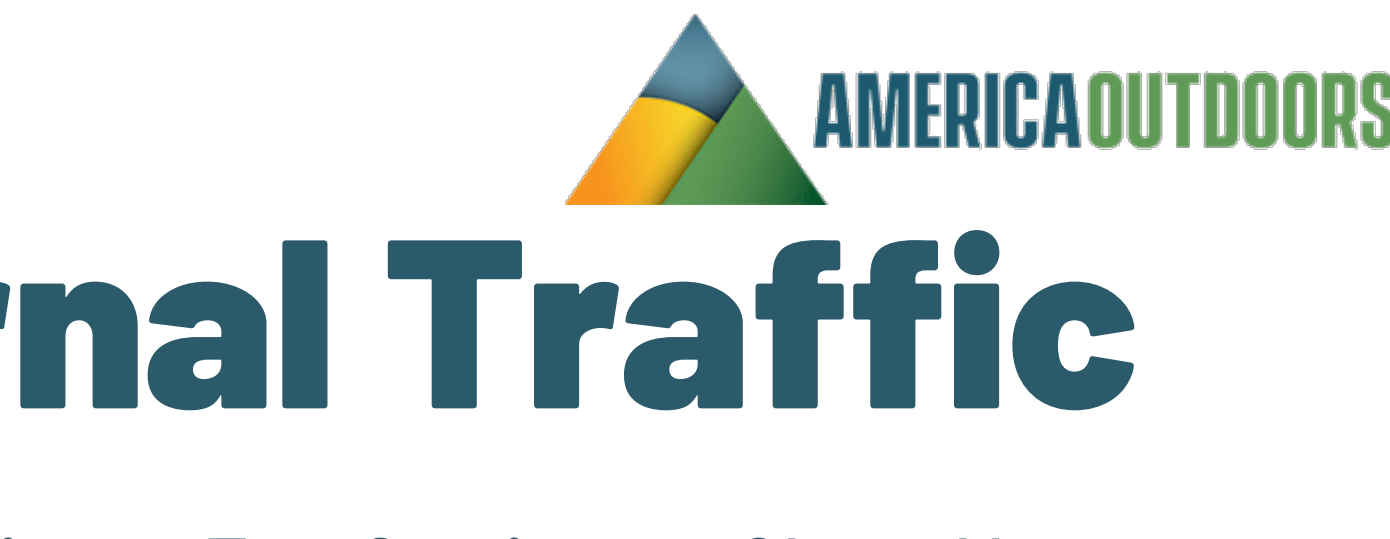

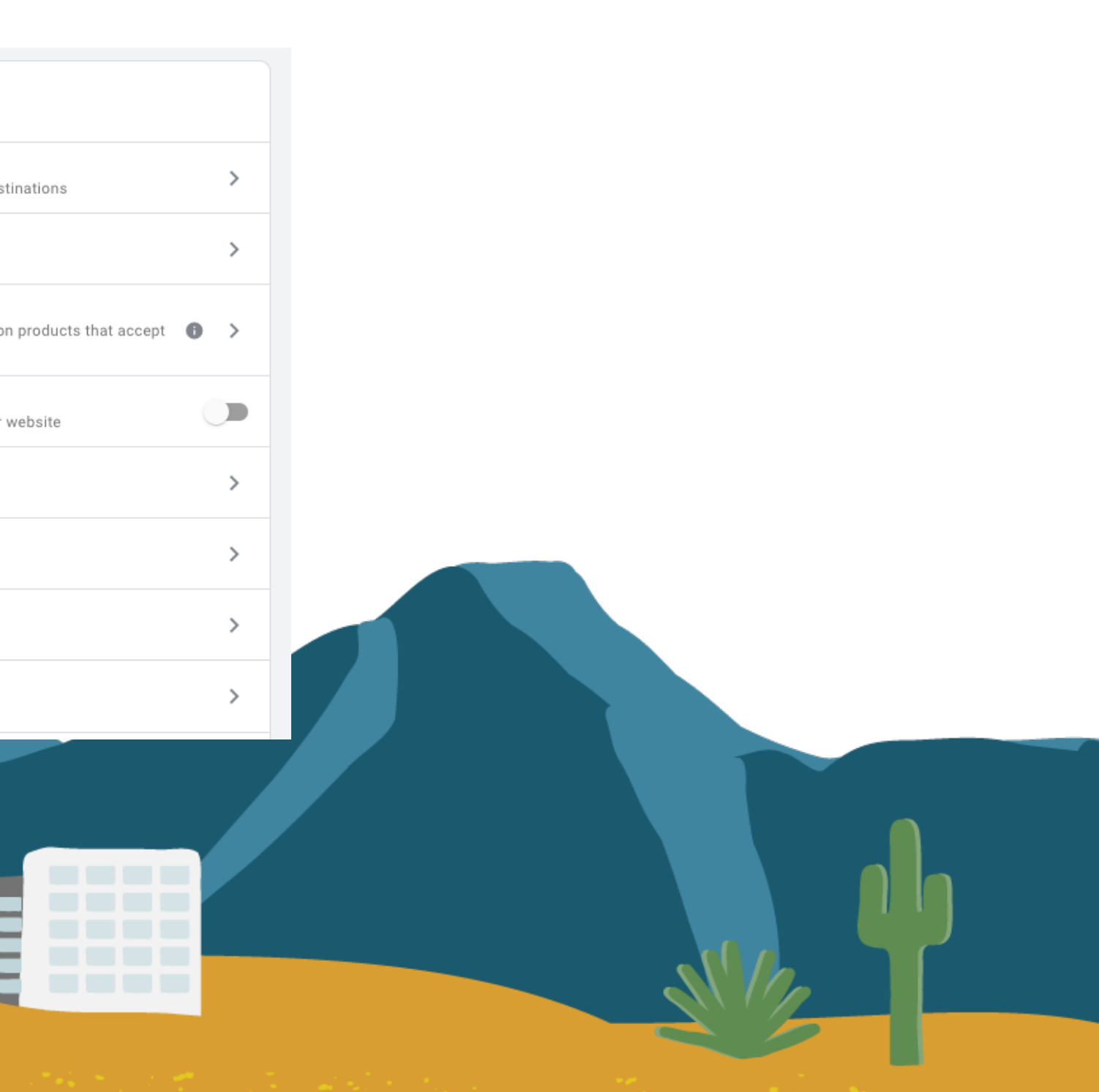

| **cite                    | group                                                                                                    |                                                 |     |                    |                                                                                                   |                                                       | AMER                       |
|---------------------------|----------------------------------------------------------------------------------------------------|-------------------------------------------------|-----|--------------------|---------------------------------------------------------------------------------------------------|-------------------------------------------------------|----------------------------|
| × Define internal traffic | Contraction of the second second seco | Το                                              | De  | fin                | e Inte                                                                                            | rnal T                                                | raff                       |
|                           | Internal traffic rules                                                                                                    | No rules yet. Click "Create" to begin. Learn me | ore | Create             |                                                                                                   |                                                       |                            |
|                           |                                                                                                    |                                                 |     | Croata internal tr | Xcite site GA4                                                                                    |                                                       |                            |
|                           |                                                                                                    |                                                 |     |                    | Define traffic that should be marked as internal.<br>appended with the selected value. Learn more | Incoming traffic from matching IP addresses will have | a "traffic_type" parameter |
|                           |                                                                                                    |                                                 |     |                    | Configuration Rule name ③                                                                         |                                                       |                            |
|                           |                                                                                                    |                                                 |     |                    | traffic_type value ③                                                                              |                                                       |                            |
|                           |                                                                                                    |                                                 |     |                    | IP addresses ⑦<br>Match type                                                                      | Value                                                 | What's my IP address?      |
|                           | lb                                                                                                    |                                                 |     |                    | Add condition                                                                                     | Example: 192.100.1.20                                 |                            |
|                           |                                                                                                    | 2                                               |     |                    |                                                                                                   |                                                       |                            |

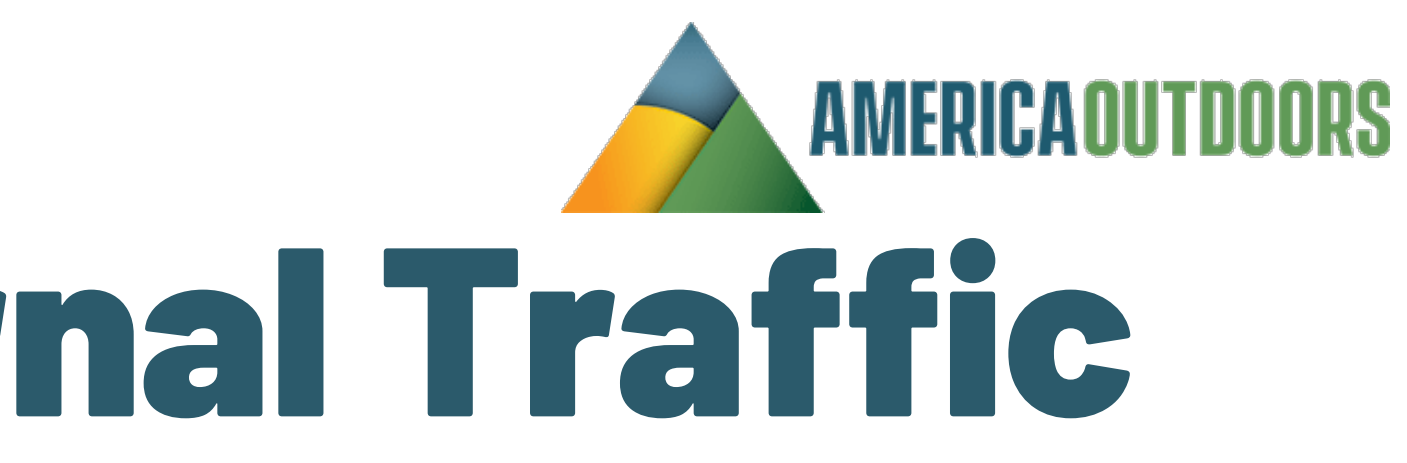

Create

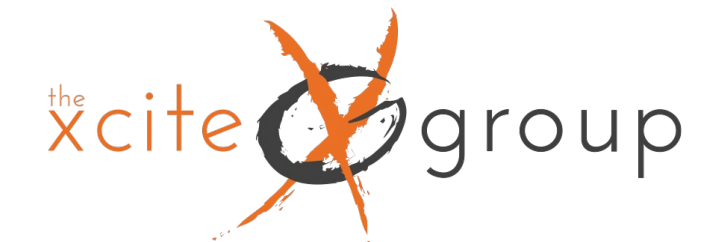

## **3. Customizing Your Reports Dashboard**

| A | Reports snapshot                                  |   |  |
|---|---------------------------------------------------|---|--|
|   | Realtime<br>Life cycle                            | ^ |  |
| 0 | <ul> <li>Acquisition</li> </ul>                   |   |  |
| Œ | <ul><li>Engagement</li><li>Monetization</li></ul> |   |  |
|   | Retention                                         |   |  |
|   | <ul><li>User</li><li>User Attributes</li></ul>    | ^ |  |
|   | ▶ Tech                                            |   |  |
|   |                                                   |   |  |
|   | She.                                              |   |  |

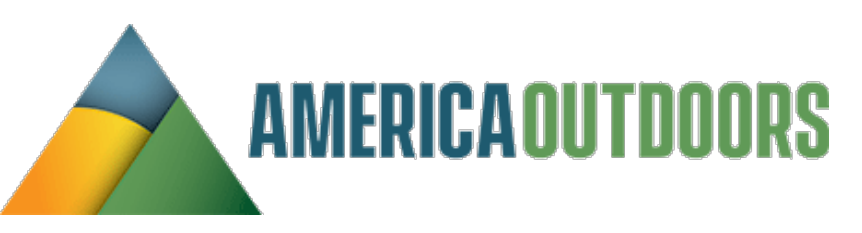

## **Are the Life Cycle & User Attributes Reports showing up in your reports** dashboard?

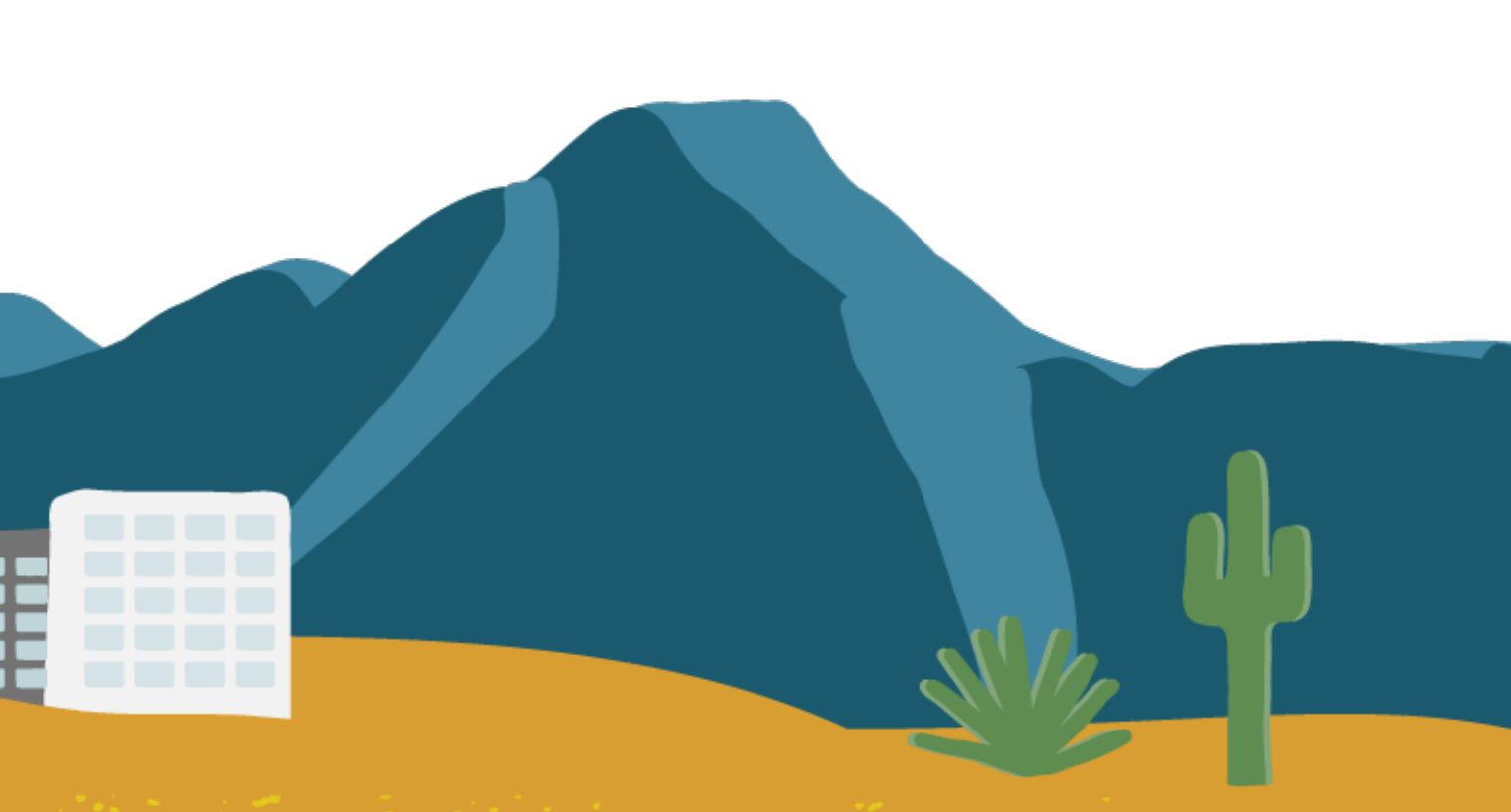

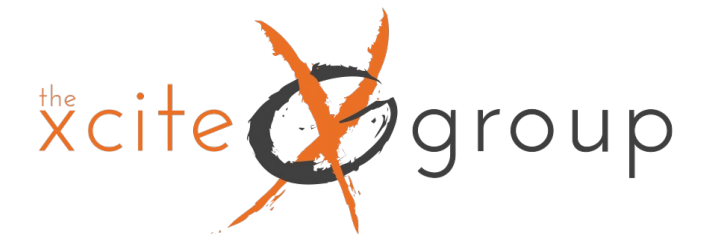

## **3. Customizing Your Reports Dashboard**

|   | Reports snapshot |
|---|------------------|
|   | Realtime         |
| ଡ | Life cycle       |

R

### Library

All of your collections and reports organized in one place where you can customize them and create more. Collections allow administrators to customize the presentation of reports in the left navigation.

| • | Fngac  | rement |
|---|--------|--------|
| ~ | LINGUS |        |

Monetization

Acquisition

Retention

| User |  |  |
|------|--|--|

- User Attributes
- Tech

Learn more

### Collections ⑦

|                       | Business objectives (j) :<br>Unpublished • 🕄 Business object                                                                 | Life cycle<br>⊘ Published · S Life cycle                                                     | User (i) :<br>⊘ Published · ⊠ User                |        |
|-----------------------|----------------------------------------------------------------------------------------------------|----------------------------------------------------------------------------------------------|---------------------------------------------------|--------|
| Create new collection | <ul> <li>Generate leads</li> <li>Drive online sales</li> <li>Raise brand awareness</li> <li>Examine user behavior</li> </ul> | <ul> <li>Acquisition</li> <li>Engagement</li> <li>Monetization</li> <li>Retention</li> </ul> | <ul> <li>User Attributes</li> <li>Tech</li> </ul> |        |
|                       | Edit collection                                                                                                    | Edit collection                                                                              | Edit collection                                   |        |
| ports                 |                                                                                                    |                                                                                              |                                                   |        |
|                       |                                                                                                    |                                                                                              | + Create new report                               | Search |
| Type Name             | Creator Last modified 🕹                                                                                                    | Template                                                                                     | Collection Description                            |        |
|                       |                                                                                                    |                                                                                              |                                                   |        |

### Rep

Library

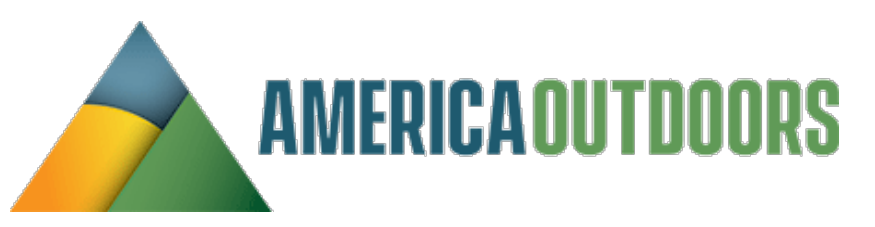

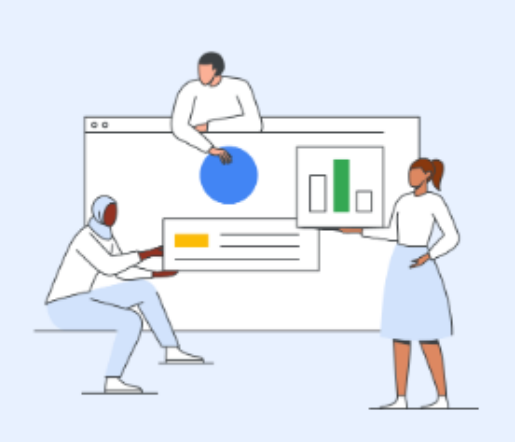

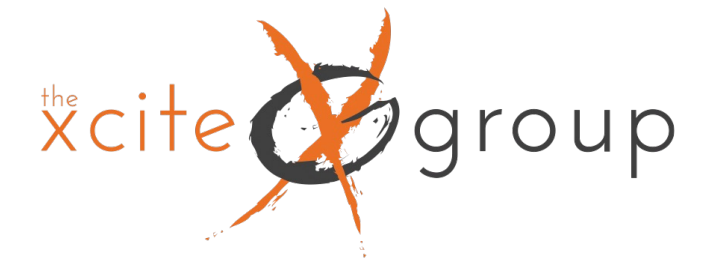

## Making Source / Medium the default for Acquisition Reports All Acquisition reports are default channel group – to change it, click the pen

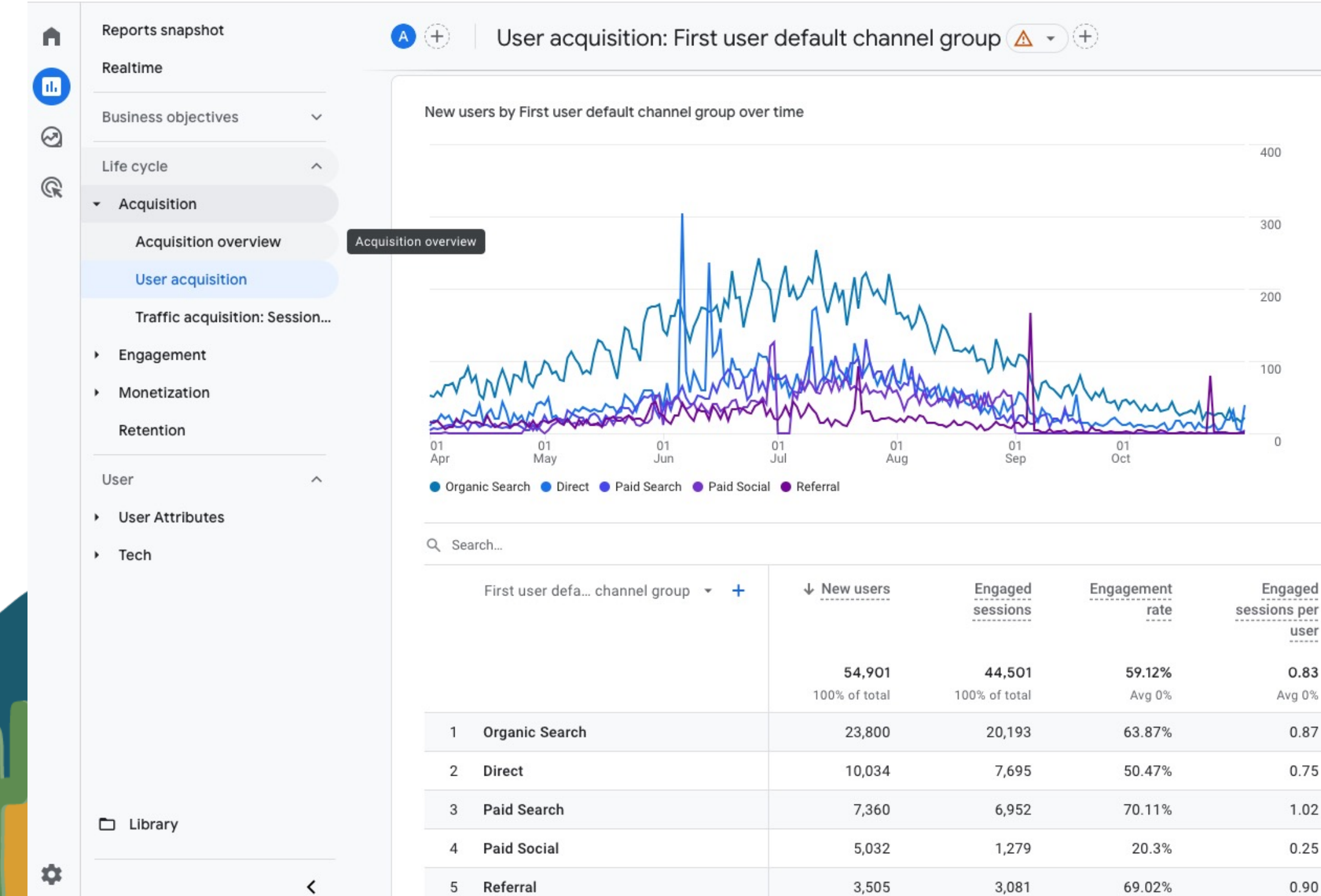

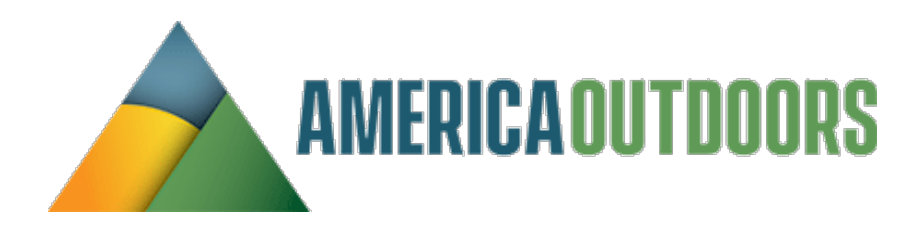

|                                   | Custom Apr 1 - Oc                 | et 31, 2023 👻 📊   | 1 < × 1       |
|-----------------------------------|-----------------------------------|-------------------|---------------|
| New users by First user defa      | ault channel group                |                   |               |
| Organic Search –                  |                                   |                   |               |
| Direct                            |                                   |                   |               |
| Paid Search                       |                                   |                   |               |
| Paid Social                       |                                   |                   |               |
| Referral -                        |                                   |                   |               |
| 0                                 | 5K 10K                            | 15K 20            | ок 25к        |
|                                   |                                   |                   |               |
|                                   |                                   | Rows per page: 10 | ▼ 1-9 of 9    |
| Average E<br>engagement A<br>time | Event count Count II events - All | events 👻          | Total revenue |
| 1m 31s                            | 475,704                           | 374.00            | \$169,172.97  |
| Avg 0%                            | 100% of total                     | 100% of total     | 100% of total |
| 1m 35s                            | 188,973                           | 129.00            | \$60,618.66   |
| 1m 21s                            | 93,931                            | 95.00             | \$42,230.93   |
| 1m 52s                            | 80,227                            | 98.00             | \$42,698.08   |
| 0m 07s                            | 21,166                            | 0.00              | \$0.00        |
| 2m 35s                            | 43,448                            | 29.00             | \$12,895.17   |

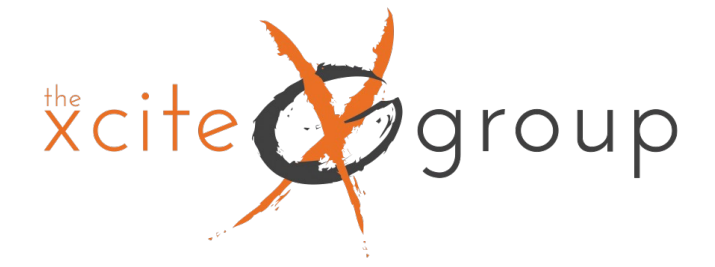

## Making Source / Medium the default for Acquisition Reports Change the Dropdown to session or user source/medium and hit save

Traffic acquisition: Session source / medium

Las

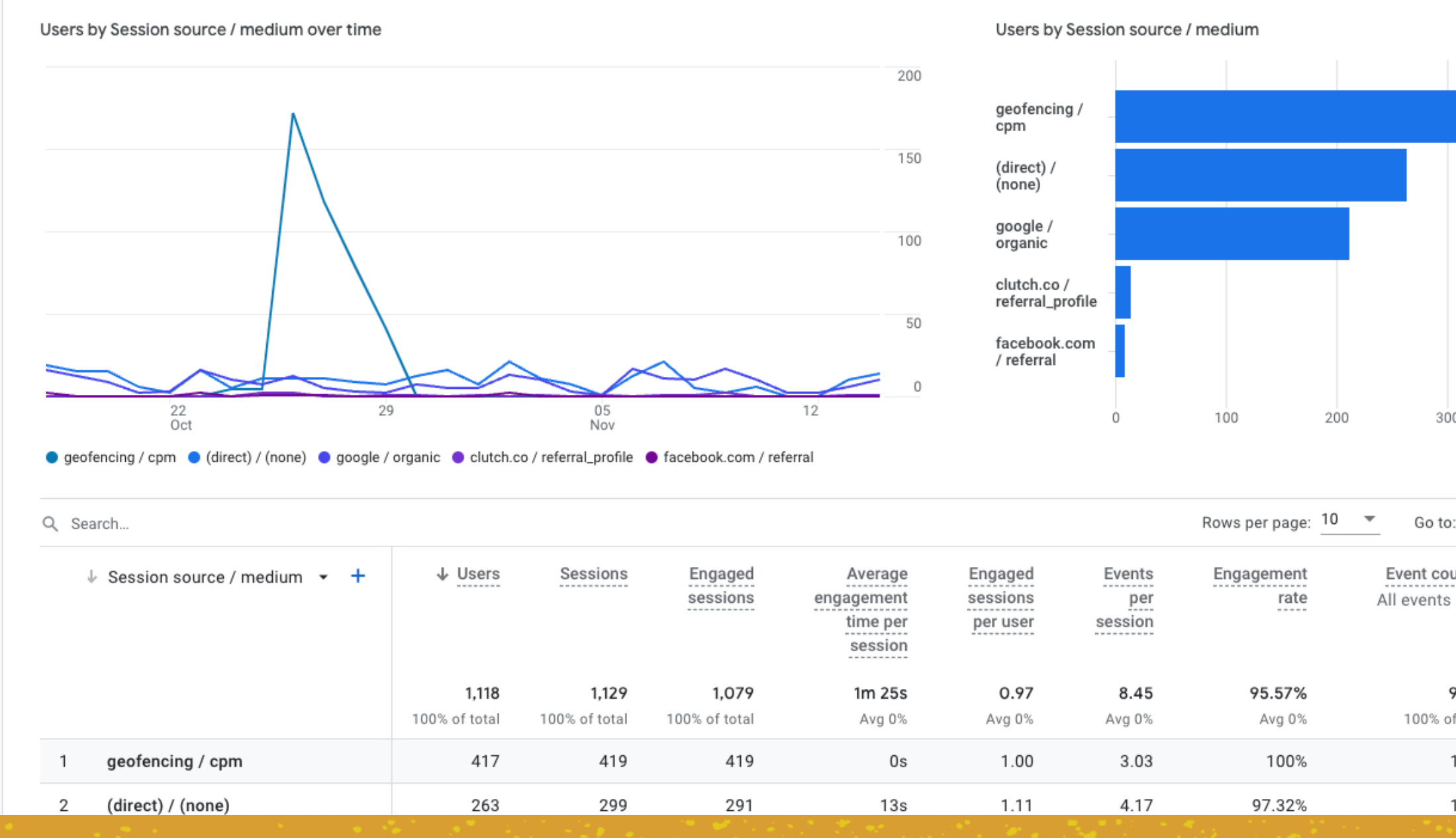

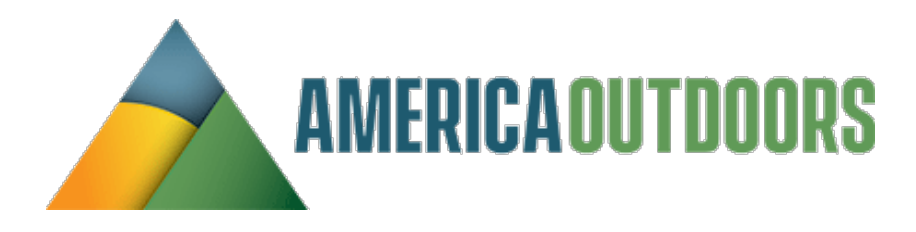

| 28 days Oct 18 - Nov 14, 2023        |                                     |  |
|--------------------------------------|-------------------------------------|--|
|                                      | REPORT DATA                         |  |
|                                      | Dimensions >                        |  |
|                                      | Metrics >                           |  |
|                                      | REPORT FILTER                       |  |
|                                      | + Add filter                        |  |
|                                      | CHARTS                              |  |
|                                      |                                     |  |
|                                      |                                     |  |
|                                      | REPORT TEMPLATE                     |  |
| 400 500                              | Traffic acquisition                 |  |
|                                      | SUMMARY CARDS                       |  |
| to: <u>1</u> < 1-10 of 38 >          | Sessions by Session default channel |  |
| ount Conversions<br>s ▼ All events ▼ | + Create new card                   |  |
| <b>9,542 1,653.00</b> of total       |                                     |  |
| 1,269 421.00                         |                                     |  |
| 1,247 431.00                         |                                     |  |

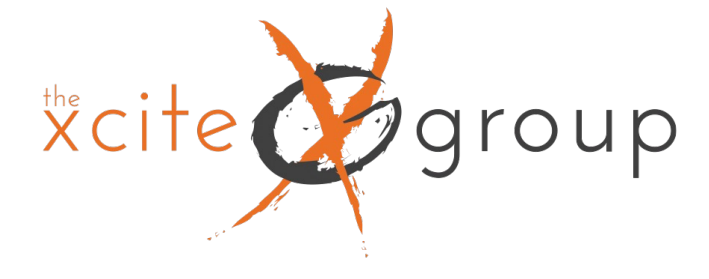

## Linking Google Search Console and adding to your reporting dashboard

### First, link your Search Console account to GA4. Under Admin, Product links, click Search Console links

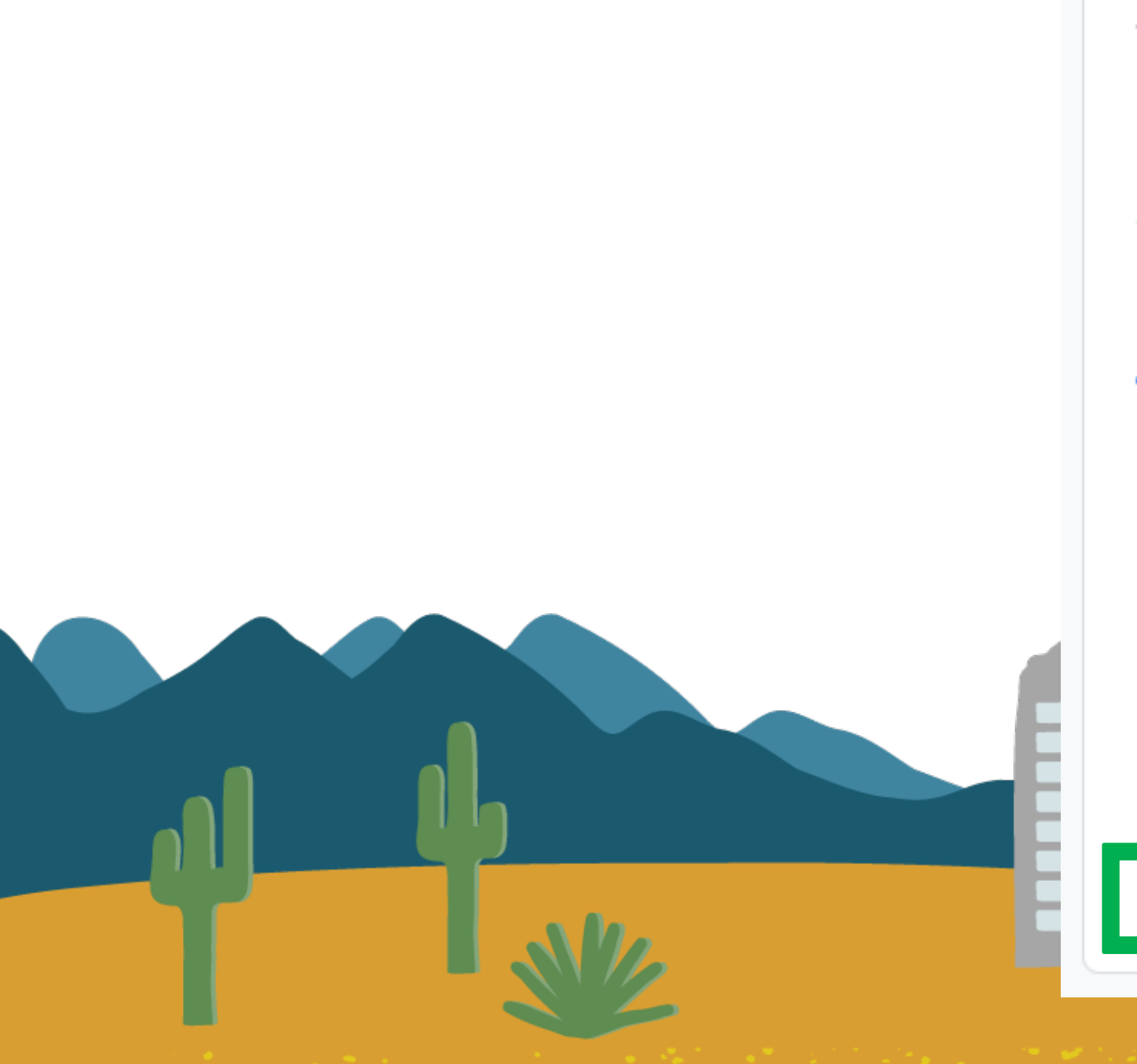

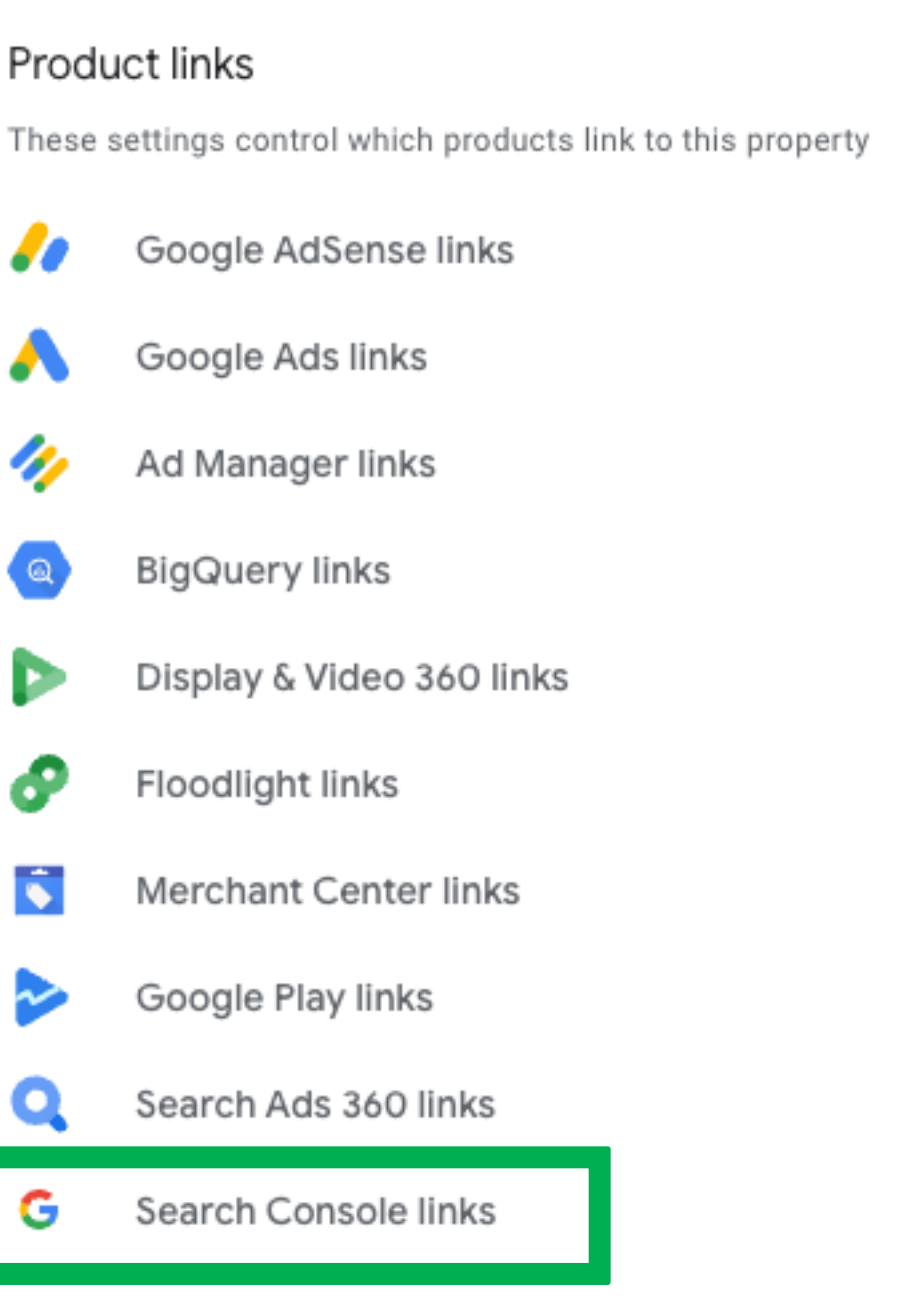

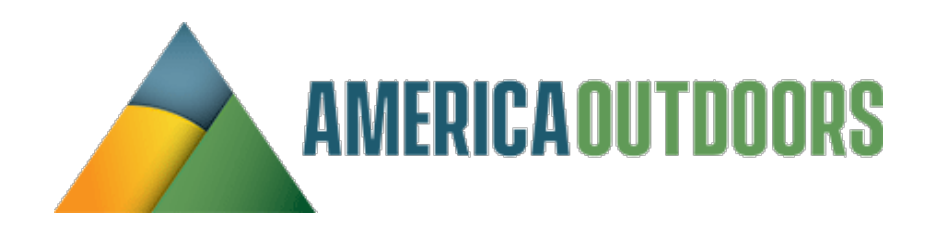

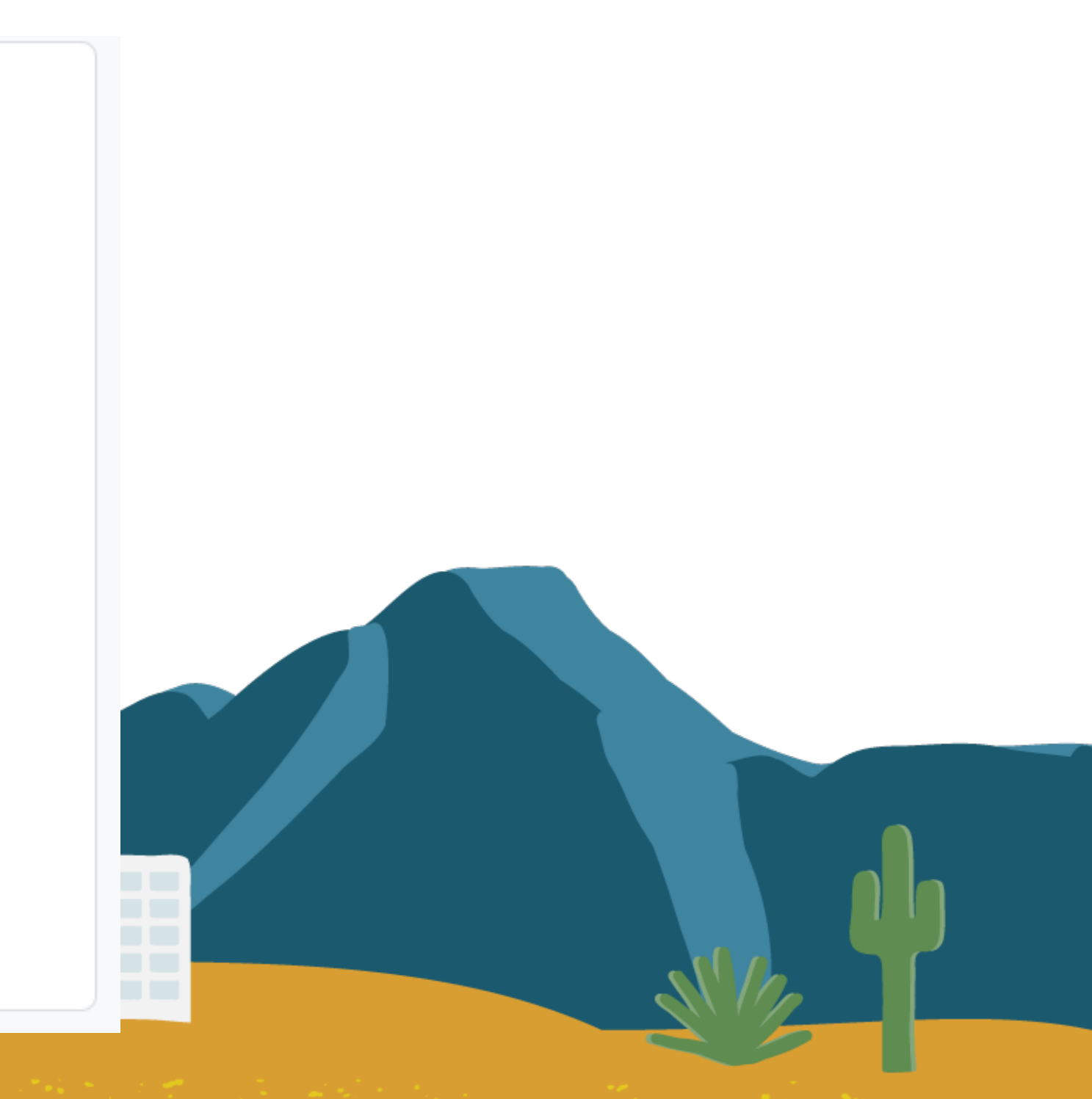

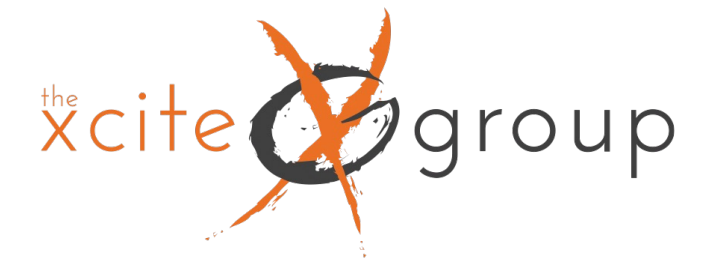

## Linking Google Search Console and adding to your reporting dashboard

### First, link your Search Console account to GA4. Under Admin, Product links, click Search Console links

| Search Console                  | links                           |                    |                                  |          | Q Search |                                                                                | Link                                                                                                    |                                                                                                    |
|---------------------------------|---------------------------------|--------------------|----------------------------------|----------|----------|--------------------------------------------------------------------------------|----------------------------------------------------------------------------------------------------|----------------------------------------------------------------------------------------------------|
| Search Console property<br>name | Search Console property<br>type | Web stream         | Stream id                        | Linked b | у        | Date linked                                                                    |                                                                                                    |                                                                                                    |
|                                 |                                 | No link:           | s yet. Click "Link" to create or | ne.      |          |                                                                                |                                                                                                    |                                                                                                    |
|                                 |                                 |                    |                                  |          |          | Link setup                                                                     |                                                                                                    |                                                                                                    |
| Choose y                        | our acct,<br>an                 | select y<br>d subm | your data<br>it                  | strea    | n        | By linking<br>property ir<br>Console o<br>Search Co<br>When you<br>property. A | your Analytics property to y<br>nto Google Analytics is subj<br>of service. By creating this lin<br>onsole property. To learn mo<br>associate a Search Console<br>As a result, anybody with ac<br><b>noose Search Console prope</b> | rour Search C<br>ect to the Go<br>nk, your ema<br>ore, see <u>Searc</u><br>e property wi<br>cess to that<br>erty |
|                                 |                                 |                    |                                  |          |          |                                                                                | Link to Search Console pro                                                                                                    | operties I mai                                                                                                   |
|                                 |                                 |                    |                                  |          |          |                                                                                | Next                                                                                                    |                                                                                                    |
|                                 |                                 |                    |                                  |          | Ħ        | 2 Se                                                                           | elect Web Stream                                                                                                    |                                                                                                    |
|                                 |                                 | 1/2                |                                  |          |          | 3 Re                                                                           | eview and submit                                                                                                    |                                                                                                    |

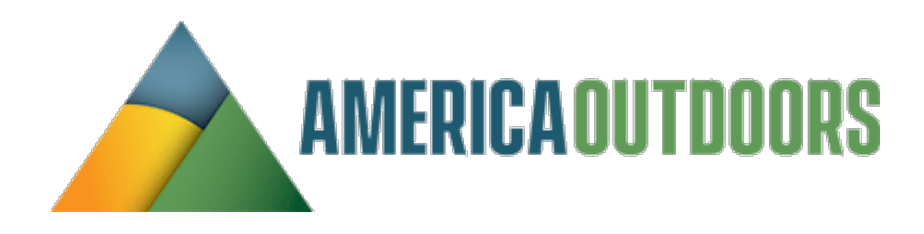

Console property, you will enable data to flow between the products. Data exported from your Search Console pogle Analytics terms of service, while Google Analytics data imported into Search Console is subject to the Search il address will be recorded and may be visible to authorized users of this Google Analytics property and/or the linked ch Console integration.

ith a Google Analytics web property, Search Console data is enabled for all profiles associated with that web Google Analytics property may be able to see the data for the linked Search Console property.

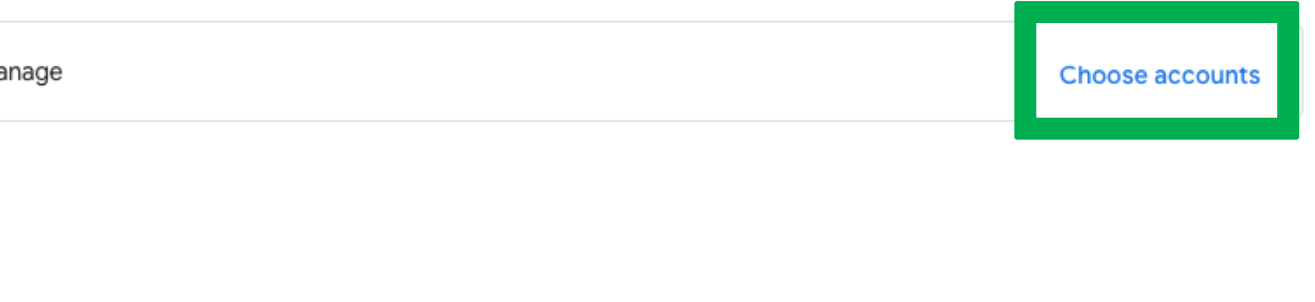

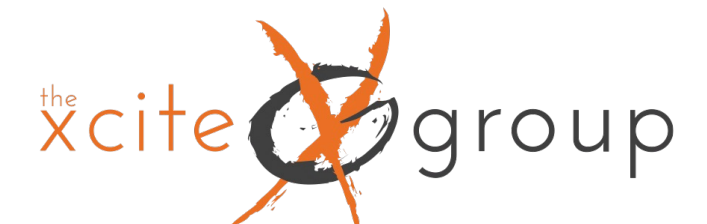

## Add Search Console to your Reports

|     | Reports snapshot                          |   |
|-----|-------------------------------------------|---|
| 11. | Realtime                                  |   |
|     | Business objectives                       | ^ |
| G   | Generate leads                            |   |
| G   | <ul> <li>Drive online sales</li> </ul>    |   |
|     | <ul> <li>Raise brand awareness</li> </ul> |   |
|     | <ul> <li>Examine user behavior</li> </ul> |   |
|     | Life cycle                                | ^ |
|     | <ul> <li>Acquisition</li> </ul>           |   |
|     | <ul> <li>Engagement</li> </ul>            |   |
|     | <ul> <li>Monetization</li> </ul>          |   |
|     | Retention                                 |   |
|     | User                                      | ^ |
|     | <ul> <li>User Attributes</li> </ul>       |   |
|     | <ul> <li>Tech</li> </ul>                  |   |
|     |                                           |   |
|     |                                           |   |
|     |                                           |   |
|     |                                           |   |
|     |                                           |   |

Under Reports, click on Library. Under collections, after you have linked your search console acct, you will now see Search Console in your Library. Click the 3 dots on the Search Console card and hit publish. Search Console reporting will now be available on your Reporting Dashboard.

|                       | Business objectives (i) :<br>⊘ Published · ☺ Business object |
|-----------------------|--------------------------------------------------------------|
|                       | 🗀 Generate leads                                             |
| +                     | 🗀 Drive online sales                                         |
| •                     | Raise brand awareness                                        |
| Create new collection | Examine user behavior                                        |
|                       | Edit collection                                              |

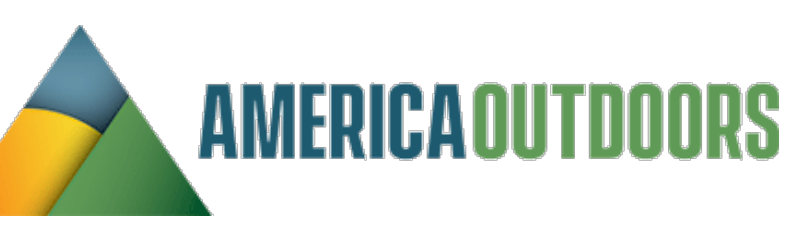

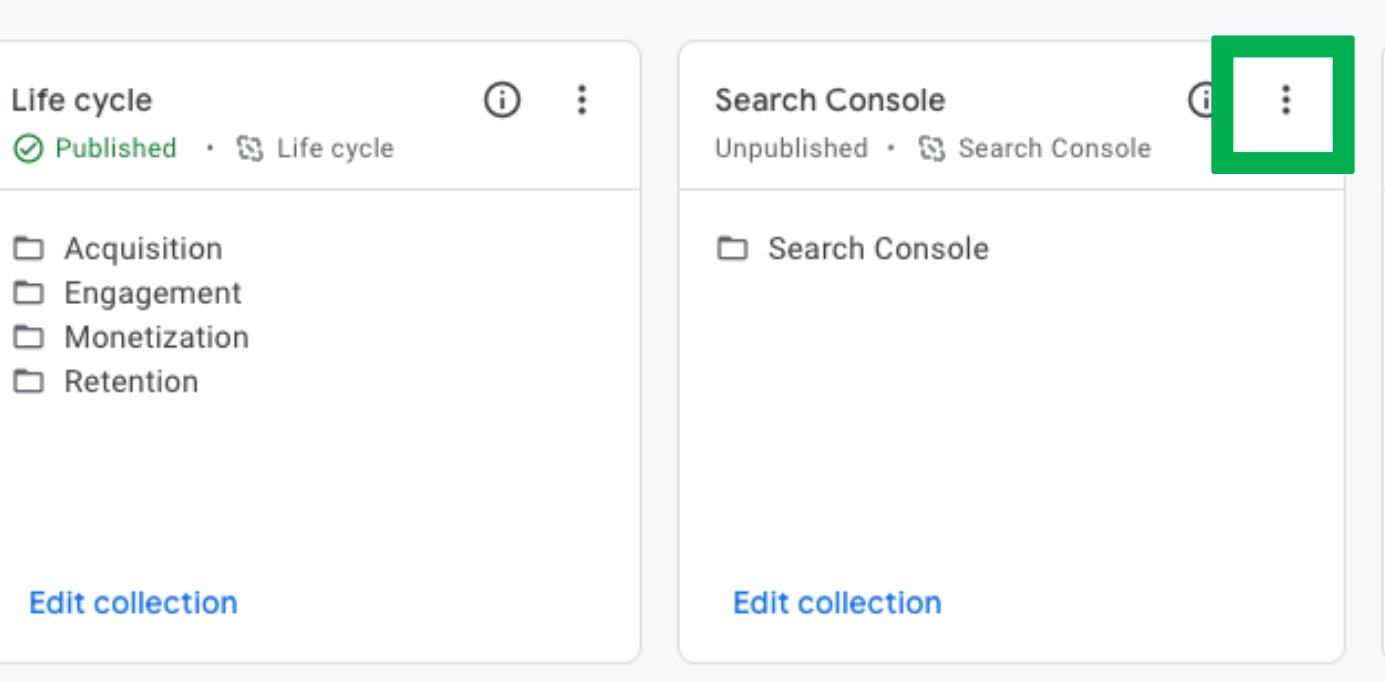

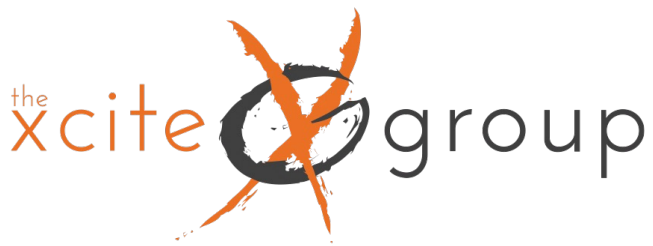

# Search Console Reports

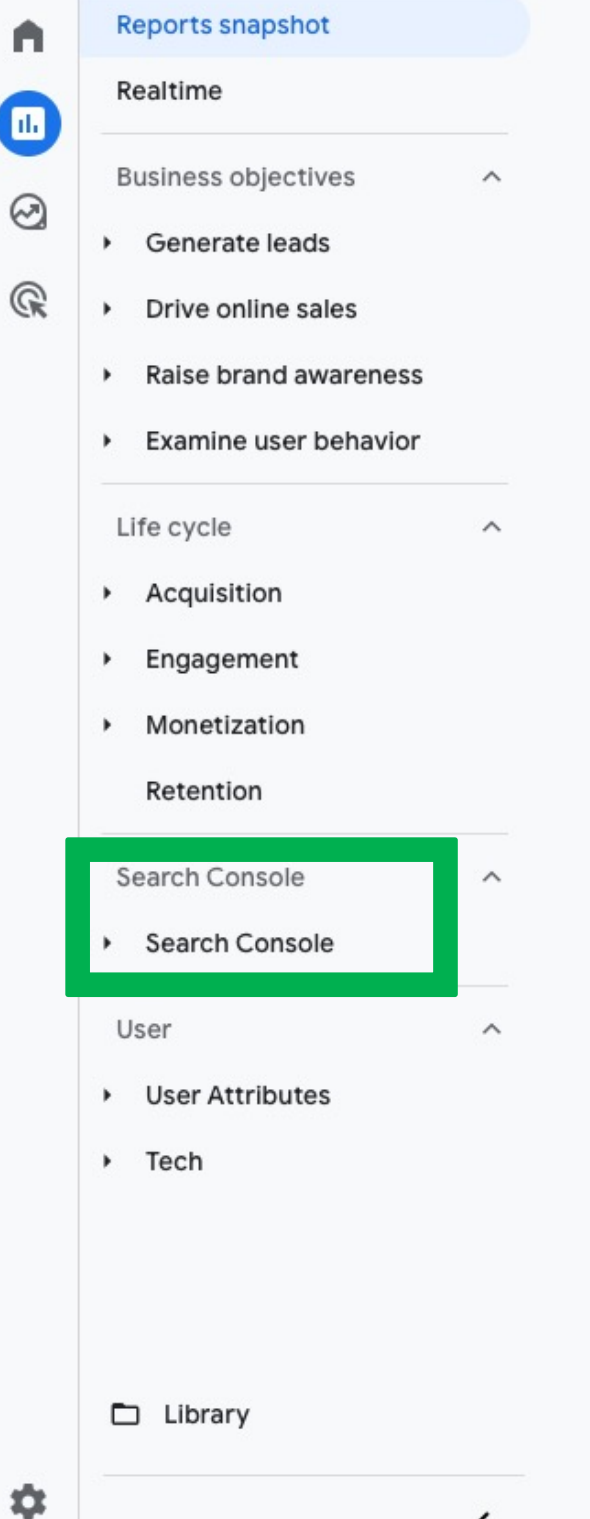

- You will now have 2 reports from Search Console available in your GA4 acct.
- Queries this will show you organic search queries with clicks, impressions,
  - CTR and Avg. Position.
- Google Organic Search Traffic Landing Page This report shows you your top 2. organic landing pages

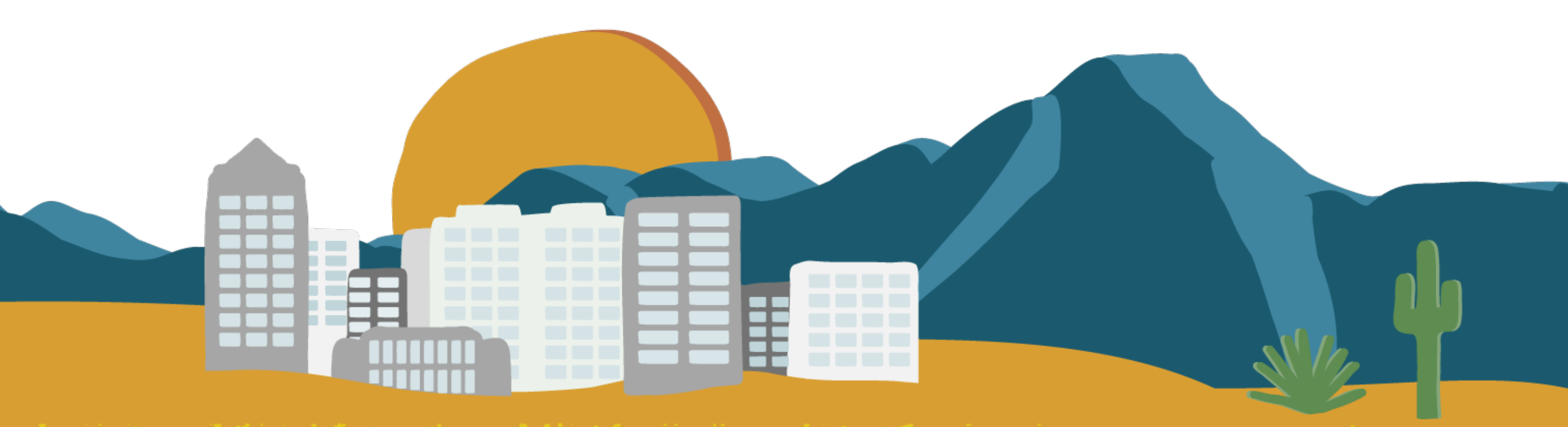

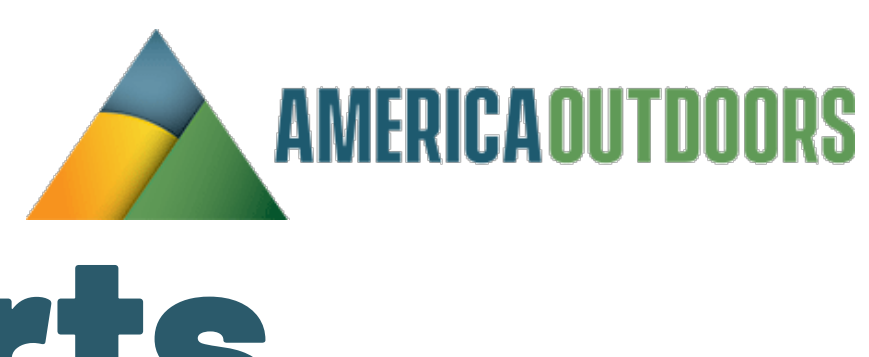

\*cite group Search Console - Queries Report

|    | Organic google search query 👻 🕂 |                                | Organic google search impressions | Organic google search click through rate | Organic google search average position |
|----|---------------------------------|--------------------------------|-----------------------------------|------------------------------------------|----------------------------------------|
|    |                                 | <b>21,706</b><br>100% of total | <b>1,424,912</b><br>100% of total | <b>1.52%</b><br>Avg 0%                   | <b>15.76</b><br>100% of total          |
| 1  | sierra south                    | 1,849                          | 4,567                             | 40.49%                                   | 1.09                                   |
| 2  | sierra south mountain sports    | 1,410                          | 2,680                             | 52.61%                                   | 1.06                                   |
| 3  | kern river rafting              | 1,278                          | 18,818                            | 6.79%                                    | 3.38                                   |
| 4  | kern river camping              | 1,067                          | 30,673                            | 3.48%                                    | 5.27                                   |
| 5  | kern river water level          | 899                            | 2,280                             | 39.43%                                   | 1.42                                   |
| 6  | kern river campground           | 669                            | 18,625                            | 3.59%                                    | 6.64                                   |
| 7  | kern river water level today    | 648                            | 2,129                             | 30.44%                                   | 1.03                                   |
| 8  | kernville                       | 484                            | 34,956                            | 1.38%                                    | 11.05                                  |
| 9  | kern river conditions           | 425                            | 723                               | 58.78%                                   | 1.21                                   |
| 10 | kern river hot springs          | 391                            | 2,799                             | 13.97%                                   | 1.74                                   |
| 11 | kern river white water rafting  | 362                            | 3,299                             | 10.97%                                   | 2.42                                   |
| 12 | kern river tubing               | 329                            | 1,351                             | 24.35%                                   | 2.97                                   |
| 13 | kern river flow                 | 318                            | 12,997                            | 2.45%                                    | 7.81                                   |
| 14 | sierra south rafting            | 316                            | 974                               | 32.44%                                   | 1.83                                   |
| 15 | white water rafting kern river  | 296                            | 2,529                             | 11.7%                                    | 2.16                                   |
| 16 | things to do in kernville       | 282                            | 1,863                             | 15.14%                                   | 3.45                                   |
| 17 | kernville ca                    | 273                            | 17,303                            | 1.58%                                    | 9.67                                   |
| 18 | kern river flow rate            | 268                            | 5,174                             | 5.18%                                    | 5.25                                   |
| 10 | kern hot springs                | 262                            | 1 1 5 6                           | 22.66%                                   | 2.06                                   |

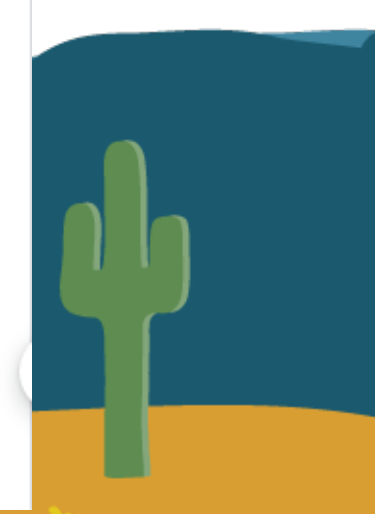

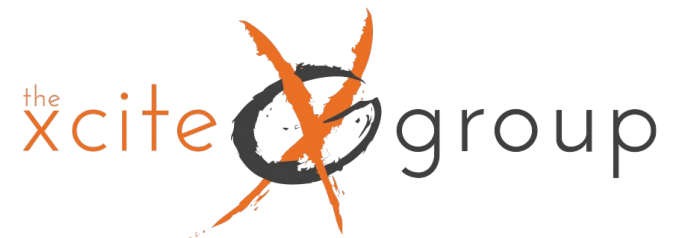

(+)

## Search Console – LP Report

Google organic search traffic: Landing page + query string ( $\land$  -)  $\Upsilon$  (S)

|    | Landing page + query string 👻 🕂                                                      | ↓ Organic<br>google<br>search<br>clicks | Organic<br>google<br>search<br>impressions | Organic<br>google<br>search click<br>through rate | Organic<br>google<br>search<br>average<br>position | Users                          |
|----|--------------------------------------------------------------------------------------|-----------------------------------------|--------------------------------------------|---------------------------------------------------|----------------------------------------------------|--------------------------------|
|    |                                                                                      | <b>41,914</b><br>100% of total          | <b>2,212,110</b><br>100% of total          | <b>1.89%</b><br>Avg 0%                            | <b>12.47</b><br>100% of total                      | <b>39,495</b><br>100% of total |
| 1  | /                                                                                    | 10,188                                  | 228,963                                    | 4.45%                                             | 16.49                                              | 9,947                          |
| 2  | /river-conditions/                                                                   | 8,448                                   | 80,382                                     | 10.51%                                            | 6.97                                               | 6,877                          |
| 3  | /best-kern-river-campgrounds/                                                        | 4,626                                   | 130,829                                    | 3.54%                                             | 11.63                                              | 4,590                          |
| 4  | /hot-springs-on-the-kern-river/                                                      | 2,736                                   | 61,943                                     | 4.42%                                             | 13.24                                              | 3,106                          |
| 5  | /best-things-to-do-in-kernville/                                                     | 2,530                                   | 75,817                                     | 3.34%                                             | 11.76                                              | 2,402                          |
| 6  | /kern-river-hiking/                                                                  | 1,667                                   | 106,858                                    | 1.56%                                             | 10.86                                              | 1,875                          |
| 7  | /trips/kern-river-3-hour-tube-<br>rentals/                                           | 1,307                                   | 42,529                                     | 3.07%                                             | 15.83                                              | 1,243                          |
| 8  | /wildlife-on-the-kern-river/                                                         | 1,123                                   | 16,400                                     | 6.85%                                             | 8.11                                               | 1,081                          |
| 9  | /mountainbiking/cannelltrail/                                                        | 992                                     | 5,943                                      | 16.69%                                            | 16.09                                              | 808                            |
| 10 | /rafting/                                                                            | 943                                     | 157,728                                    | 0.6%                                              | 21.31                                              | 1,836                          |
| 11 | /kern-river-rafting-prices/                                                          | 645                                     | 56,384                                     | 1.14%                                             | 6.77                                               | 588                            |
| 12 | /kernville-is-becoming-one-of-the-<br>most-popular-mountain-towns-in-<br>california/ | 610                                     | 55,018                                     | 1.11%                                             | 11.54                                              | 581                            |
| 13 | /trip/tubing/                                                                        | 517                                     | 6,724                                      | 7.69%                                             | 7.15                                               | 423                            |
| 14 | /plan-your-trip-to-the-kern-<br>river/kern-river-boaters-guide/                      | 447                                     | 23,538                                     | 1.9%                                              | 10.07                                              | 390                            |
| 15 | /boat-barn-online-river-store/                                                       | 372                                     | 74,640                                     | 0.5%                                              | 13.52                                              | 342                            |
| 16 | /best-mountain-bike-trails-in-<br>kernville/                                         | 364                                     | 7,638                                      | 4.77%                                             | 31.22                                              | 328                            |

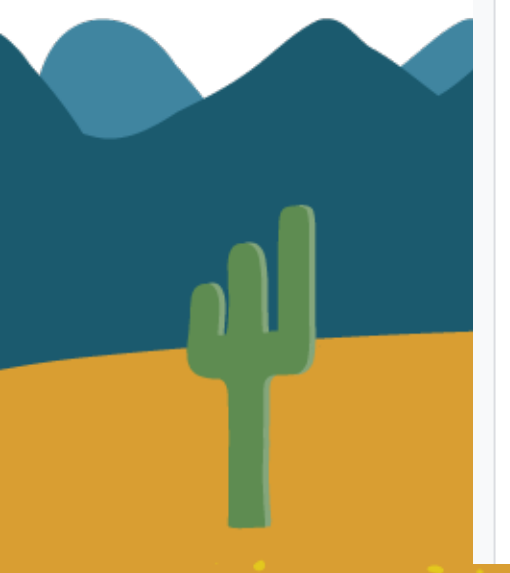

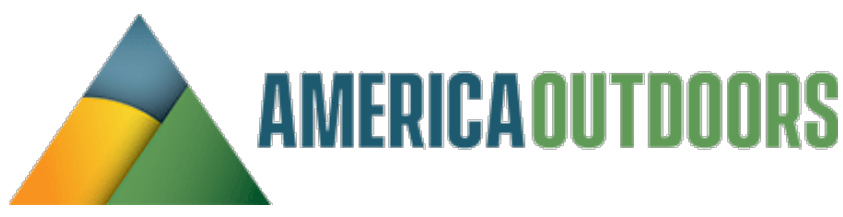

Custom Apr 1 - Oct 31, 2023 👻 👫 🔧 🧷

| Event c<br>All even | Average<br>engagement<br>time | Engagement<br>rate      | Engaged<br>sessions            |
|---------------------|-------------------------------|-------------------------|--------------------------------|
| :<br>100%           | <b>1m 21s</b><br>Avg 0%       | <b>66.13%</b><br>Avg 0% | <b>37,034</b><br>100% of total |
| 1                   | 2m 02s                        | 83.36%                  | 11,152                         |
|                     | 0m 43s                        | 76.24%                  | 6,568                          |
|                     | 0m 52s                        | 68.18%                  | 3,542                          |
|                     | 0m 45s                        | 69.18%                  | 2,373                          |
|                     | 1m 32s                        | 66.71%                  | 1,866                          |
|                     | 1m 08s                        | 65.36%                  | 1,532                          |
|                     | 0m 42s                        | 68.52%                  | 925                            |
|                     | 0m 57s                        | 66.72%                  | 806                            |
|                     | 1m 04s                        | 69.97%                  | 762                            |
|                     | 1m 17s                        | 59.45%                  | 1,327                          |
|                     | 1m 36s                        | 67.36%                  | 452                            |
|                     | 0m 56s                        | 76.36%                  | 462                            |
|                     | 0m 53s                        | 78.25%                  | 349                            |
|                     | 1m 59s                        | 65.28%                  | 314                            |
|                     | 0m 40s                        | 61.49%                  | 321                            |
|                     | 1m 18s                        | 65.15%                  | 258                            |

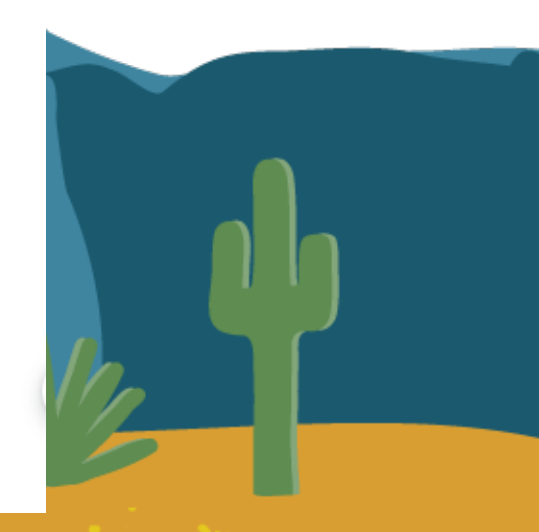

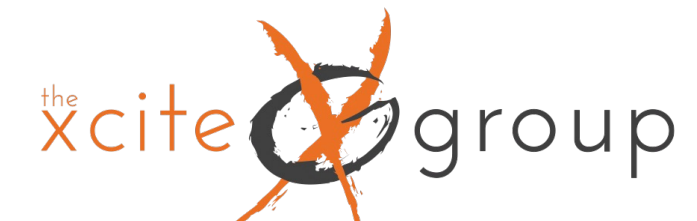

# Let's Head to GA4 for the rest of the Presentation

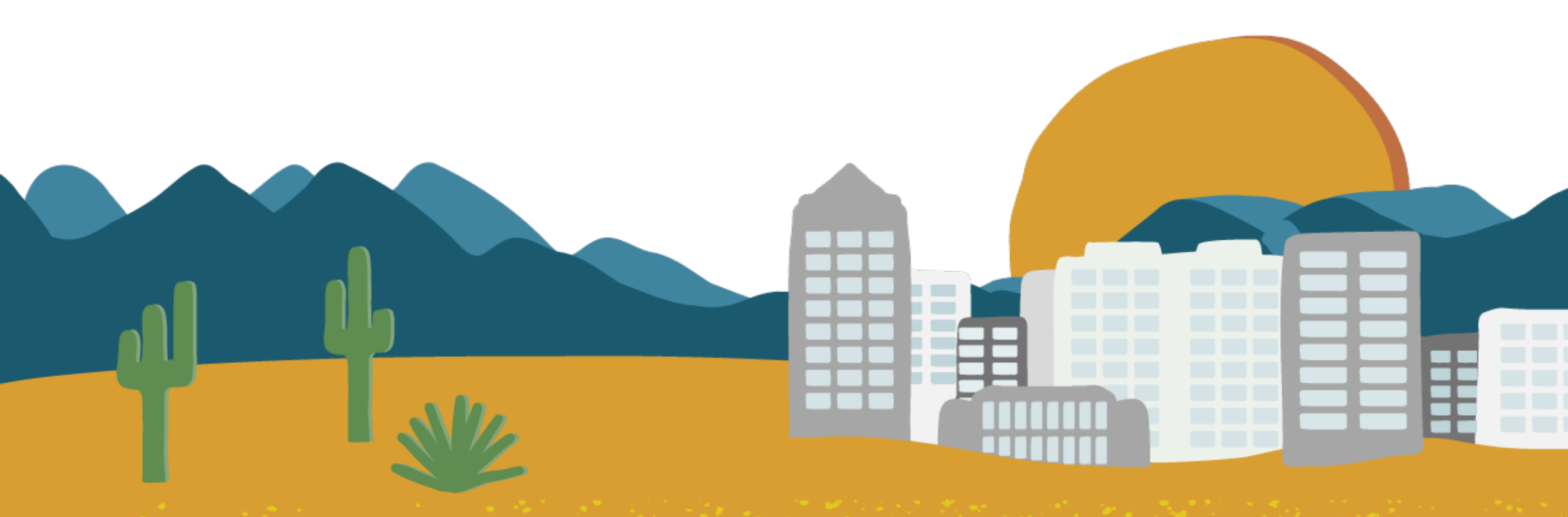

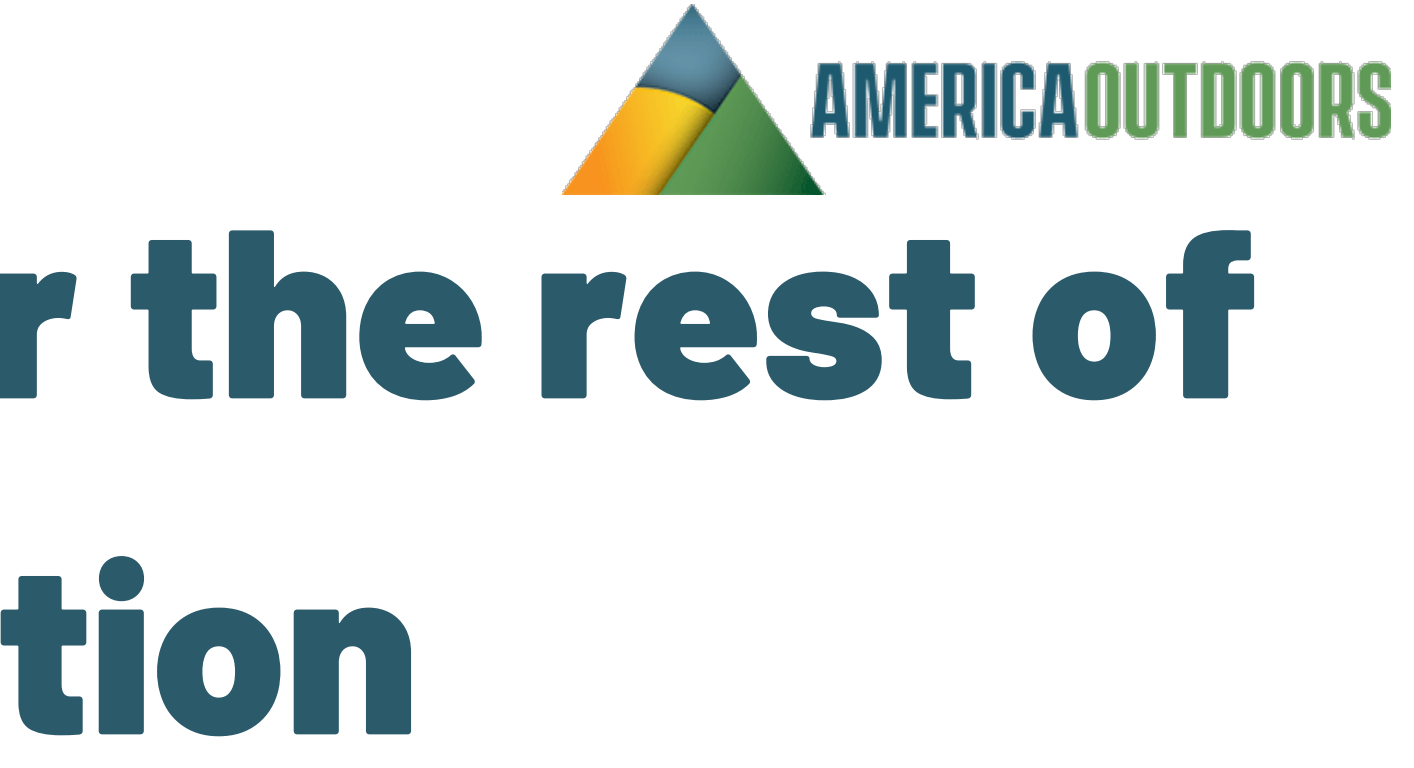

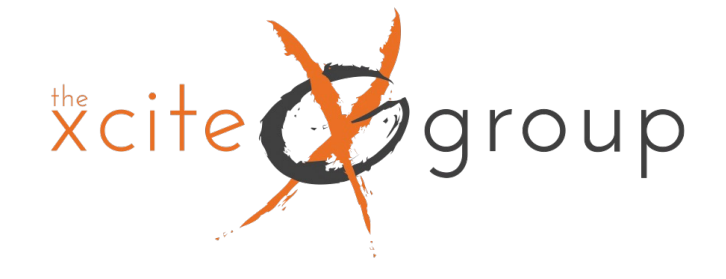

# Thank you!

Please complete the session evaluation for this presentation in the America Outdoors Cvent OnArrival App.

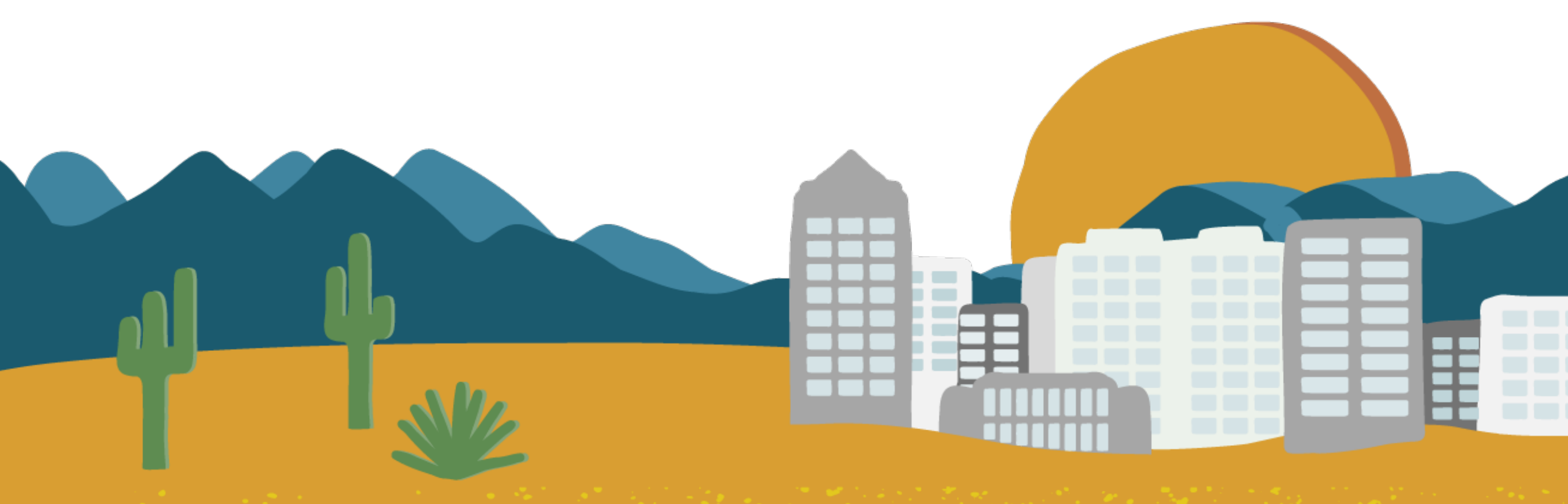

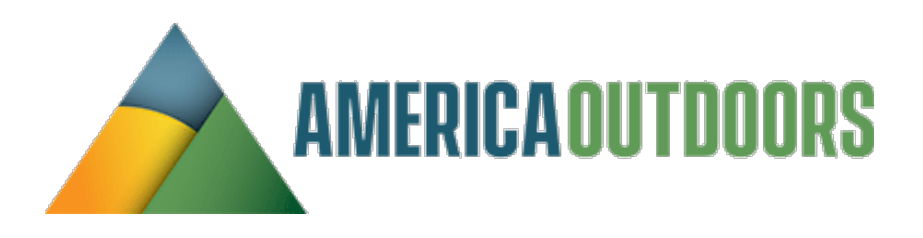